# STUDY SERIES (Survey Methodology #2013-04)

# Final Report for the Usability Evaluation of ACS 2011 Online Instrument Rounds 4a and 4b

Kathleen T. Ashenfelter Temika Holland Victor Quach Elizabeth Nichols

Center for Survey Measurement Research and Methodology Directorate U.S. Census Bureau Washington, D.C. 20233

Report Issued: January 31, 2013

*Disclaimer:* This report is released to inform interested parties of research and to encourage discussion. The views expressed are those of the authors and not necessarily those of the U.S. Census Bureau.

Final Report for the Usability Evaluation of ACS 2011 Online Instrument Rounds 4a and 4b Kathleen T. Ashenfelter, Temika Holland, Victor Quach, and Elizabeth Nichols, Center for Survey Measurement January 30, 2013

#### Abstract

The Census Bureau's Usability Lab conducted several rounds of usability testing of the online 2011 American Community Survey Instrument. This report summarizes the findings for rounds 4a and 4b of testing conducted in October-December 2010. We identified elements of the user-interface design that were problematic and led to ineffective and unsatisfying experiences for potential respondents of the survey. Some of these issues included duplication of names on the roster questions, privacy and confidentiality concerns, and difficulty with the income questions. The first and second rounds of testing are documented in Ashenfelter, Holland, Quach, Nichols, and Lakhe (2011a). The third round is documented in Ashenfelter, Quach, Holland, Nichols, and Lakhe (2011b).

# **Table of Contents**

| 1.0    | Introduction and Background                                   | 4    |
|--------|---------------------------------------------------------------|------|
| 2.0    | Methods of the ACS Online Instrument Testing                  | 4    |
| 2.1.   | Participants of the ACS Testing                               | 4    |
| 2.1.   | 1. Participants in Round 4a                                   | 5    |
| 2.2.   | Procedures for Rounds 4a and 4b of testing                    | 6    |
| 3.0    | Usability Study Results of the ACS Instrument                 | .10  |
| 4.0    | Usability Study Results of Round 4a                           | .11  |
| 4.1.   | Successes                                                     | .11  |
| 4.2.   | High Priority Issues                                          | .11  |
| 4.3.   | Medium Priority Issues                                        | .16  |
| 4.4.   | Low Priority Issues                                           | . 19 |
| 5.0 Ch | anges made based on Usability Study of Round 4a               | . 19 |
| 6.0 Us | ability Study Results of Round 4b                             | .23  |
| 6.1.   | Successes                                                     | .23  |
| 6.2.   | High Priority Issues                                          | .23  |
| 7.0    | Satisfaction Measurement Results                              | .28  |
| 7.1.   | Round 4a: User Satisfaction                                   | .28  |
| 7.2.   | Round 4b: User Satisfaction                                   | .29  |
| 8.0 Ro | und 4b-ConditionA: Efficiency                                 | . 30 |
| 9.0 Vi | gnette Results from Rounds 4a and 4b                          | .31  |
| 9.1.   | Vignette Results from Round 4a                                | .31  |
| 9.2.   | Vignette Results from Round 4b                                | .31  |
| 10.0 D | viscussion                                                    | .32  |
| 11.0 R | eferences                                                     | .34  |
| Appen  | dix A: General Protocol for Round 4                           | .35  |
| Appen  | dix B: Consent form for Round 4A                              | .42  |
| Appen  | dix C: Background Questionnaire for Round 4A                  | .43  |
| Appen  | dix D: Satisfaction Questionnaire for Round 4A                | .46  |
| Appen  | dix E: General Protocol for Round 4B: Condition A, Scenario 1 | .47  |
| Appen  | dix F: General Protocol for Round 4B: Condition A, Scenario 2 | .52  |
| Appen  | dix G: General Protocol for Round 4B: Condition B, Scenario 1 | .57  |
| Appen  | dix H: General Protocol for Round 4B: Condition B, Scenario 2 | .63  |
| Appen  | dix I: Consent Form for Round 4B                              | . 69 |
| Appen  | dix J: Background Survey for Round 4B                         | .70  |
| Appen  | dix K: Satisfaction Questionnaire for Round 4B                | .73  |
| Appen  | dix L: Screen Shots for Round 4A                              | .74  |

| Appendix M: Revised Screens for Round 4B147 |
|---------------------------------------------|
|---------------------------------------------|

# **Figures**

| Figure 1. Duplication of a household member on the Roster A and Roster B screens                | 12 |
|-------------------------------------------------------------------------------------------------|----|
| Figure 2. Heatmap of the PIN screen across all participants (n=18)                              | 15 |
| Figure 3. Gaze opacity image of the PIN screen across all participants (n=18)                   | 15 |
| Figure 4. Placement of the "Save and Logout" feature in Round 4a                                | 16 |
| Figure 5. Field of Degree Question                                                              | 17 |
| Figure 6. Ancestry Question                                                                     | 17 |
| Figure 7. Example of an improved format in which the number of allowable characters is provided | 18 |
| Figure 8. An invalid entry made in response to an open ended numerical survey item              | 18 |
|                                                                                                 |    |

# Tables

| Table 1. | Participants' Self-reported Computer and Internet Experience (Round 4a) |
|----------|-------------------------------------------------------------------------|
| Table 2. | Participants' Self-reported Computer and Internet Experience (Round 4b) |

# **1.0 Introduction and Background**

With the increasing use of online surveys to reduce costs and resources, the U.S. Census Bureau is exploring the idea of providing an online option for respondents to complete the American Community Survey (ACS). The ACS, which is an ongoing survey sent to nearly 3 million households nationwide, provides annual data to help determine the allocation of more than \$400 billion in federal and state funds across the United States every year.

For an online data collection to be successful, its user interface must support the users' expectations in completing the survey in an efficient, effective, and satisfying manner. The Census Bureau's Usability Lab conducted several rounds of usability testing of the online ACS Instrument.

The first and second rounds of testing are documented in Ashenfelter, Holland, Quach, Nichols, and Lakhe (2011a). The third round is documented in Ashenfelter, Quach, Holland, Nichols, and Lakhe (2011b). This report summarizes the findings for rounds 4a and 4b of testing conducted in October-December 2010. The goal of testing was to identify elements of the user-interface design that were problematic and led to ineffective and unsatisfying experiences for potential respondents to the survey.

# 2.0 Methods of the ACS Online Instrument Testing

This section describes how participants were selected for the ACS online instrument testing, how and where the testing was conducted, and what materials were used.

# 2.1. Participants of the ACS Testing

In Round 4a, 18 participants took part in testing. In Round 4b, 18 participants took part in testing. Testing was conducted in the Usability Lab at the U.S. Census Bureau.

Based on participants' self-reported information, the researchers knew the following characteristics about participants in rounds 4a and 4b of usability testing:

- Participants had at least one year experience using a computer and the internet.
- Participants had prior knowledge of how to navigate a Web site and/or online survey.
- Participants had little to no experience with the American Community Survey.

# 2.1.1. Participants in Round 4a

In total, 17 participants were recruited externally (i.e., not Census employees), and 2 dry run participants were recruited internally (i.e., Census employees) for round 4a of usability testing of the ACS instrument. One external participant was excluded from findings due to their inexperience with using the internet. The remaining 18 participants were self-reported to be experienced in navigating the internet and using a computer (see Table 1) and had little to no experience with the ACS. There were 7 female and 11 male participants, ranging from 19 to 68 years of age with the mean age at 43.11 years. The majority of participants reported having at least some college credit.

|                | Scale: 1 (no experi       | ience) – 9 (very |                                   |                  |                   | Scale: 1 (not fan | niliar) – 5 (very |
|----------------|---------------------------|------------------|-----------------------------------|------------------|-------------------|-------------------|-------------------|
|                | experier                  | nced)            | Scale: 1 (never) – 5 (very often) |                  | familiar)         |                   |                   |
|                |                           |                  |                                   | How often        |                   |                   |                   |
|                |                           |                  |                                   | working with     |                   |                   |                   |
|                |                           |                  | How often                         | complex          | How often using   |                   |                   |
|                |                           | Overall          | working with                      | analyses of data | the Internet or   |                   | Familiarity with  |
|                | <b>Overall experience</b> | experience with  | data through a                    | through a        | Web sites to find | Familiarity with  | ACS and AFF       |
|                | with computers            | Internet         | computer                          | computer         | information       | Census Terms      | sites             |
|                |                           |                  |                                   |                  |                   |                   |                   |
|                |                           |                  |                                   |                  |                   |                   |                   |
|                |                           |                  |                                   |                  |                   |                   |                   |
| Average across |                           |                  |                                   |                  |                   |                   |                   |
| participants   | 6.94                      | 7.56             | 3.61                              | 2.39             | 4.67              | 3.11              | 1.61              |

Table 1. Participants' Self-reported Computer and Internet Experience (Round 4a)

n=18

# 2.1.2. Participants in Round 4b

In total, 18 participants were recruited externally (i.e., not Census employees) and 1 dry run participant was recruited internally (i.e., a Census employee) for round 4b of usability testing. One of the 19 participants was excluded from usability findings because even after receiving instructions for completing the survey, she completed the ACS for her household pet. The remaining 18 participants were self-reported to be experienced in navigating the internet and using a computer (see Table 2) and had no experience with the ACS. There were 8 male and 10 female participants, ranging from 22 to 72 years of age with the mean age at 42.67 years. The majority of participants reported at least some college credit. Participants in this round were not required to have unique living situations, although an effort was made to target such participants.

|                                | Scale: 1 (no experience) – 9 (very<br>experienced) |                                        | Scale: 1 (never) – 5 (very often)                       |                                                                                   | Scale: 1 (not familiar) – 5 (very<br>familiar)                               |                                     |                                          |
|--------------------------------|----------------------------------------------------|----------------------------------------|---------------------------------------------------------|-----------------------------------------------------------------------------------|------------------------------------------------------------------------------|-------------------------------------|------------------------------------------|
|                                | Overall<br>experience with<br>computers            | Overall<br>experience<br>with Internet | How often<br>working with<br>data through<br>a computer | How often<br>working with<br>complex<br>analyses of<br>data through<br>a computer | How often<br>using the<br>Internet or<br>Web sites to<br>find<br>information | Familiarity<br>with Census<br>Terms | Familiarity<br>with ACS and<br>AFF sites |
| Average across<br>participants | 6.24                                               | 7.12                                   | 3.61                                                    | 2.22                                                                              | 4.61                                                                         | 2.67                                | 1.56                                     |

#### Table 2. Participants' Self-reported Computer and Internet Experience (Round 4b)

n=18

# 2.2. Procedures for Rounds 4a and 4b of testing

Before actual testing occurred in each round, the usability staff conducted a dry-run (i.e., pilot test) of the usability study procedure with internal participants (i.e., Census employees) to help ensure an effective usability study. The dry-run sessions followed similar procedures as the actual usability study sessions, and the findings for each round are included in this report.

Usability sessions in both rounds of testing lasted about sixty minutes. Test administration was conducted by Census Bureau usability staff members. Testing occurred in the Usability Lab at the Census Bureau one participant at a time. Upon arriving, each participant was seated in the testing room. The test administrator greeted the participant, explaining the purpose of the session, the testing procedure, and the importance of the participant's contribution. Before beginning the usability study, the participant read and signed the consent form (Appendix B for Round 4a and Appendix I for Round 4b) explaining that all the information gathered during the study was confidential and that the session would be videotaped and used solely for research purposes. In addition, the participant was informed that eye-tracking and mouse tracing software would be used to see how he/she interacted with the survey instrument. After receiving the participant's signature on the consent form, video recording began.

The test administrator calibrated the participants' eyes for eye tracking and gave the participants the mailing materials for the ACS. The participants were informed that, if they were to receive the survey at home, the mailing materials would have their real home address, but for the purpose of the study they were to pretend that their address was the address displayed on the address label of the materials (i.e., 198 Young Road in Anytown, MD). Each participant was asked to complete the survey online.

The test administrator left the room and did a sound check while the participants completed the Questionnaire on Computer Use and Internet Experience (Appendix C for Round 4a and Appendix J for Round 4b). This questionnaire collects demographic and background information that allows us to understand the participants' background with computers and technology.

After doing a sound check, the session began. The test administrator instructed participants to complete the survey as if they were at home. During the testing, the think-aloud technique was used to understand the participants' cognitive processes as they interacted with the interface. Think-aloud is modeled on Ericsson and Simon's (1993) approach to collecting verbal protocols, which was used to maintain a running verbal commentary of the participants' expectations and reasoning. A participant engaging in a think-aloud activity verbalizes his or her available, conscious thoughts and decisions while completing the survey. If at any time a participant became quiet for more than 10 to 15 seconds, the test administrator encouraged the participant to continue to think-aloud, using prompts such as, "What are you thinking?," "Can you tell me your thoughts?," and "Keep talking."

There were variations in the testing protocol for each round of testing:

# Round 4a:

- All of the participants were asked to think aloud while completing the survey;
- Participants were paused while completing the survey to check their awareness of the progress indicator feature when it first appeared on the screens;
- Participants were asked to log out of the survey and re-enter after responding to the Mortgage survey items to see if they understood how to do this;
- Participants were asked about their understanding of the *Pick Next Person* screen;
- On the *Presummary* screen, participants were asked about their intentions to review their survey response, or simply submit the form without review;
- Participants were asked to complete a vignette where they were told to review and edit responses to survey items prior to submitting the survey. The protocol for Round 4A can be found in Appendix A.

# Round 4b:

- Participants were not asked to think aloud;
- Participants were randomly assigned to one of two conditions: Condition A (not stopped while completing the survey) or Condition B (stopped to test the save and logout feature). Condition A

was included in order to get a more reliable estimate of how long it took participants to complete the survey.

- Participants were asked about their understanding of the Survey Complete screen once they clicked the Submit button.
- After submitting the survey, participants were asked to re-enter the survey to review their responses and make edits. Participants were assigned a scenario on which to base their edits (e.g., Citizenship (Scenario 1) or Active Duty Status (Scenario 2)). The protocol for Condition A, Scenario 1 can be found in Appendix E, the protocol for Condition A, Scenario 2 can be found in Appendix F, the protocol for Condition B, Scenario 1 can be found in Appendix G, and the protocol for Condition B, Scenario 2 can be found in Appendix H.

After completing the survey, the participant filled out the Satisfaction Questionnaire (Appendix D for Round 4a and K for Round 4b) and the test administrator reentered the participant testing room to ask debriefing questions and inquire about various ACS screenshots allowing for a more conversational exchange about their overall experience.

Screen shots from Round 4a can be found in Appendix L. Three screens were modified between Round 4a and Round 4b. Screen shots for the three revised Round 4b screens can be found in Appendix M.

#### Vignettes

Because of the issues found with the ACS rostering techniques in Round three of this series of iterative testing on the 2011 ACS Internet instrument (see Ashenfelter, et al., 2011b), we added some short vignettes to Rounds 4a and 4b to further test how well the screens and questions worked with respect to accuracy and ease of answering the questions. These vignettes can be found in the protocols in Appendices A and E-H and focus mainly on children in boarding school and children in shared custody.

While boarding school students may not dominate the population in the United States, children in shared custody are extremely common. Specific cognitively complex living situations such as children in boarding school, shared custody, and commuter worker living situations that have been found to be difficult for participants in past census research (e.g., Martin, 2007). Additionally, these are situations where the ACS rules are not intuitive and not clearly displayed without looking at the help text in this instrument.

In Round 4a, there were three vignette questions. First, we showed participants a power point slide with a screenshot of the question, "Are any of these people listed below away NOW for more than two months, like college students living away at school or armed forces personnel living away?" with a list of fake names. We asked them aloud, "Suppose you had a high-school age student living away at boarding school right now<sup>1</sup>. How would you answer this question?"

Next, we showed participants a slide with the question, "Is Child staying at 198 Young Rd. for MORE than two months?" (Yes/No). We asked them aloud, "Suppose you had a child in shared custody that usually lives with you but is with the other parent on the day you complete this survey. Would you include that child when you complete this survey?"

Next, the same slide was kept up, but we asked, "Suppose you had a child in shared custody that usually lives with the other parent but is with you on the day you complete this survey. Would you include that child when you complete this survey?"

In Round 4b, a very similar method was used. We used the same questions as in Round 4a, but we did not show the last two questions on slides. For those questions, we just asked, "Suppose you had a child in shared custody that usually lives with you but is with the other parent on the day you complete this survey. Would you include that child when you complete this survey?"

Next, we asked, "Suppose you had a child in shared custody that usually lives with the other parent but is with you on the day you complete the survey. Would you include that child when you complete the survey?"

#### Eye-Tracking Analysis

Eye-tracking data were obtained from participants in Rounds 4a and 4b of usability testing and will be referenced throughout the report. Due to technical difficulties and variations in responses to the survey (causing all participants not to receive the same survey items), eye-tracking data were not captured for some participants (the number of participants captured will be noted). In addition, due to changes in the Uniform Resource

<sup>&</sup>lt;sup>1</sup> According to ACS residence rules, high-school age children at boarding school should be counted at the sample address, so the answer should be "no" to the vignette, and children in shared custody should be counted where they are on the day of the survey regardless of where they usually live.

Locators (URL) during testing, aggregate eye-tracking images for some screens could not be generated. The eye-tracking analyses displayed in the report will consist of the following:

<u>Heat maps.</u> The heatmaps generated for this report demonstrate the number of fixations in an area of the screen on a given page. The colors on a heatmap range in visual intensity as the number of fixations in an area of the screen increases. Green indicates a lower number of fixations in a given area, whereas red indicates a higher number of fixations in a given area. As the number of fixations increases the color changes in intensity.

<u>Gaze opacity</u>. The gaze opacity images shown clearly demonstrate the areas where most participants did not fixate. For this report, gaze opacity maps were generated based on fixation counts. The brightness of a gaze opacity map ranges from black to white. Areas in black received very few to no fixations and areas in white received more fixations from participants.

<u>Areas of Interest (AOIs)</u>. Areas of interests are defined by the experimenter at the beginning or end of a usability study. An area is chosen based on interest in a particular feature, an area presumably neglected by participants, or any other question that could be answered utilizing eye-tracking data. Numerous metrics can be exported based on the eye-tracking data gathered from AOI's in a study. One commonly reported measure, time to first fixation, shows the number of seconds before a participant fixates upon an AOI for the first time. These metrics can be used as indicators as to where participants look first. Another metric, first fixation duration, shows the number of seconds the first fixation lasts. Shorter times indicate participants moving onto other areas, while longer times indicate that participants focused on the content more. Longer fixation durations do not necessarily have negative significance, since they can be indicative of confusion or processing of information. Shorter first fixation duration times spread across the various AOIs may indicate that participants are looking over the entire page to assess where they should start.

### 3.0 Usability Study Results of the ACS Instrument

Over the course of the usability evaluation, the test administrator observed participants' comments and reactions to the ACS online instrument. The usability staff noted both positive and negative findings. This section discusses specific successes and usability issues that were uncovered as a result of the usability evaluations in rounds 4a and 4b of testing.

The usability issues for each round of testing are classified into the following categories:

- <u>High priority</u>: These issues can prevent respondents from accomplishing their goals. The user-system interaction is interrupted, and no work can continue. They are critical and should be addressed quickly.
- <u>Medium priority</u>: These issues reduce the efficiency with which tasks can be done. They slow down and frustrate the user, but do not necessarily halt the interaction.
- <u>Low priority</u>: These issues are minor, but significant enough to warrant user comments. They negatively impact user satisfaction with the online survey, but do not directly affect performance.

Findings from Round 4a of testing are presented first, followed by the findings from Round 4b. Although some findings were universal across rounds - such as failing to notice essential information, and difficulty reporting responses to survey items - each round of testing provides different supporting examples and will be discussed separately.

# 4.0 Usability Study Results of Round 4a

# 4.1. Successes

- Participants were able to successfully log into the ACS using the mailing materials.
- Participants commented that the survey navigation methods were easy to use.
- Participants commented that the survey items were easy to understand.
- Participants commented that the auto-calculation of age on the Date of Birth survey item was helpful.

# 4.2. High Priority Issues

# 4.2.1. Roster Duplication

Participants were observed providing duplicate names on Roster items. Figure 1 shows anonymized examples of what one participant entered on the Roster A and Roster B screens and how household members were sometimes duplicated. It appears that participants are focusing on the example cases listed on the Roster screens (e.g., roommate, boarder, etc.) without realizing they are follow-up survey items to the initial household inquiry<sup>2</sup>.

One solution might be to provide some type of name-matching functionality that asks whether participants meant to enter very similar names twice. Another alternative would be to have respondents list all of the household members in each of these categories on the same screen, so it is clear that it is the same question.

 $<sup>^{2}</sup>$  In this example, the participant did not realize that he had duplicated a household member until he started getting duplicate questions for that household member later on in the survey.

It is important to clear up duplicate reports because they can produce over-reports of the population and respondent confusion later in the instrument when detailed information is collected.

|                                                                                                    | SURVEY<br>Instructions FAGs                                                                                            |                     |
|----------------------------------------------------------------------------------------------------|----------------------------------------------------------------------------------------------------|---------------------|
| S U R V E Y                                                                                                    | The following questions are to make sure this list is as co                                                            | mplete              |
| Instructions FAQs                                                                                                    | Other than the people listed below, does anyone else live<br>roommates, foster children, boarders, or live-in employee | a or sta<br>us? (He |
| The following questions are about everyone who is living or staying<br>First, create a list of people. Enter one person on each line. Leave any i<br>names and you have labed everyone who lives or stays there, then click M. | PERSON 1<br>PERSON 2<br>PERSON 3<br>PERSON 3-DUPLICATE                                                                 |                     |
| Pirst Name UI Last Name                                                                                                    | er yes                                                                                                    |                     |
| Person 1                                                                                                    | C Enter the names and then click Next. Enter one person on a                                                           | ACT 174             |
| Person 2                                                                                                    | plane (Help)                                                                                                    |                     |
| Person 3- DUPLICATE                                                                                                    | First Name ML Last Name                                                                                                |                     |
| Citick here to add more become                                                                                                    |                                                                                                    |                     |
|                                                                                                    | Circle Parties for party more partyles                                                                                 |                     |
|                                                                                                    | Service of a service of the service of                                                                                 |                     |
|                                                                                                    | At Previous Real Art                                                                                                   |                     |

Figure 1. Duplication of a household member on the Roster A and Roster B screens from participant sessions.

# 4.2.2. Missing and Inaccurate Data

We noted several data entry issues for some participants. Several participants entered invalid information while others skipped survey items without entering any information at all. For those who did provide a response it was often given as a guess or estimate. Participants commented that they were not sure of the exact answers and were reluctant to provide an estimated response. While answering housing item 11a (i.e., cost of electricity), one participant commented, "I don't know that amount…so what do I click?" The Test Administrator (TA) then instructed the participant to respond to the survey item as if they were taking the survey online at home. Ultimately the participant did enter an amount, but it can be assumed that the amount was not an exact figure and it is uncertain what this participant would have done if they were not given this instruction by the TA. Perhaps if they were taking the survey at home, they would have abandoned the survey altogether because they were uncertain about how to proceed. While responding to the date of birth question for housemates, another stated, "I really don't know their date of birth, but I'm putting something in there." Here, the participant entered the same date of birth for all members of their household just to proceed through the survey. This type of responding can be damaging to data quality.

Perhaps if respondents understood that providing partial answers was acceptable or if there was some statement about the importance of providing as accurate information as possible, respondents may be more inclined to exert greater effort in producing more accurate responses. In addition, it is reasonable to assume that guessed responses and missing data may have been attributed to the lab setting. If respondents were at home they would more than likely have access to the documentation they need to provide more accurate responses.

#### **4.2.3.** *Privacy and Confidentiality concerns*

During the debriefing, several participants mentioned their concerns about privacy and confidentiality after completing the online ACS. This may have contributed to the inaccurate responses that were provided in the survey by some participants. It is uncertain whether the concerns were raised due to the lab setting; however, several participants mentioned that they were a bit uneasy with providing responses to the survey.

#### **4.2.4.** Difficulty with the Income Questions

Several participants had difficulty in determining how to answer the first few income questions, only to realize that later questions better fit their situations. Several participants hit the "previous" button to go back and change their answers. There may need to be some message that there will be more specific income categories later on in the question series. This problem also occurred in Round 4b and in the later testing of the Puerto Rico Community Survey instrument (Leeman, Fond & Ashenfelter, 2012).

# **4.2.5.** Failure to notice/understand information presented on the screens (especially the PIN screen)

Often participants failed to notice relevant content presented on the online ACS. For example, when participants were paused in the middle of completing the ACS and asked how much longer the survey would take to complete, most participants did not mention anything about the progress indicator feature on the right side of the screen. They also did not tend to refer to content that was presented on the PIN screen they had seen prior to them being paused, when they answered. A participant commented, "This is such a long survey, maybe you can break it down in sections and have the sections along the top line there." This participant completely overlooked the progress indicator feature that was displaying the same type of information they sought on the right side of the screen.

Failing to notice content on the ACS may be attributed to its presentation. Often, Internet users will scan content on the screen, failing to read it in its entirety, thus causing them to miss vital information. While logging back into the survey one participant mentioned, "If I didn't write down that PIN number it would have been an issue." He noted that the survey may want to let respondents know that they should write the PIN down and clearly state that they are going to need the PIN to reenter the system. Although this content was presented on the PIN screen, it was obviously overlooked by the respondent. If the respondent had not written the PIN down he would have been unable to reenter the survey had he logged out at home. While on the PIN screen another participant commented "I probably wouldn't read all that" and did not appear to have read the content presented on the screen, although he did write down the PIN saying, "I'm glad it's in red, that's good." According to the Heatmap and Gaze opacity images shown in Figure 2 and Figure 3 respectively, most participants did not fixate on the PIN screen in its entirety, missing relevant information.

There were some participants who did not write down their PIN at all. They simply were able to recall their PIN when they were asked to log back into the survey. This may be an issue because memory (over long periods of time) has the tendency to decline. If these participants had forgotten their PIN, they could not log back into the survey and continue from the point where they left off. Instead, they would have to call the help number and start the survey over again from the beginning. It is possible that if these participants were at home taking the survey, they may have written down their PIN for later use, but chose not to due to the lab setting.

It is important that essential content on the ACS be easily recognized by respondents and written for the web (Redish, 2007). The content presented on the PIN screen can be condensed into more manageable pieces of information so that respondents gather necessary information from the screen. Important information, such as the purpose of the PIN and the length of the survey, can be broken out into a bulleted list rather than embedded in a paragraph. The text should be short and concise, making the online reading process smoother for the respondent (Powell, 2000).

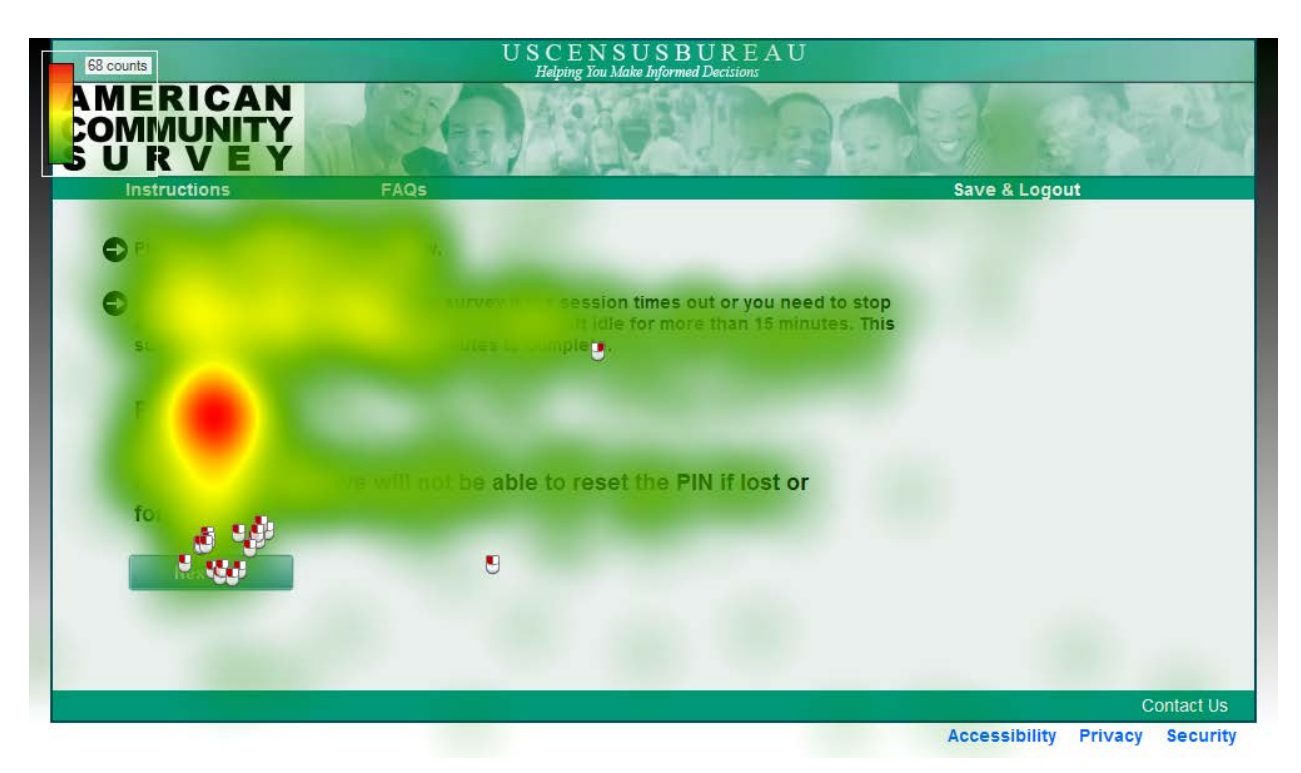

Figure 2. Heatmap of the PIN screen across all participants (n=18)

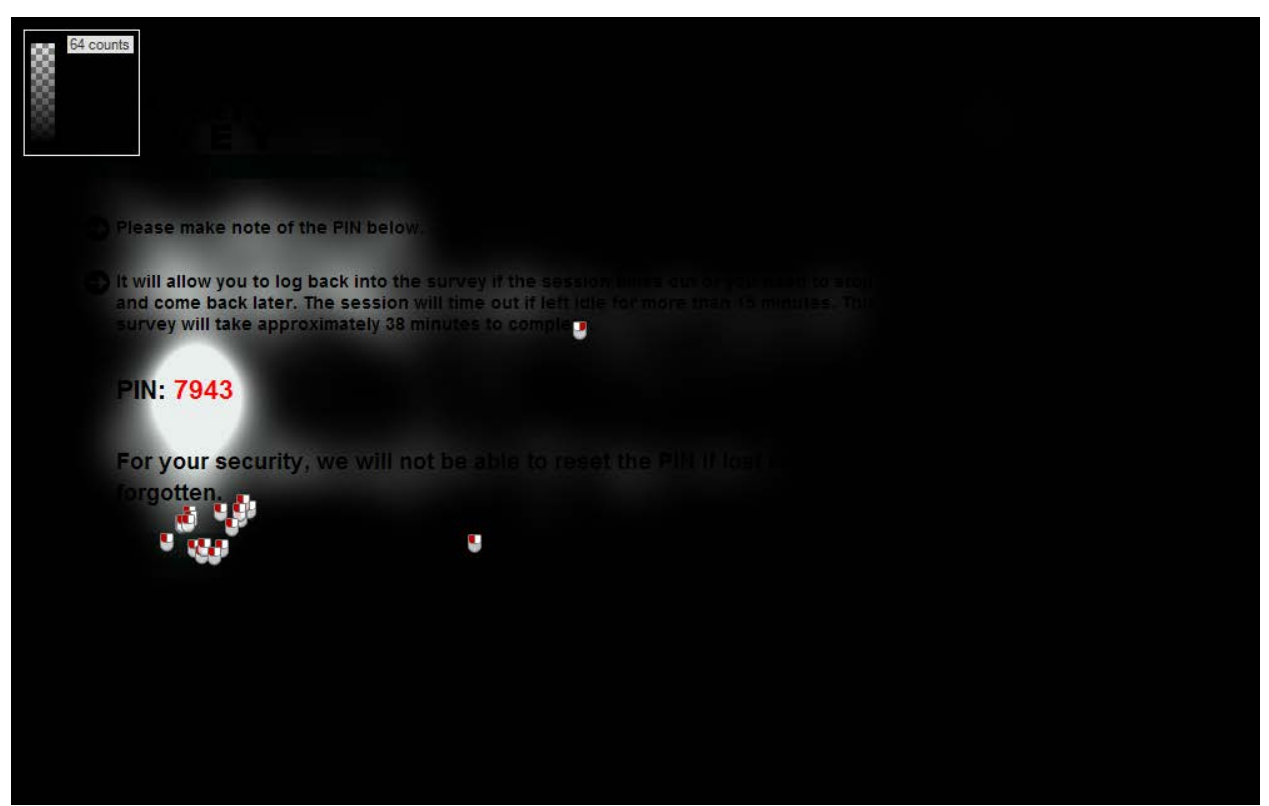

Figure 3. Gaze opacity image of the PIN screen across all participants (n=18).

# 4.3. Medium Priority Issues

# **4.3.1.** Failure to notice the Save and Logout feature

Participants in Condition B were paused in the middle of completing the survey and asked how they would log out of the survey if they needed to leave for an appointment and return later. Some failed to notice the "Save and Logout" button on the top navigation. See Figure 4. One participant said "I would look for a sign-out button or a button that says survey not completed will return or something like that....something that indicates that its ok to leave and to return.....I don't see anything like that....maybe if I click on Security I would see something." This participant was going to select the security link located at the bottom of the page incorrectly because she did not notice the save and log out on the top navigation. Five other participants also completely overlooked the "Save and Logout" button on the top navigation when asked to log out of the survey and had to be directed by the TA to this feature of the screen.

The save and log out feature is an important tool for respondents to safeguard their information if they are unable to complete the survey in one sitting. Therefore, it is important that this feature be easily accessible and noticeable to respondents. In debriefing, a participant recommended placing the "Save and Logout" button closer to the center of the top navigation so that it will be more noticeable.

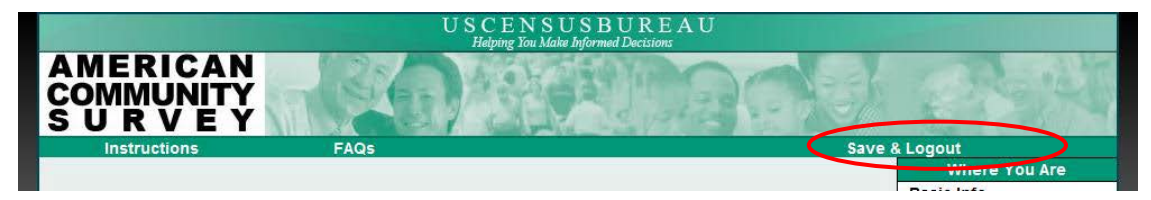

Figure 4. Placement of the "Save and Logout" feature in Round 4a

# 4.3.2. Difficulty reporting responses to open-ended survey items

While completing the online ACS several participants had difficulty entering their responses to open-ended survey items. For example, while responding to the Field of Degree Question (Figure 5) (i.e., Please enter the specific major (s) of any BACHELOR'S DEGREES this person has received.), a participant asked "If you have a split major what happens? Do you put both majors in for a Bachelor's degree?"

| This question focuses on                                                                                                    | name 's BACHELOR'S DEC            | REE. Please enter the specific |
|----------------------------------------------------------------------------------------------------|-----------------------------------|--------------------------------|
| major(s) of any BACHELOR'                                                                                                    | DEGREES name has re               | ceived. (For example: chemical |
| ingineering, elementary teach                                                                                                    | er education, organizational psyc | nology) (Help)                 |
|                                                                                                    |                                   |                                |
|                                                                                                    |                                   |                                |
|                                                                                                    |                                   | <u> </u>                       |
|                                                                                                    |                                   |                                |
| the Deputerion N                                                                                                    | 100 A 100                         |                                |
| << Previous n                                                                                                    | XI 22                             |                                |
| and the second second se |                                   |                                |

**Figure 5. Field of Degree Question** 

While answering the ancestry question (Figure 6), this participant made the same comment about being unsure if you could enter more than one ethnic origin. Eventually, the participant decided to select "help" and was able to see that they could enter more than one ethnic origin in the entry field. Another participant also experienced the same uncertainty for the ethnic origin question and asked if he could write more than two ethnicities in the ancestry box.

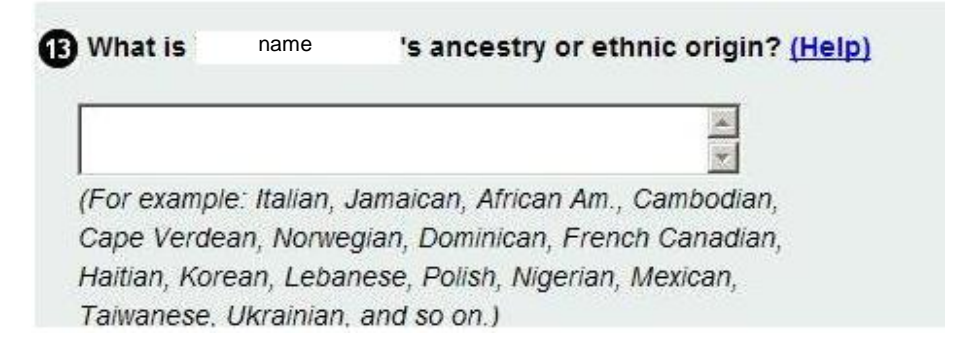

Figure 6. Ancestry Question

It is evident that these participants were unsure of the number of allowable characters in the response entry fields for open-ended items. While the wording of the question may imply that more than one response can be reported (e.g., Please enter the specific <u>major(s)</u> of any BACHELOR'S DEGREES this person has received), the size of the entry box may have been misleading. Perhaps it would be useful if there was a character countdown feature shown below the entry box or if some explicit statement was given that respondents were allowed to enter more than one if applicable. Displaying a scroll bar in the entry box may also be useful. A suggested solution is shown in Figure 7.

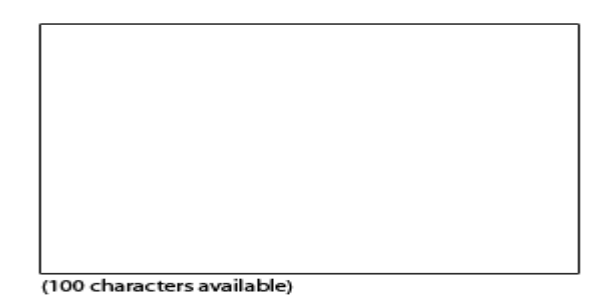

Figure 7. Example of an improved format in which the number of allowable characters is provided

The same uncertainty of response formats occurred while participants were responding to open-ended items requiring numerical values on the ACS. While responding to any survey items requiring numerical values, a participant said, "I was wondering if I need to put a comma in here," and three other participants were observed entering decimals in the entry boxes although decimals were already present outside the box. While responding to survey item 33 (i.e., What time did this person usually leave home to go to work LAST WEEK?) for Person 2 in their household, a participant was observed entering "7:" in the first entry box and 0 in the second box, when a colon was already presented between the fields (see Figure 8).

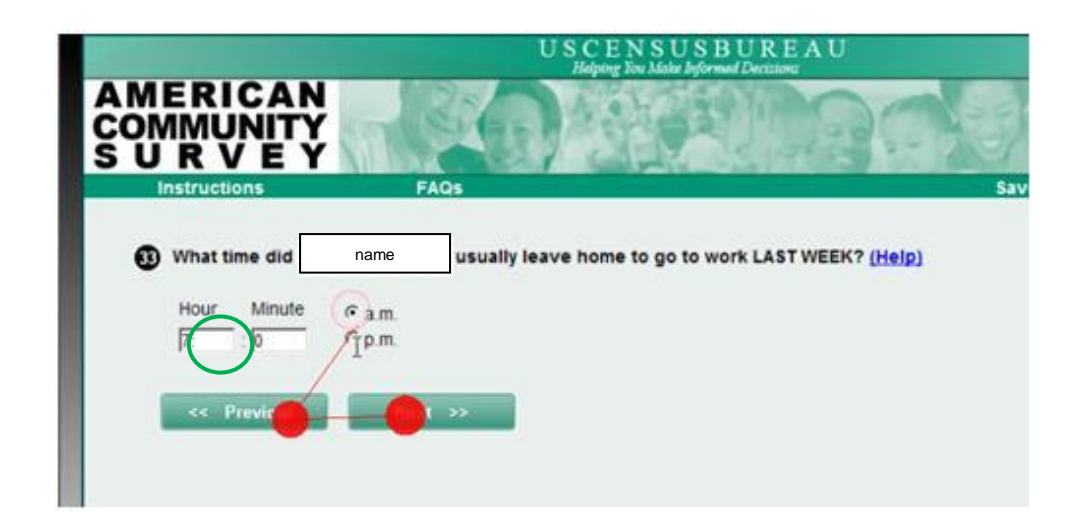

Figure 8. An invalid entry made in response to an open ended numerical survey item.

Although this type of uncertainty may be uncommon in online household surveys requiring numerical responses, providing additional guidance to respondents about intended response formats may be useful. For example, by making the open-ended hour item for numerical values with decimals right-justified instead of left-

justified, respondents will notice the decimal points already there and will be less inclined to include them in their response.

## 4.4. Low Priority Issues

# 4.4.1. Failure to Review Responses to the ACS due to respondent fatigue

After participants completed the online ACS instrument, very few participants chose to review their responses. Most participants commented that they did not want to do so because the survey was quite long and they didn't want to devote any additional time to it. Others commented that they were confident about the answers they provided and did not feel the need to review their responses.

When asked why she didn't want to review her responses to the survey, one participant answered, "because it took a long time and I don't want to read it over." Another participant commented, "I wouldn't want to go back through all that." These participants may have been less likely to review responses provided to the survey because they were uncertain about how long it would take or how the information would be presented (e.g., would they have to look through each survey item to review their responses, would the responses be shown on one screen, etc.). Alternatively, another participant commented that he would review his responses because the questions on the ACS were "complex."

Although choosing to review responses may be uncommon for survey respondents, it may be beneficial to the ACS. Since most respondents may choose not to review their responses it may be useful to show the review screen immediately after the respondent has completed the survey.

# 5.0 Changes made based on Usability Study of Round 4a

After Round 4a of usability testing, the usability team discussed the major findings with the ACS sponsor team. As a result of Round 4a testing, the following changes were made to the online instrument:

• Because participants frequently overlooked the "Save & Logout" link at the top right corner of the screen, the sponsor moved the Save & Logout link closer to the center of the page, as shown in Figure 11 (see Figure 9 for placement in Round 4a).

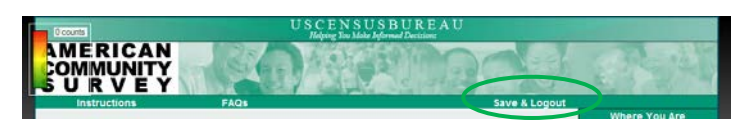

Figure 9. Placement of the "Save and Logout" Link in Round 4b

• A Date and Time Stamp was added to the Thank You screen (Figure 10). This change was not directly related to a usability finding, but could help reassure respondents that their data has indeed been submitted because a timestamp has been provided.

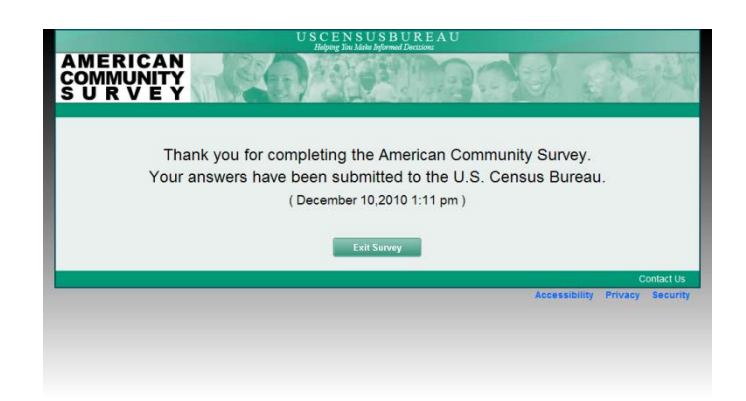

Figure 10. The time and date stamp was added to the Survey Complete screen

• Because of the issues with Roster duplication identified in Round 4A, the sponsor made changes intended to convey that the question was looking for additional people who might have been missed and not whether people already listed on Roster A fit the example categories. They added uppercase text on Roster B and moved the question above the list of household names already entered, as shown in Figure 11 (see Figure 1 for placement in Round 4a).

|                                            |                                                    | USCENSUSBUREAU<br>Helping You Make Informed Decisions                                   |                  |            |
|--------------------------------------------|----------------------------------------------------|-----------------------------------------------------------------------------------------|------------------|------------|
| AMERICAN<br>COMMUNITY<br>S U R V E Y       |                                                    | A REAL                                                                                  | 23               | N.         |
| Instructions                               | FAQs                                               | Save & Logout                                                                           |                  |            |
| The following quest<br>Other than the pers | ions are to make sure f<br>on listed below, does ( | this list is as complete as possible.<br>ANYONE ELSE Ive or stay there? ( <u>Help</u> ) |                  |            |
| For example, roomma                        | tes, foster children, board                        | ders, or live-in employees.                                                             |                  |            |
| NAME 1                                     |                                                    |                                                                                         |                  |            |
| C Yes<br>C No                              |                                                    |                                                                                         |                  |            |
| < Previous                                 | Next >>                                            |                                                                                         |                  |            |
|                                            |                                                    |                                                                                         |                  |            |
|                                            |                                                    |                                                                                         |                  |            |
|                                            |                                                    |                                                                                         |                  | Contact Us |
|                                            |                                                    | Acces                                                                                   | sibility Privacy | Security   |

Figure 11. Roster B screen showing uppercase question text and revised question placement.

- On Review & Edit screens (see Figure 12), when a new question was added based on a changed answer:
  - a The screen displayed a new highlighted message at top of screen;
  - b. The screen displayed and highlighted new question row, added arrow before new question;
  - c. The screen showed [BLANK] for a new question answer.

These changes were not based on usability results directly, but on the concern of experts about the usability of this screen.

| Review<br>Answers to Hor<br>To change a response, click on the underline<br>To complete an unanswered question, click o<br>question. | v & Edit<br>using Questions                 |
|----------------------------------------------------------------------------------------------------|---------------------------------------------|
| Answers to Ho<br>To change a response, click on the underline<br>To complete an unanswered question, click o<br>question.            | using Questions                             |
| <ul> <li>To change a response, click on the underline</li> <li>To complete an unanswered question, click or<br/>question.</li> </ul> |                                             |
| To complete an unanswered question, click o                                                                                          | answer to return to that question.          |
| 4                                                                                                    | on the underlined [BLANK] to return to that |
| Building Type                                                                                                    | One-family house detached                   |
| Year Built                                                                                                    | <u>1970 to 1979</u>                         |
| Month/Year Moved into building                                                                                                    | <u>04 1993</u>                              |
| Number of Acres                                                                                                    | Less than 1 acre                            |
| Business of property                                                                                                    | No                                          |
| Number of Rooms                                                                                                    | 11                                          |
| Number of Bedrooms                                                                                                    | 5                                           |
| (House/apartment/mobile home/unit) has:                                                                                              |                                             |
| a. hot and cold running water                                                                                                    | Yes                                         |
| b. flush toilet                                                                                                    | Yes                                         |
| c. bathtub or shower                                                                                                    | Yes                                         |
| d. sink with a faucet                                                                                                    | Yes                                         |
| e. stove or range                                                                                                    | Yes                                         |
| f. refrigerator                                                                                                    | Yes                                         |
| a. telephone service                                                                                                    | Yes                                         |
| Number of vehicles                                                                                                    | 2                                           |
| Heating fuel used most                                                                                                    | Gas: neighborhood pipes                     |
| Pay for electricity                                                                                                    | Yes                                         |
| Electricity cost last month                                                                                                    | \$140.00                                    |
| Pay for das                                                                                                    | Ves                                         |
| Gas cost last month                                                                                                    | \$130.00                                    |
| Pay for water/sewer                                                                                                    | Ves                                         |
| Water/sewer cost past 12 months                                                                                                    | \$1.300.00                                  |
| lise other fuels                                                                                                    | No                                          |
| Descrived food stamps                                                                                                    | No                                          |
| Received tood stamps                                                                                                    | No                                          |
| Fart of a condominium                                                                                                    | Owned with mortgage loop                    |
| Velue of menotic                                                                                                    |                                             |
| value of property                                                                                                    | 5950,000.00                                 |
| Annual feal estate taxes                                                                                                    | 3000.00                                     |
| Annual fire/hazard/flood insurance                                                                                                   | <u>5900.00</u>                              |
| Mortgage/contract to purchase                                                                                                    | Morrgage/deed/other                         |
| Monthly mortgage payment                                                                                                    | <u>\$1.500.00</u>                           |
| Mortgage payment includes real estate tax                                                                                            | Included in mortgage                        |
| Mortgage payment includes insurance                                                                                                  | Included in mortgage                        |
|                                                                                                    |                                             |

Figure 12. Review and Edit Screen for the Housing Questions

# 6.0 Usability Study Results of Round 4b

# 6.1. Successes

The successes in Round 4b of testing for the ACS online instrument are listed below.

- Participants were able to successfully log into the survey using the mailing materials.
- Most participants noticed the Save and Logout feature (which demonstrates that the revision to the screen was effective).
- Most participants were able to navigate through the survey successfully.
- Most participants liked the auto-tabbing feature.
- Most participants were able to review and edit survey answers "successfully" during the vignette. This result was likely impacted by the revisions made to the review screen.

# 6.2. High Priority Issues 6.2.1. Privacy and Confidentiality concerns

As in Round 4a, several participants mentioned their concerns about privacy and confidentiality after completing the online ACS. One participant commented that she was a little reluctant about providing "true" information so she made up estimates to the questions. Another participant commented that he was reluctant to enter information in the survey because he did not know exactly "who they were" (referring to the ACS). He further stated that it may be beneficial to tell who the ACS is in the survey. During debriefing, a participant stated that she felt like the survey was intrusive and that she did not know what the survey was for or how the information would be used. She stated that if she knew the purpose of the survey, she may have felt more comfortable providing the information. One participant made up the name of his roommate (naming her "Jane Smith"). He mentioned that the reason for this was because of the lab setting and if he were at home he would have entered the correct information, so some of this effect may have been an artifact of the lab setting.

It is important to note that information regarding privacy and confidentiality, as well as the purpose of the ACS, would have been provided in the mailing materials that respondents would receive at their home address. However, it may also be useful to have this information easily accessible on the online survey as well. This type of information can be provided on the login screen or on the screen immediately following a successful login to the survey. The information should be short and concise, simply stating the purpose of the survey and confidentiality assurance. A message to respondents about the usefulness of their information may also help.

### 6.2.2. Grayed out text was misunderstood

When a participant responded "yes" to certain questions, such as whether or not anyone in the home uses electricity, a follow-up question (such as how much is paid for electricity) appeared at the bottom of the screen and the original question became grayed out to indicate that it had already been answered. Grayed out text presented on follow-up survey items may have been a bit distracting to some respondents. One participant actually reread the text in gray, assuming that it was a new survey item. On the follow-up electricity question, another participant actually tried responding to the grayed out survey item. The heatmap in Figure 13 shows the amount of focus the participant paid to the gray text. This participant was attempting to change his/her response to the survey item (to No instead of Yes), but after unsuccessfully trying to select the grayed out radio button, the participant commented, "It doesn't change so I'll keep going." Here, the participant did not understand that the grayed out text was unavailable and that in order to change his/her response, he/she needed to select the previous button below the question. Not realizing this, the participant continued through the survey, unable to enter the correct response to the survey item.

We recommend testing a version of this screen where the gray text is eliminated from the follow-up question screen, since it is not understood as inaccessible. For example, on the electricity item (question 11), when the respondent selects Yes to item a, both item a and the follow-up question should be accessible. The follow-up item can disappear if/when the respondent selects No to the previous item (i.e., they will not receive the follow-up question).

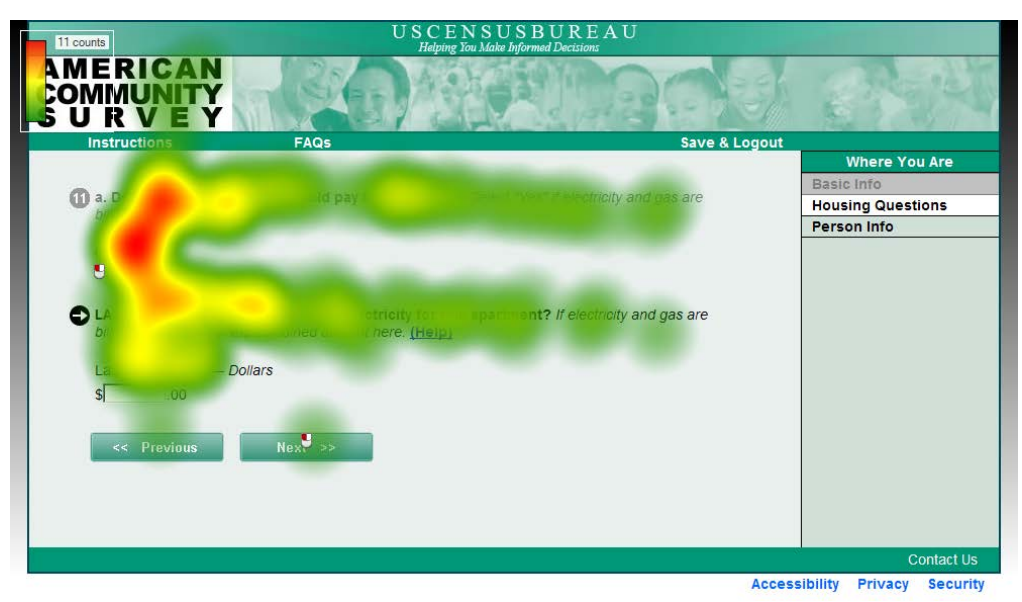

Figure 13. Heatmap of a participant's response to the electricity follow-up question

# 6.2.3. Difficulty responding to the Place of Birth survey item

On the Place of Birth screen, participants had to select whether they were born in the United States or outside of the Country. If they selected "In the United States," a drop-down menu appeared and the next step was to select a state. If they selected "Outside of the United States," the text entry field below the question became active and the next step was to enter the name of the country.

Although they were able to recover, several participants experienced some difficulty responding to the place of birth item shown in Figure 14. Most participants who were born in the U.S. would either attempt to select the state before the radio button or they selected the radio button without selecting a state and continued. After several attempts to select a state from the drop down menu before selecting the radio button, one participant had to be instructed by the TA to select the radio button to proceed.

Perhaps this type of responding occurred because participants did not read the instructions clearly. It is common for respondents to skip over instruction text because they assume they know how to answer the question.

| 0 counts                     | USCEN<br>Relating No.                | N S U S B U R E A U<br>no Malter Informad Decisions |               |                 |            |
|------------------------------|--------------------------------------|-----------------------------------------------------|---------------|-----------------|------------|
| MERICAN<br>OMMUNITY<br>URVEY |                                      |                                                     |               | -               | al'àl      |
| Instructions                 | FAQs                                 |                                                     | Save & Logout |                 |            |
|                              |                                      |                                                     |               | Basic Into      | ou Are     |
| The following series         | of questions refer to                | - name                                              |               | Housing Que     | stions     |
|                              |                                      |                                                     |               | Person Info     |            |
| Where was                    | namo (ID)                            |                                                     |               | Ŀ               | name       |
|                              |                                      |                                                     |               | -               |            |
| C Outside the United S       | lates - Enter name of foreign countr | y, or Puerto Rico, Guam, et                         | c.            |                 |            |
| << Previous                  | Next >>                              |                                                     |               |                 |            |
|                              |                                      |                                                     |               |                 | Contact Us |
|                              |                                      |                                                     | Access        | sibility Privac | y Seci     |

Figure 14. The Place of Birth survey item.

# 6.2.4. Difficulty providing responses to open-ended survey items

As in Round 4a, there were some issues with open-ended survey items. At least four participants appeared to have difficulty responding to open-ended survey items on the ACS. While responding to the Race item, a participant typed *African American (Ghanaian American)*, then deleted *Ghanaian American* from her response.

When asked about this during debriefing the participant mentioned that she was unsure whether she could "enter more than one." This type of misunderstanding can lead to reporting errors (e.g., under-reporting) to survey items. Respondents should be given guidance on the options available to them when responding to openended survey items. Perhaps including a character countdown feature (shown in Figure 7) or a scroll bar in the entry box may assist in letting respondents know that they can include more than one response in the entry field.

While responding to the employer address survey item (for Person 1 and Person 2 of their household), a participant entered the city and state in the street name entry box and typed *not sure* in the county entry box. Similarly, another participant typed *don't know* in the county name entry box. These participants may not have read the field labels or were unsure of how to respond if they did not know information. Ensure that field labels are noticeable to respondents. It may also be useful to include a soft edit for invalid responses so that respondents are made aware and can correct their mistakes.

Again, providing additional guidance to respondents about intended response formats may be useful. For example, by making the open-ended item for numerical values with decimals right-justified instead of left-justified, respondents may notice the decimal points already there and will be less inclined to include them in their response.

#### 6.2.5. Failure to notice content on the PIN screen

As in Round 4a, there is evidence that participants did not read and process all of the information on the PIN screen. Figures 15 and 16 show that the primary focus was on the PIN itself and Figure 16 shows that participants did not read the message about not being able to reset the PIN if it is lost or forgotten.

All participants copied the PIN from the PIN screen; however, it is unclear whether they read and understood the content on the PIN screen in its entirety. For example, one participant asked the TA, "Should I make a note of the PIN?". This participant may not have understood the purpose of the PIN and/or why they would need it. During debriefing, another participant mentioned that it would be a good idea to state how long the survey would take to complete. He seemed to have missed this information on the PIN screen. The heatmap in Figure 15 shows the most read part follows an F-shaped reading pattern (Nielsen, 2006). There is a drop-off after the initial few words.

The content presented on the PIN screen provides essential information that the respondent needs to know. The text should be written for the web so that it can be easily read and understood by respondents. Dense text is

likely to be overlooked by respondents. Consider bulleting important content such as how long the survey will take to complete, the purpose of the PIN, etc., instead of embedding it into a paragraph format.

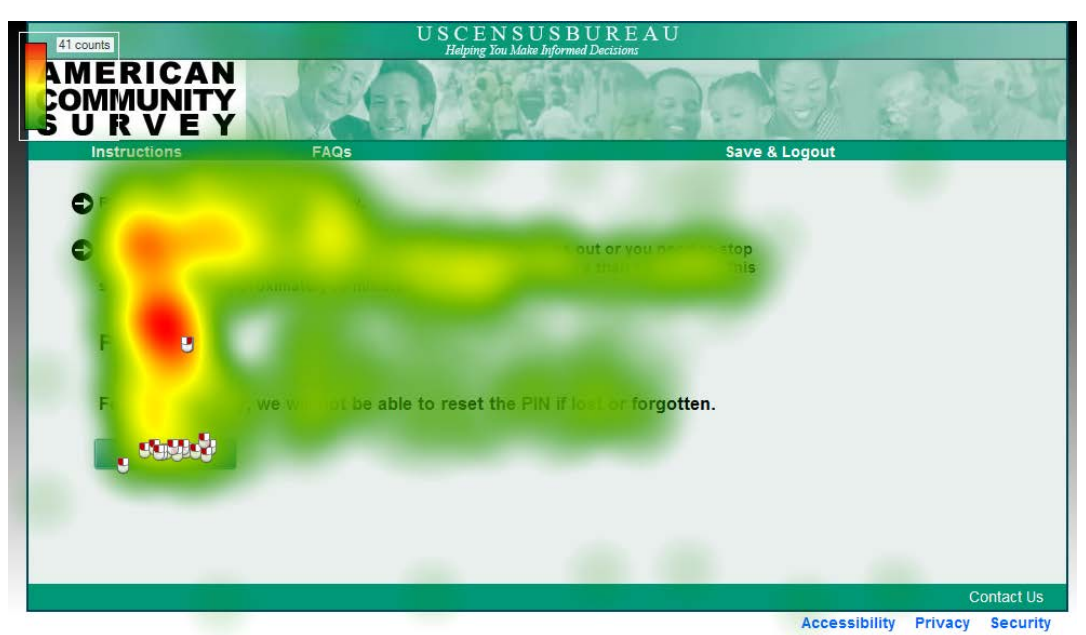

Figure 15. Heatmap of the PIN screen across participants (n=14).

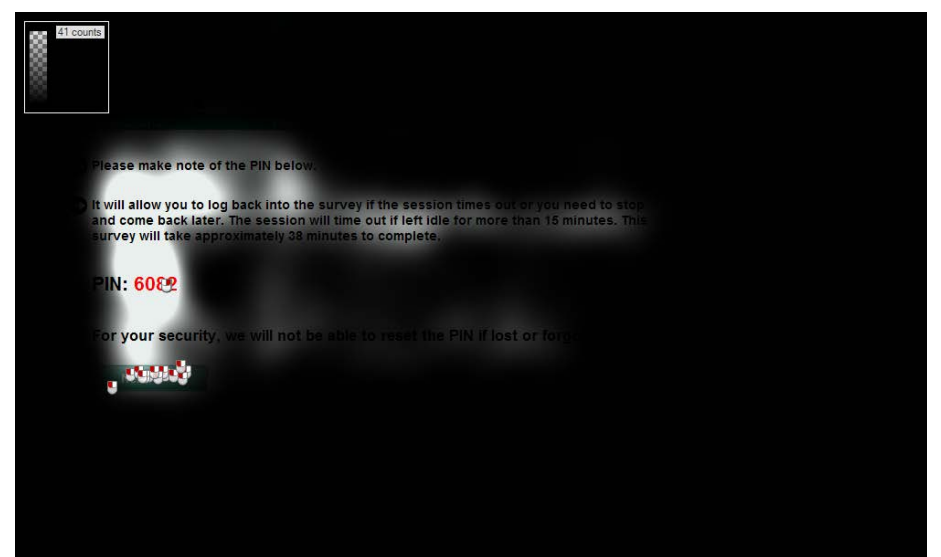

Figure 16. Gaze opacity map of the PIN screen across participants (n=14).

#### 6.2.6. Problems with the Income Questions

As in Round 4a, participants frequently had trouble accurately answering the income questions. Specifically, they answered some income questions and then learned that later questions more directly applied to what they had entered, so they went back and changed their responses to the previous questions. Several participants did math on scratch paper to answer these questions.

#### 7.0 Satisfaction Measurement Results

This section explains the participants' satisfaction with completing the ACS online. Participants were asked to complete a satisfaction questionnaire at the end of the testing session. They were asked to rate their satisfaction on a scale of 1 to 9 (with 1 being the lowest and 9 being the highest) on nine different elements. Overall the participants gave high ratings in their satisfaction scores for the ACS online instrument in both rounds of testing. The results are presented for Round 4a followed by Round 4b of testing.

## 7.1. Round 4a: User Satisfaction

#### User Satisfaction Results

In a usability study, the goal is typically to attain an overall satisfaction score of at least five on a nine-point scale. Figure 17 shows the graph of the mean satisfaction ratings for various elements of the ACS. The average satisfaction score for participants in Round 4a was 7.64 out of 9 (1 low and 9 high), which is quite close to the 80 percent goal. The aspect of the online survey to score the highest satisfaction rating was "Forward navigation" at 8.41. The lowest scoring aspect of the survey was "Overall reaction to survey," scoring 6.82.

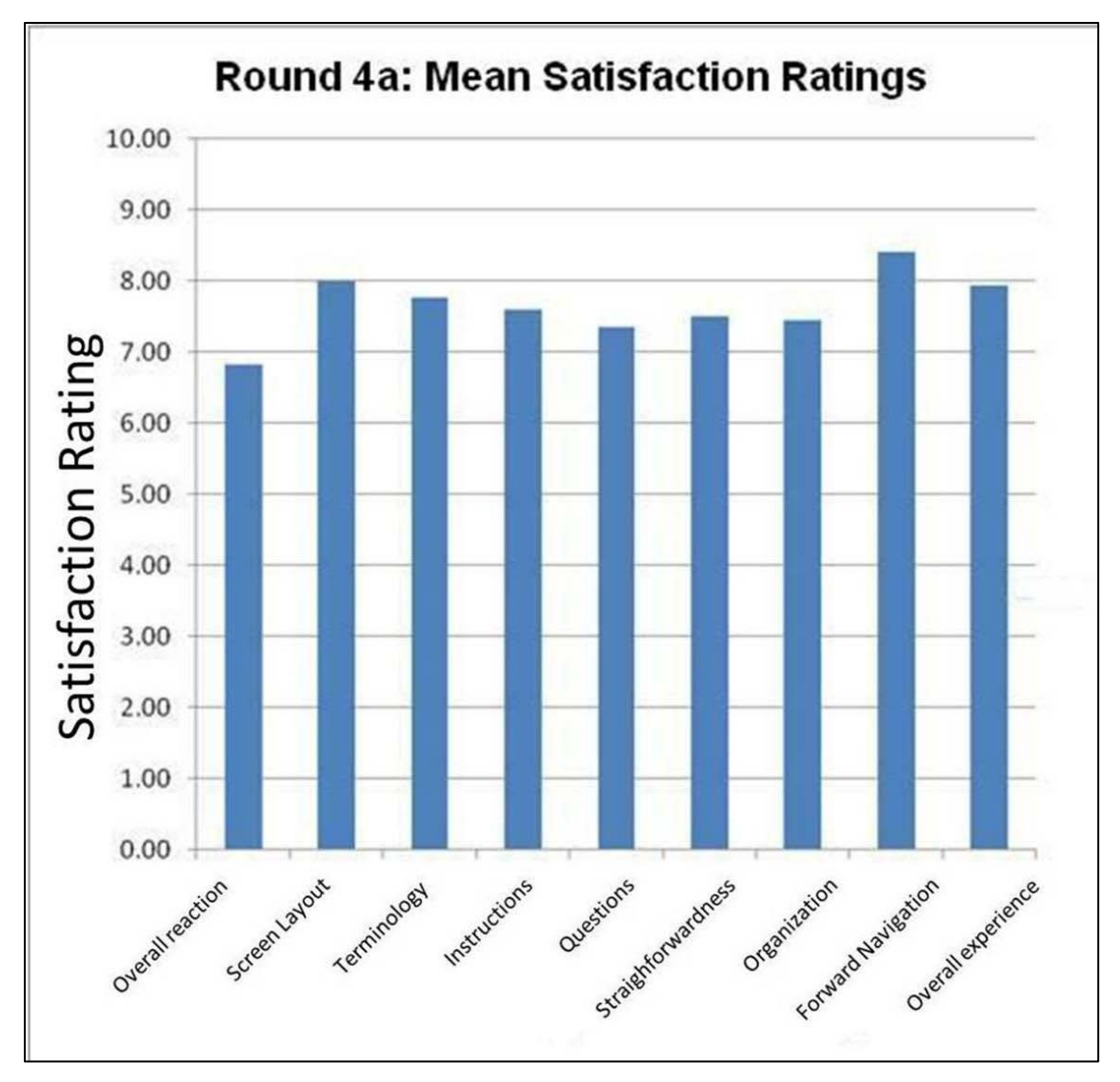

Figure 17. Mean Satisfaction ratings across participants for survey elements in Round 4a ACS testing (n=18)

# 7.2. Round 4b: User Satisfaction

#### User Satisfaction Results

Figure 18 charts the mean satisfaction ratings for various elements in Round 4b of the ACS testing. The average satisfaction score for participants in Round 4b was 7.50 out of 9 (1 low and 9 high). These rankings are essentially the same as they were as in Round 4a, and both rounds had very high levels of satisfaction. The aspect of the online survey to score the highest satisfaction rating was "Forward navigation" at 8.24. The lowest scoring aspect of the survey was the "Overall reaction to the survey," scoring 6.94.

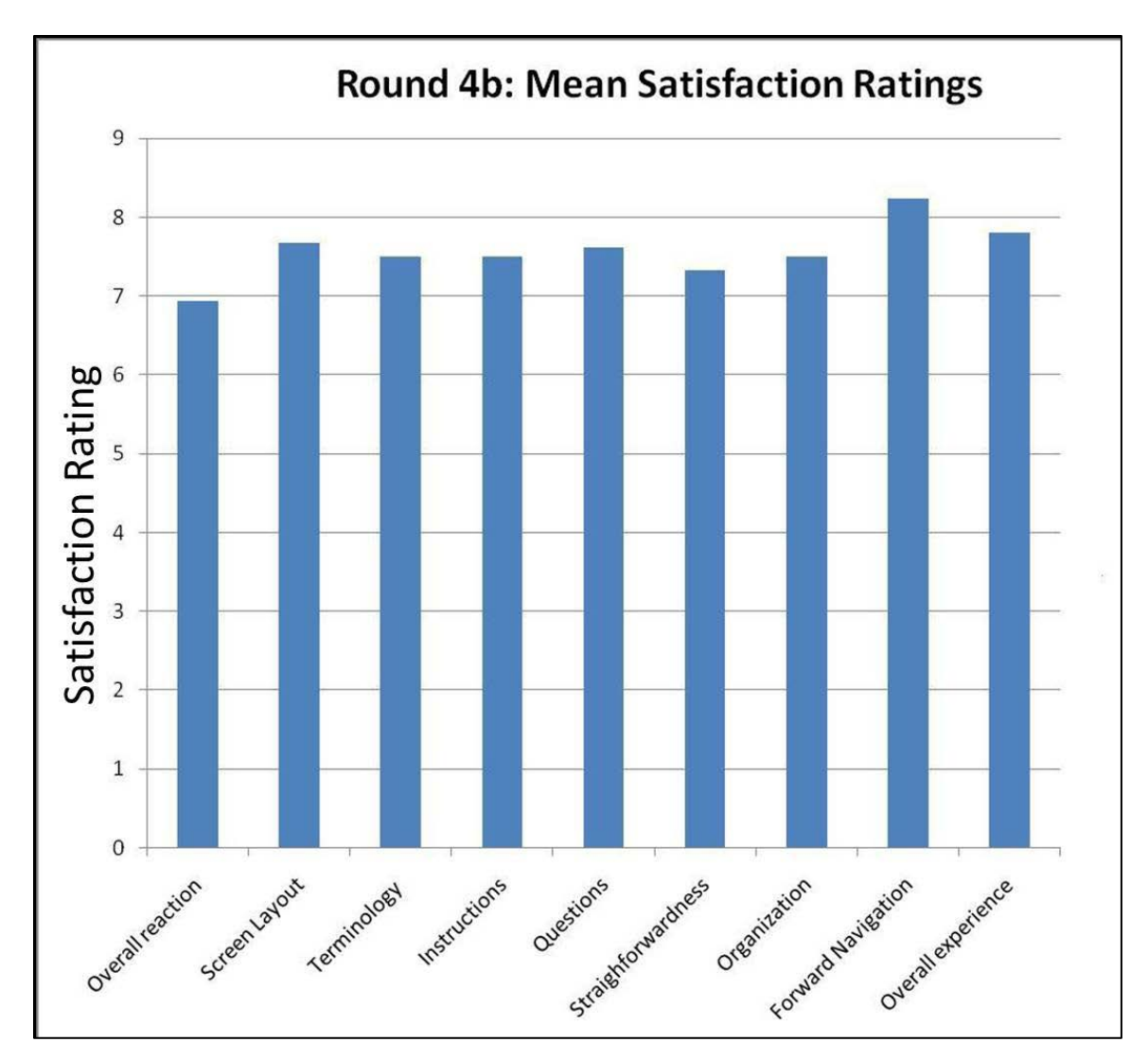

Figure 18. Mean Satisfaction ratings across participants for survey elements in Round 4b ACS testing.  $n\!=\!18$ 

# 8.0 Round 4b-ConditionA: Efficiency

As noted previously, Round 4b of testing included a condition that did not require thinking aloud (Condition A). Since this procedure essentially replicates the process a person would go through at home, efficiency, or time, data can be reported. On average, the 12 participants in Condition A took about 27 minutes and 6 seconds to complete the survey. Of those 12, the four participants who chose to review their responses prior to submitting the survey averaged 23 minutes and 38 seconds. Participants in Round 4b were not required to reside in unique living situations. Therefore, households consisted of 1 or 2 persons. The seven participants with 1-person

households took an average of 20 minutes and 19 seconds to complete the survey whereas the five participants with 2-person households took an average of 26 minutes and 12 seconds to complete the survey. There is some evidence that respondents with larger households took longer to complete the survey.

#### 9.0 Vignette Results from Rounds 4a and 4b

As in Round 3, participants continued to apply their own heuristics to answer the ACS roster questions for the vignette questions in Rounds 4a and 4b. According to ACS residence rules, high-school age children at boarding school should be counted at the sample address, so the answer should be "no" to the vignette, and children in shared custody should be counted where they are on the day of the survey regardless of where they usually live. The results indicate that comprehension of these rules is both a usability issue and a content issue.

#### 9.1. Vignette Results from Round 4a

Twelve participants answered the vignettes from Round 4a. The results can be found at the end of Appendix A. All 12 answered "Yes" to the first question about the boarding school student, which is incorrect according to the ACS residence rules. None of these participants said anything like "it depends" or that they would need to see some help text, etc.

For the second vignette, 11 participants said that yes, they would count the child who usually lives with them but is staying with the other parent on the day of the survey. This is incorrect according to ACS rules (although it is consistent with decennial census residence rules). One participant said that he would have to look at the help text to make a decision because he lost custody in real life two months ago and would not be sure what to do.

For the third vignette, three participants said yes they would count the child staying with them even if that child usually stays with the other parent, eight said they would not count the child, and one said it would depend on how long the child was staying with them (if it was over two months "then it counts.") Clearly, this residence rule is not obvious to respondents.

#### 9.2. Vignette Results from Round 4b

Sixteen participants completed the vignettes for Round 4b. The results are included at the end of Appendix E. For the first question, 15 of the 16 participants answered the boarding school student question incorrectly

31

according to the ACS residence rules. The participants said they would say "Yes" that they would include the boarding school student who was living away from home for more than two months, on the roster. The participant who said she would select "No" said she would have otherwise selected "Yes" but did not see "boarding school student" on the list of examples of people living away from home and decided not to select "Yes" for this reason alone.

For the second question, 15 of the 16 participants would count the child who usually lives with them but is with the other parent on the day they take the survey. Again, this is inconsistent with ACS residence rules.

Only three of the 16 participants would count the child if he or she were staying with them on the day they answered the survey if he or she usually lived with the other parent for the third question. Twelve would not count them and two said it would depend on how long the child was staying with them and said they might need to look at some help text.

Further testing is recommended to examine alternative rostering methods to ensure both ease of use of the instrument and an accurate roster. For instance, usability staff recommends breaking the roster questions into a series of short questions that ask about shared custody and boarding school situations as appropriate to ensure an accurate roster (e.g., like the alternative roster that was vetted but not tested before Round 3; Ashenfelter, et al., 2011b).

#### **10.0** Discussion

Round 4a of usability testing revealed positive and negative aspects of the online American Community Survey. Among the positive aspects, participants liked the age auto-calculation functionality as a method to verify their response. Participants also had little trouble logging into and navigating through the survey. Overall, two high priority issues, two medium priority issues, and one low priority issue are presented in this report. Participants often guessed or gave an estimate when they did not know an exact answer to a survey item.

Information on the survey was rarely read by the participants. Information presented on the PIN screen about the length of the survey and the importance of the PIN was often overshadowed by the PIN itself. Participants also skimmed text on the PIN screen in Round 3 and this is common practice for online users. In Round 4a, participants also had difficulty finding the "Save & Logout" link, and were unsure if questions requiring text entry would allow more than one response. Participants also entered non-numerical characters such as commas

or periods for questions expecting numerical input. Lastly, participants did not review their answers to the survey, possibly due to fatigue and the length of the survey. Combined with guesses and estimates, the Census Bureau may receive inaccurate or incomplete data as participants respond to the survey.

Several changes were made to the American Community Survey between Rounds 4a and 4b of testing. The "Save & Logout" link was moved closer to the center of the page, and changes were made to the roster screen in order to prevent participants from duplicating people on the roster. Participants had little trouble with roster duplication or logging out in Round 4b after these changes.

Round 4b of the online American Community Survey testing revealed three high priority issues; however, there were far more successes. Participants were able to login to the survey, and most participants had little trouble navigating the survey. Testing of the review screen revealed that the majority of participants were able to successfully review their answers, as well as notice any new items that appeared due to their modifications. However, there were also new issues, as well as repeated issues seen from previous rounds of testing. Participants voiced concern about the purpose of data collection and how it would be shared. Few, if any, participants looked at the privacy and confidentiality links at the bottom right of every screen, or the privacy and confidentiality information on the login page. Similar concerns about the respondents' privacy were seen in Round 3 of ACS testing (Ashenfelter et al., 2011b). Also similar to Rounds 3 and 4a, participants often missed information about the survey length and importance of the PIN. Unlike the previous rounds, a new finding emerged from Round 4b of testing. Some participants recovered and correctly responded to the question while others skipped the question. These issues may interfere with completion of the survey, or cause missing data as respondents skip questions they deem inaccessible.

Overall, it appears that with minor modification in the way content is presented and the type of guidance that is afforded to users in completing the survey, the user experience can be enhanced. Data quality can also be improved and respondent burden will be minimized. Essentially this can lead to more accurate responses and increased satisfaction with the survey.

As in the Round 3 of usability testing for the 2011 ACS Internet testing, there are some major issues with the way that the roster questions are asked. Further testing is needed to eliminate non-sampling error associated with difficult residence rules that are not readily available to respondents as they take the survey.

33

### **11.0 References**

- Ashenfelter, K., Holland, T., Quach, V., Nichols, E., & Lakhe, S. (2011a). ACS Internet 2011 Project: Report for Rounds 1 and 2 of ACS Wireframe Usability Testing and Round 1 of ACS Internet Experiment Mailing Materials Cognitive Testing. U.S. Census Bureau: Center for Survey Methodology. Survey Methodology #2012-01. Available online at http://www.census.gov/srd/papers/pdf/ssm2012-01.pdf.
- Ashenfelter, K., Quach, V., Holland, T., Nichols, E., & Lakhe, S. (2011b). Report for Round 3 of Usability Testing of the 2011 American Community Survey Online Instrument: Focus on Login and Roster Features. U.S. Census Bureau: Center for Survey Methodology. Survey Methodology #2012-10. Available online at http://www.census.gov/srd/papers/pdf/ssm2012-10.pdf.
- Leeman, J., Fond, M., & Ashenfelter, K. (2012) Cognitive and Usability Pretesting of the Online Version of the Puerto Rico Community Survey in Spanish and English. U.S. Census Bureau: Center for Survey Methodology. Survey Methodology #2012-09. Available online at http://www.census.gov/srd/papers/pdf/ssm2012-09.pdf.
- Martin, E. (2007). Strength of Attachment: Survey Coverage of People with Tenuous Ties to Residences. *Demography*, 44(2): 427-440
- Nielsen, J., (2006), "F-Shaped Pattern for Reading Web Content," Web Alertbox, http://www.useit.com/alertbox/reading\_pattern.html
- Powell, T. A. (2000). The complete reference: Web Design. Berkeley: Osbourne/McGraw-Hill.
- Redish, J. (2007). *Letting Go of the Words: Writing Web Content that Works*. Amsterdam: Morgan Kaufman Publishers.
## **Appendix A: General Protocol for Round 4**

Date\_\_\_\_\_; Participant #\_\_\_\_; Experimenter: \_\_\_\_\_

## **General Introduction: American Community Survey Internet Instrument**

Thank you for your time today. My name is XX and I work here with the Human Factors and Usability group. I will be working with you today. If you have a cell phone, please turn it off or put it in vibrate. We will be evaluating the design of the online American Community Survey by having you complete it. Your experience with the survey is an essential part of our work. I did not create the survey, so please share both your positive and negative reactions to it. We are not evaluating you or your skills, but rather you are helping us see how well the survey works. The entire session should last about an hour. Your comments and feedback will be given to the developers of the survey and may be used to improve it.

First, I would like to ask you to read and sign this consent form. It explains the purpose of today's session and informs you of your rights as a participant. It also tells you that we would like to videotape the session, with your permission. Only those of us connected with the project will review the tape and any other data collected during the session, and it will be used solely for research purposes. We may also use clips from the tape to illustrate key points about the survey to the Web design team. In addition, there may also be observers from the project team observing this session in another room.

Hand the participant the consent form; give time to read and sign; sign own name and date if you have not already done so.

Start the tape.

I would like you to tell me your thoughts about the screens as you look at them. In other words, I would like you to ``think aloud" as you go through the Web pages. If you expect to see a piece of information and it isn't there, tell me. If you expect something to happen and it doesn't happen, tell me. Let me know if you don't know what to do next. Finally, if anything is confusing on the screen, let me know that too.

## Pull up <u>www.wtop.com</u> in Firefox.

Before we get started, let's practice thinking aloud, since it's not something that you would normally do while working online. Pretend that you have a minute or two to kill at your desk at work or at home and talk me through your thought process as you try to find something interesting to read.

Ok, that's exactly what I would like for you to do throughout the session. If at any time during the session you get quiet, I may remind you to talk to me. This is not to interrupt your thought process, but simply to remind you to keep talking to me. Please focus on verbalizing what you are thinking as you complete the survey. Do you have any questions about the think aloud technique that we just practiced?

While you are completing the survey, we will record the movements of your eyes with our eye-tracking monitor to get a record of where you are looking on the screen and we will record your mouse movements to see how you are interacting with the survey.

Now I am going to calibrate your eyes for the eye tracking.

Do Calibration

Now that we have your eyes calibrated, we are ready to begin. Please respond to the survey online as you would at home. You may answer the survey questions as they apply to you in your real life. Although the materials will give you an internet address, or URL, to enter to access the survey, you will not need to enter that because our testing software will open the survey for you.

Please imagine that you received this packet in the mail at your home. These are the mailing materials you will need to start the survey. If you were to receive the survey at your home, the mailing materials would have your

real address. Since we cannot replicate that for the lab setting, all participants will use the same address. For the purposes of this study, please pretend that your address is 198 Young Rd in Anytown MD.

I am going to go around to the other room to do a sound check. While I am doing that, please take a moment to complete this questionnaire. [Hand Participant questionnaire on Computer experience and demographics]

I'm going to leave but we will still be able to communicate through a series of microphones and speakers. Do you have any questions before we begin?

Leave room. Once in control room do a sound check and Start the eye-tracking software: Tobii Studio. The mouse tracing software will start when Studio opens Internet Explorer.

Encourage *R* to think aloud while completing the survey. Ask probe questions about what they are thinking if they are having trouble with any part of the survey.

Overall Probe: Make a note if a person left a page with a blank answer. If it had a soft edit, ask them whether the edit persuaded them to answer it.

**PIN Screen:** Seemed to read it [] Wrote PIN down [] Write down the PIN in case the Participant does not.

## STOP AFTER ROSTER CHECK (Final List of eligible people)!!!!!!!!!

Check Awareness or use of progress indicator

I'm going to pause you for a second:

About how much longer do you think the survey will take? How did you come up with that answer?

Notes on other screens:

## STOP PARTICIPANT AFTER MORTGAGE QUESTIONS

Second Check of awareness or use of progress indicator I'm going to pause you for a second: About how much longer do you think the survey will take? How did you come up with your answer?

Let's say you have to leave for an appointment, what would you do? Observe: did they find "save & logout" button? Observe: Use "save & logout" [] Close browser[] Other (explain)[]

Let's select "save & logout" right now. Pretend you have left for your appointment and have returned. You want to reenter the survey. What would you do? Observe: if they mention PIN, and if they remember it.

Thanks for that information, okay you can continue.

STOP AT PICK NEXT PERSON

The PICK NEXT PERSON comes before Person Questions;

PROBE: What do you think this question is asking you to do?

## **PRESUMMARY SCREEN** (list of Names with Review Answers Links):

I'm going to pause you again:

Take a look at this screen, before making a selection on the screen, please tell me what you would do if you were taking this at home and why?

(if they chose submit) Why wouldn't you select review first?

## Vignette

Now let's go to review (anyway) and see how that screen works for you. Suppose you wanted to review the answers you gave for yourself, what would you do? Note what they say/do. If they don't click the "review answers" link, have them do that.

**Suppose you wanted to change the answer for place of birth from the United States to England, how would you do that?** *After they made the change, did they click return, or did you have to tell them?* 

When they got back to review and edit screen, did they notice the new line on the table for Citizenship with a [Blank] for the response? What did they do? IF they didn't notice it, point it out and ask them what they would do now.

This one only works if the person is born in the U.S. If they aren't born in U.S. have them edit housing question 4 (how many acres?) to more than 1 acre so the agricultural sales question is added to the review and edit screen.

## *Debriefing Questions* Show each relevant screen and allow the participant to look at each screen as you ask questions about it.

# **Debriefing:**

What was your overall impression of the survey?

# PROBE ABOUT ANY UNUSUAL RESPONSES.

If they mentioned that someone in their household uses more than one mode of transportation to get to work (such as bus and subway) and they chose one, ask why they chose that one.

# MOVE ON TO THE POWERPOINT SLIDES

Slide 1: Did you notice the progress indicator on the right side of the screen? What do you think the grayed out text indicates? What do you think the question below is asking you?

| Instructions       FAQs       Save & Legout         Select the person for whom you can answer now and click Next. If you do not select someone, you will be taken to be questions for the first person on the list. If you cannot answer now for any person on the list, click Save and Logout.       Housing Questions         C Sabin Lakhe       Shamila Shrestha       - Anaru Lakhe         C Aniru Lakhe       - Aniru Lakhe       - Aniru Lakhe         C Previous       Next       >                                                                                                    |                                                               | B U R E A U<br>med Decision:               |
|----------------------------------------------------------------------------------------------------|---------------------------------------------------------------|--------------------------------------------|
| Select the person for whom you can answer now and click Next. If you do not select someone, you will be taken to the questions for the first person on the list. If you cannot answer now for any person on the list, click Save and Logou. Sabin Lakhe Sabin Lakhe Shamila Shrestha Arnav Lakhe Anir Lakhe Vervious Next >> Contact It                                                                                                    | Instructions FAQs                                             | Save & Logout                              |
| Select the person for whom you can answer now and click Next. If you do not select someone, you will be taken to the questions for the first person on the list. If you cannot answer now for any person on the list, click Save and Logout.                                                                                                    |                                                               | Where You Are                              |
| Select the person for whom you can answer now and click Next. If you do not select someone, you will be taken to the questions for the first person on the list. If you cannot answer now for any person on the list, click Save and Logout.     Sabin Lakhe     Shamila Shrestha     Amay Lakhe     Anir Lakhe     Anir Lakhe     Next >>                                                                                                    |                                                               | Basic Info                                 |
| answer now for any person on the list, click Save and Logout.  C Sabin Lakhe C Shamila Shrestha C Amay Lakhe C Anir Lakhe C Anir Lakhe C Previous Next >> Contact U Contact C Contact C Contact C Contact C Contact C Contact C Contact C Contact C Contact C C C C C C C C C C C C C C C C C C C                                                                                                    | Select the person for whom you can answer how and click Ne.   | At. If you do not select Housing Questions |
| Sabin Lakhe     Sabin Lakhe     Sharmila Shrestha     Anav Lakhe     Anir Lakhe     Anir Lakhe     Anir Lakhe     Anir Lakhe     Anir Lakhe     Contact (     Accessibility Privacy Security                                                                                                    | answer now for any person on the list, click Save and Logout. | Person Info                                |
| Sabin Lakhe     Sharmila Shrestha     Arnav Lakhe     Anav Lakhe     Anir Lakhe     Anir La |                                                               | Sabin Lakhe                                |
| Contact Contact      Contact      Conta | C Sabin Lakhe                                                 | Sharmila Shrestha                          |
| C Amav Lakhe Anir Lakhe  Anir Lakhe Contact I Accessibility Privacy Security                                                                                                    | C Sharmila Shrestha                                           | Arnav Lakhe                                |
| Contact<br>Contact<br>Accessibility Privacy Secur-                                                                                                    | C Arnav Lakhe                                                 | Anir Lakhe                                 |
| Contact I<br>Accessibility Privacy Secur                                                                                                    | << Previous Next >>                                           |                                            |
| Accessibility Privacy Secur                                                                                                    |                                                               | Contact U                                  |
|                                                                                                    |                                                               | Accessibility Privacy Secur                |

Slide 2:

Why do you think the question at the top of the page is grayed out? Did you think you could change the answer to the grayed out question?

| Instructions FAQs                                                                                                    | Save & Logout<br>Where You A |
|----------------------------------------------------------------------------------------------------|------------------------------|
|                                                                                                    | Basic Info                   |
| billed together. (Help)                                                                                                    | Housing Question             |
| a sources                                                                                                    | Person Info                  |
| @ Yes                                                                                                    |                              |
| € No                                                                                                    |                              |
| S Vext >> Vext >> Vex |                              |

Slide 3:

Suppose you had a high-school age student living away at boarding school right now. How would you answer this question?

|                                                     | USC                                               | ENSUSBUE                                    | E A U                            |            |     |                      |
|-----------------------------------------------------|---------------------------------------------------|---------------------------------------------|----------------------------------|------------|-----|----------------------|
|                                                     | R.                                                |                                             | RA                               | st i       | A.  | 12                   |
| Instructions                                        | FAQs                                              | and provide a sum of                        |                                  | Save & Log | out |                      |
| • Are any of these people students living away at s | listed below away NOW<br>school or armed forces p | for more than two m<br>personnel living awa | onths, like college<br>y? (Help) |            |     |                      |
| Sabin Lakhe                                         |                                                   |                                             |                                  |            |     |                      |
| Sharmila Shrestha                                   |                                                   |                                             |                                  |            |     |                      |
| Arnav Lakhe                                         |                                                   |                                             |                                  |            |     |                      |
| Anir Lakhe                                          |                                                   |                                             |                                  |            |     |                      |
| CiYes                                               |                                                   |                                             |                                  |            |     |                      |
| CNO                                                 |                                                   |                                             |                                  |            |     |                      |
|                                                     | 10000                                             |                                             |                                  |            |     |                      |
| << Previous                                         | Next >>                                           |                                             |                                  |            |     |                      |
|                                                     |                                                   |                                             |                                  |            |     |                      |
|                                                     |                                                   |                                             |                                  |            |     |                      |
|                                                     |                                                   |                                             |                                  |            |     |                      |
|                                                     |                                                   |                                             |                                  |            |     |                      |
|                                                     |                                                   |                                             |                                  |            |     |                      |
|                                                     |                                                   |                                             |                                  |            |     | Second second second |
|                                                     |                                                   |                                             |                                  |            |     | Joniaci Us           |

Slide 4: Suppose you had a child in shared custody that usually lives with you but is with the other parent on the day you complete this survey. Would you include that child when you complete this survey?

| Amerikan Community Survey - Mozilla Firefox                                 |                                                                                                    |
|-----------------------------------------------------------------------------|----------------------------------------------------------------------------------------------------|
| Edit View Higtory Boolimarks Iools Help                                     |                                                                                                    |
| 💽 🕞 C 🗶 🏠 🔣 http://ido4.ssd.census.gov:3125/acsx/more_than_2/1              | 🟠 - 🚺 - Google 🖉                                                                                                |
| Most Visited 📄 Getting Started 🔊 Latest Headlines                           |                                                                                                    |
| 🦞 (37170 unread) Yahool Mall 💿 📄 https://www.notes.census.gov/ 💿 🚛 WTOP.com | 🔄 🔣 American Community Survey 🛛 😣                                                                               |
| USCENSUSBUREA<br>Hateres Ten Make Informed Decision                         | AU CONTRACTOR OF CONTRACTOR OF CONTRACTOR OF CONTRACTOR OF CONTRACTOR OF CONTRACTOR OF CONTRACTOR OF CONTRACTOR |
| AMERICAN<br>COMMUNITY<br>S U R V E Y                                        | न्त्रज्ञ त्र्य                                                                                                  |
| Instructions FAQs                                                           | Save & Logout                                                                                                   |
| < Previous Next >>                                                          |                                                                                                    |
|                                                                             |                                                                                                    |
|                                                                             | Contact Us                                                                                                    |

Suppose you had a child in shared custody that usually lives with the other parent but is with you on the day you complete this survey. Would you include that child when you complete the survey?

| 🕹 American Community Survey - Me     | ozilla Firefox                              |                                           |                        |                      | _ 8 ×    |
|--------------------------------------|---------------------------------------------|-------------------------------------------|------------------------|----------------------|----------|
| Eile Edit View History Bookmark      | s Iools Help                                |                                           |                        |                      |          |
| 🔇 >> C 🗙 🏠 🕼                         | http://idc4.ssd.census.gov:3125/acsx/more_t | han_2/1                                   | ☆                      | - Google             | P        |
| 应 Most Visited 📄 Getting Started 🔝   | Latest Headlines                            |                                           |                        |                      |          |
| 💽! (37170 unread) Yahoo! Mail        | https://www.notes.census.gov/               | WTOP.com                                  | 🗵 🔣 Ameri              | can Community Survey | 🛛 🔶 –    |
|                                      | USCE<br>Helping                             | NSUSBUREAU<br>You Make Informed Decisions | J                      |                      | -        |
| AMERICAN<br>COMMUNITY<br>S U R V E Y |                                             |                                           | Devel                  | and the              |          |
| Instructions                         | FAQs                                        |                                           | Save &                 | Logout               |          |
| C Yes<br>C Yes<br>No                 | t 198 Young Rd. for MORE than tw            | o months? ( <u>Help)</u>                  |                        |                      |          |
|                                      |                                             |                                           |                        |                      |          |
|                                      |                                             |                                           |                        | Contact              | Us       |
|                                      |                                             |                                           | Accessi                | bility Privacy Secu  | urity 👻  |
| Done                                 |                                             | (                                         |                        |                      |          |
| 🛃 Start 🗀 Netmanage ViewNow 🛛        | 🕺 Novell-delivered Ap 🛛 🜆 3 Microsoft Offic | 🛚 🔹 😫 American Commu                      | 🔤 C:\WINDOWS\syste 🥜 A | CSINT ROUND 4 🛛 < 🐠  | 12:44 PM |

| Participant#:                                       |
|-----------------------------------------------------|
|                                                     |
| RACE: White Black Hispanic Asian Other              |
| <u>AGE RANGE:</u> < 30 31-45 46-60 61+              |
| <u>GENDER:</u> M F                                  |
| EDUCATION: HS/GED Some Coll/AA Bachelor's Some grad |
| DATE OF INTERVIEW:                                  |
| INTERVIEWER:                                        |

## Appendix B: Consent form for Round 4A

# **Consent Form**

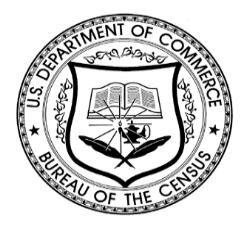

# Usability Study of the American Community Survey Internet Form

Each year, the Census Bureau conducts many different usability evaluations. For example, the Census Bureau routinely tests the wording, layout and behavior of products, such as Web sites, online surveys, and letters sent through the mail in order to obtain the best information possible from respondents.

You have volunteered to take part in a study to improve the usability of an online version of the American Community Survey (ACS) that is currently being developed. In order to have a complete record of your comments, your usability session will be videotaped. We plan to use the tapes to improve the design of the product. Staff directly involved in the usable design research project will have access to the tapes. We also plan to perform an eye-tracking analysis of your session. Your participation is voluntary and your answers will remain strictly confidential.

This usability study is being conducted under the authority of Title 13 USC. The OMB control number for this study is 0607-0725. This valid approval number legally certifies this information collection.

I have volunteered to participate in this Census Bureau usability study, and I give permission for my tapes to be used for the purposes stated above.

| Participants Name:      |       |   |
|-------------------------|-------|---|
| Participants Signature: | Date: | _ |
|                         |       |   |

| Researcher's Name:      | Date: |
|-------------------------|-------|
| Researcher's Signature: | Date: |

## Appendix C: Background Questionnaire for Round 4A

# Questionnaire on Statistical Background, Computer Use, Internet Experience

YOUR ANSWERS ARE CONFIDENTIAL

## **Demographics**

1. What is your age? \_\_\_\_\_

2. Are you male or female?\_\_\_\_\_

3. What is your level of education?

- \_\_\_grade school
  - \_\_\_\_some high school
  - \_\_\_high school degree
  - \_\_\_\_some college
  - \_\_\_\_2-year college degree
  - \_\_\_\_4-year college degree
  - \_\_\_\_\_some postgraduate study (e.g., M.A., M.B.A., J.D., Ph.D., M.D., programs)
  - \_\_\_\_postgraduate degree (e.g., M.A., M.B.A., J.D., Ph.D., M.D.)

## **Computer Experience**

- 1. Do you use a computer at home, at work, or both?
  - (Check all that apply.)
    - Home
    - \_\_\_\_Work
    - \_\_\_\_Somewhere else, such as school, library, etc.
- 2. If you have a computer at home,

a. What kind of modem do you use at home?

- \_\_\_Dial-up
- \_\_\_Cable
- \_\_\_DSL
- \_\_\_\_Wireless (Wi-Fi)
- \_\_\_Other \_\_
- \_\_\_\_Don't know \_\_\_\_\_
- b. Which browser do you typically use at home? Please indicate the version if you can recall it.
  - \_\_\_\_Firefox
  - Internet Explorer
  - Netscape
  - Other
  - \_\_\_Don't know
- c. What operating system does your home computer run in?
  - \_\_\_MAC OS
  - \_\_\_\_Windows 95
  - Windows 2000
  - \_\_\_\_Windows XP
  - \_\_\_\_Windows Vista

\_\_\_Other \_\_\_\_ \_\_Don't know

3. On average, about how many hours do you spend on the Internet per day?

- \_\_\_0 hours
- \_\_\_1-3 hours
- \_\_\_\_4-6 hours
- \_\_\_\_7 or more hours

4. Please rate your overall experience with the following: *Circle one number.* 

| No experience                                                            |         |   | • |   |   | Very experienced |   |   |   |
|--------------------------------------------------------------------------|---------|---|---|---|---|------------------|---|---|---|
| Computers                                                                | 1       | 2 | 3 | 4 | 5 | 6                | 7 | 8 | 9 |
| Internet                                                                 | 1       | 2 | 4 | 5 | 5 | 6                | 7 | 8 | 9 |
| 5. What computer applications do year <i>Mark (X) for all that apply</i> | ou use? |   |   |   |   |                  |   |   |   |
| E-mail                                                                   |         |   |   |   |   |                  |   |   |   |

| Internet                                     |
|----------------------------------------------|
| Word processing (MS-Word, WordPerfect, etc.) |
|                                              |

- \_\_\_\_Spreadsheets (Excel, Lotus, Quattro, etc.)
- \_\_\_\_Accounting or tax software
- \_\_\_\_Engineering, scientific, or statistical software
- \_\_\_Other applications, please specify\_\_\_\_\_

| For the following questions, please circle one number.                                                                        | Comfortable Not Comfo |   |   |   | Comfortable     |
|----------------------------------------------------------------------------------------------------|-----------------------|---|---|---|-----------------|
| 6. How <i>comfortable</i> are you in learning to navigate new Web sites?                                                      | 1                     | 2 | 3 | 4 | 5               |
| 7. Computer windows can be minimized, resized, and scrolled through. How <i>comfortable</i> are you in manipulating a window? | 1                     | 2 | 3 | 4 | 5               |
| 8. How <i>comfortable</i> are you using, and navigating through the Internet?                                                 | 1<br><b>Never</b>     | 2 | 3 | 4 | 5<br>Very Often |
| 9. How <i>often</i> do you work with any type of data through a computer?                                                     | 1                     | 2 | 3 | 4 | 5               |
| 10. How often do you perform complex analyses of data using a                                                                 | 1                     | 2 | 3 | 4 | 5               |
| computer?                                                                                                    | 1                     | 2 | 3 | 4 | 5               |
| 11. How <i>often</i> do you use the Internet or Web sites to find information? (e.g.,                                         | Not familiar          |   |   |   | Very familiar   |
| printed reports, news articles, data tables, blogs, etc.)                                                                     | 1                     | 2 | 3 | 4 | 5               |
|                                                                                                    | 1                     | 2 | 3 | 4 | 5               |
| 12. How familiar are you with the                                                                                             |                       |   |   |   |                 |

12. How *familiar* are you with the Census (terms, data, etc.)?
13. How *familiar* are you with the current American Community Survey (ACS) and American FactFinder (AFF) sites (terms, data, etc.)?

# Appendix D: Satisfaction Questionnaire for Round 4A

#### Questionnaire for User Interaction Satisfaction (QUIS)

Please circle the numbers that most appropriately reflect your impressions about using the ACS Web survey.

| 1. Overall reaction to the Web Survey:                                                                 | terrible<br>1 2 3     | 4 | 5 | 6 | wonderful<br>7 8 9  | not applicable |
|----------------------------------------------------------------------------------------------------|-----------------------|---|---|---|---------------------|----------------|
| 2. Screen Layouts:                                                                                     | illogical<br>1 2 3    | 4 | 5 | 6 | logical<br>7 8 9    | not applicable |
| 3. Use of terminology throughout the survey:                                                           | inconsistent<br>1 2 3 | 4 | 5 | 6 | consistent<br>7 8 9 | not applicable |
| 4. Instructions displayed on the screens:                                                              | inadequate<br>1 2 3   | 4 | 5 | 6 | adequate<br>7 8 9   | not applicable |
| 5. Questions displayed on the screens:                                                                 | confusing<br>1 2 3    | 4 | 5 | 6 | clear<br>7 8 9      | not applicable |
| <ol> <li>Questions can be answered in a straight-<br/>forward manner:</li> </ol>                       | never<br>123          | 4 | 5 | 6 | always<br>789       | not applicable |
| <ol> <li>Organization of question, instructions,<br/>and response categories in the survey:</li> </ol> | confusing<br>1 2 3    | 4 | 5 | 6 | clear<br>7 8 9      | not applicable |
| 8. Forward navigation:                                                                                 | difficult<br>1 2 3    | 4 | 5 | 6 | easy<br>789         | not applicable |
| 9. Overall experience of completing the survey:                                                        | difficult<br>1 2 3    | 4 | 5 | 6 | easy<br>789         | not applicable |

10. Additional Comments:

## Appendix E: General Protocol for Round 4B: Condition A, Scenario 1

Date\_\_\_\_\_; Participant #\_\_\_\_\_; Experimenter:\_\_\_\_\_

# **General Introduction: American Community Survey Internet Instrument**

Thank you for your time today. My name is XX and I work here with the Human Factors and Usability group. I will be working with you today. If you have a cell phone, please turn it off or put it in vibrate. We will be evaluating the design of the online American Community Survey by having you complete it. Your experience with the survey is an essential part of our work. I did not create the survey, so please share both your positive and negative reactions to it. We are not evaluating you or your skills, but rather you are helping us see how well the survey works. The entire session should last about an hour. Your comments and feedback will be given to the developers of the survey and may be used to improve it.

First, I would like to ask you to read and sign this consent form. It explains the purpose of today's session and informs you of your rights as a participant. It also tells you that we would like to videotape the session, with your permission. Only those of us connected with the project will review the tape and any other data collected during the session, and it will be used solely for research purposes. We may also use clips from the tape to illustrate key points about the survey to the Web design team. In addition, there may also be observers from the project team observing this session in another room.

Hand the participant the consent form; give time to read and sign; sign own name and date if you have not already done so.

Start the tape.

While you are completing the survey, we will record the movements of your eyes with our eye-tracking monitor to get a record of where you are looking on the screen [and we will record your mouse movements to see how you are interacting with the survey]. These recordings may make the survey screens load a little more slowly than they normally would.

Now I am going to calibrate your eyes for the eye tracking. *Do Calibration* 

Now that we have your eyes calibrated, we are ready to begin. Please respond to the survey online as you would at home. You may answer the survey questions as they apply to you in your real life.

Please imagine that you received this card in a packet in the mail at your home. These are the mailing materials you will need to start the survey. If you were to receive the survey at your home, the mailing materials would have your real address. For the purposes of this study, please pretend that your address is 198 Young Rd in Anytown MD.

I am going to go around to the other room to do a sound check. While I am doing that, please take a moment to complete this questionnaire. [*Hand Participant questionnaire on Computer experience and demographics*] I'm going to leave but we will still be able to communicate through a series of microphones and speakers. Do you have any questions before we begin?

Leave room. Once in control room do a sound check and Start the eye-tracking software: Tobii Studio. The mouse tracing software will start when Studio opens Internet Explorer.

Allow the participant to proceed through the entire instrument without probing. You may answer their questions if they have trouble, but hold all probes until debriefing.

Things to watch for to ask about in debriefing:

- Issues with respondent name being automatically entered on roster
- Issues with duplicate names on roster
- Awareness or use of progress indicator

- Issues with Pick Next person screen
- Issues with Finished person screen
- Navigation issues use of Previous, Next, and other instrument buttons, browser buttons
- Awareness or use of help
- Reaction and response to edit messages

**PIN Screen:** Seemed to read it [] Wrote PIN down [] Write down the PIN in case the Participant does not.

Write down number of people on Roster Check (Final List of eligible people)!!!!!!!!!

Review: Did they click "Review?" Yes\_\_\_ No\_\_\_\_

Did they change and Answer? Yes\_\_\_\_No\_\_\_

If they changed an answer and a new question is displayed, did they notice the new message and the highlighted row? Yes\_\_\_ No\_\_\_\_

Did they answer the new question? Yes\_\_\_\_No\_\_\_\_

Survey Complete Screen [*If they click submit*] What do you think the text on this screen is telling you?

Do you think there is anything else that needs to be done before the survey is complete? Yes\_\_\_\_ No\_\_\_\_\_

SAVE EYETRACKER DATA AND GO BACK IN USING EXPLORER ALONE

Debriefing: Go Back Into the Survey using the User ID and PIN

#### Vignette

This is the screen where you would see if you were to click the Review button. Suppose you wanted to review the answers you gave for yourself, what would you do? *Note what they say/do. If they don't click the "review answers" link, have them do that.* 

**Suppose you wanted to change the answer for place of birth from the United States to England, how would you do that?** *After they made the change, did they click return, or did you have to tell them?* 

When they got back to review and edit screen, give them a moment to look at the screen. Then ask, "Did you notice the message the top of the screen and the new line on the table for Citizenship with a [Blank] for the response?" Yes\_\_\_\_No\_\_\_\_

What did they do? IF they didn't notice it, point it out and ask them what they would do now. Did they click the new question to complete it? Yes\_\_\_\_\_ No\_\_\_\_\_

Have them complete the Citizenship question with "Yes, born abroad of U.S. citizen parent or parents."

When they got back to review and edit screen, give them a moment to look at the screen. Then ask, "**Did you** notice the message the top of the screen and the new line on the table for Year of Entry with a [Blank] for the response?" Yes\_\_\_\_\_ No\_\_\_\_\_

Do you think this message refers to the question you just answered, or to a new question? Old\_\_\_\_New\_\_\_

# If you were taking this survey at home, do you think that you would want to print your answers for your records?

## If so, how would you do that?

This one only works if the person is born in the U.S. If they aren't born in U.S. have them edit housing question 4 (how many acres?) to more than 1 acre so the agricultural sales question is added to the review and edit screen.

Overall Probe: Make a note if a person left a page with a blank answer. If it had a soft edit, ask them whether the edit persuaded them to answer it.

What was your overall impression of the survey?

# PROBE ABOUT ANY UNUSUAL RESPONSES.

If they mentioned that someone in their household uses more than one mode of transportation to get to work (such as bus and subway) and they chose one, ask why they chose that one.

## MOVE ON TO THE POWERPOINT SLIDES

Slide 1: People What do you think is this screen asking you to do?

| C American       | Community Survey                                             | y - Wind    | dows Internet                               | Explorer                                         |                                            |                                                                |                                                                 |          |           |         |               | PX      |
|------------------|--------------------------------------------------------------|-------------|---------------------------------------------|--------------------------------------------------|--------------------------------------------|----------------------------------------------------------------|-----------------------------------------------------------------|----------|-----------|---------|---------------|---------|
| <del>()</del>    | K http://idc4.ssd.cen                                        | isus.gov:   | 3122/acsx/roste                             | r_a                                              |                                            |                                                                |                                                                 | ✓ 4 ×    | Live Sear | :h      |               | • 9     |
| File Edit V      | iew Favorites Tools                                          | s Help      |                                             |                                                  |                                            |                                                                |                                                                 |          |           |         |               |         |
| 🚖 🚸 💽            | American Community S                                         | urvey       |                                             |                                                  |                                            |                                                                |                                                                 | <b>a</b> | • 🔊 -     | 🖶 • 🔂   | Page 👻 🏠 To   | ols + ' |
|                  |                                                              |             |                                             | US                                               | SCEN                                       | SUSBURE                                                        | AU                                                              |          |           |         |               | ^       |
| AM<br>Con<br>S U | ERICA<br>MMUNIT<br>RVE                                       | N<br>Y<br>Y | n (3                                        |                                                  | Haping Jou s                               |                                                                | 20                                                              |          | 1         | Re      | J.L           |         |
|                  | Instructions                                                 |             | FAQs                                        |                                                  |                                            |                                                                | Save                                                            | & Logout |           |         |               |         |
| Ē                | The following que<br>First, create a li<br>names until you h | st of p     | ns are abou<br>eople. Enter<br>ted everyone | t everyone v<br>r one person o<br>who lives or s | who is livi<br>on each lin<br>stays there, | ng or staying at<br>e. Leave any extra<br>, then click Next. ( | <b>198 Young Rd</b><br>lines blank. Entel<br><mark>Help)</mark> | r        |           |         |               |         |
|                  | First Name                                                   | MI          | Last Name                                   |                                                  |                                            |                                                                |                                                                 |          |           |         |               |         |
|                  | John                                                         | W           | Smith                                       |                                                  |                                            |                                                                |                                                                 |          |           |         |               |         |
|                  | Jane                                                         | R           | Smith                                       |                                                  |                                            |                                                                |                                                                 |          |           |         |               |         |
|                  | Sue                                                          | D           | Smith                                       |                                                  |                                            |                                                                |                                                                 |          |           |         |               |         |
|                  | Bill                                                         |             | Smith                                       |                                                  |                                            |                                                                |                                                                 |          |           |         |               |         |
|                  |                                                              |             |                                             |                                                  |                                            |                                                                |                                                                 |          |           |         |               |         |
|                  | Click                                                        | here t      | o add more p                                | eople                                            |                                            |                                                                |                                                                 |          |           |         |               |         |
|                  | << Previous                                                  |             | Next >                                      | >                                                |                                            |                                                                |                                                                 |          |           |         |               |         |
|                  |                                                              |             |                                             |                                                  |                                            |                                                                |                                                                 |          |           | C       | Contact Us    |         |
|                  |                                                              |             |                                             |                                                  |                                            |                                                                |                                                                 | Acces    | sibility  | Privacy | Security      |         |
|                  |                                                              |             |                                             |                                                  |                                            |                                                                |                                                                 |          |           |         |               | ~       |
|                  |                                                              |             |                                             |                                                  | _                                          |                                                                |                                                                 |          | 🗸 Trusted | sites   | <b>a</b> 100% | 6 • j   |
| 🗾 🛃 🛃 🛃          | 🗾 🏉 🕑 🖉 No                                                   | ovell-deliv | /ered Appli                                 | 🥭 American Co                                    | ommunity                                   | 👹 untitled - Paint                                             |                                                                 |          |           | 2 < 🖉   | 이야영 🗗 7       | :32 AM  |

## Slide 2: Miss

What do you think this screen is asking you to do?

If you had already listed someone on the previous screen, but they fit one of the example categories (roommate, foster child, boarder, live-in employee, how would you answer this question?

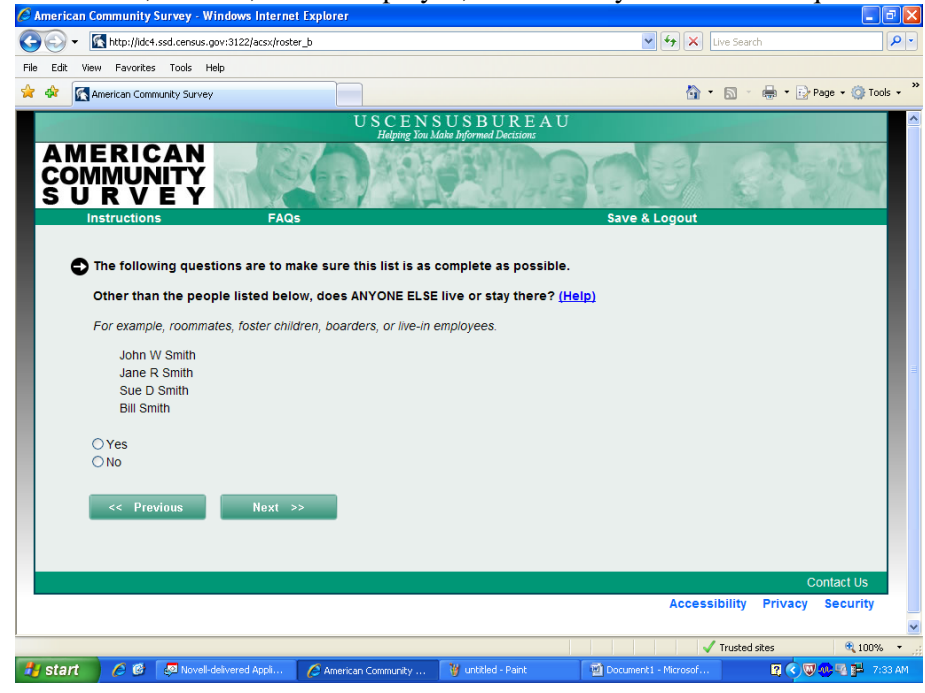

## Slide 3

Suppose you had a high-school age student living away at boarding school right now. How would you answer this question?

| 🖉 American Community Survey - Windows Internet Explorer                                                                                                    |                  |                   |               |
|----------------------------------------------------------------------------------------------------|------------------|-------------------|---------------|
| 🚱 🔄 👻 🔣 http://idc4.ssd.census.gov:3122/acsx/away_now                                                                                                    | 🗸 🔶 🖌            | ive Search        | • ٩           |
| File Edit View Favorites Tools Help                                                                                                    |                  |                   |               |
| 😭 🏟 🔣 American Community Survey                                                                                                    | 🙆 •              | 🔊 👘 🔹 🔂 Page      | • 💮 Tools • " |
| U S C E N S U S B U R E A U<br>Helping You Make Informed Decisions                                                                                                |                  |                   | ^             |
| AMERICAN<br>COMMUNITY<br>S U R V E Y                                                                                                    |                  |                   | N.            |
| Are any of these people listed below away NOW for more than two months, like college students living away at school or armed forces personnel living away? (Help) | e & Logout       |                   |               |
| John W Smith<br>Jane R Smith<br>Sue D Smith<br>Bill Smith                                                                                                    |                  |                   |               |
| ⊖ Yes<br>⊖ No                                                                                                    |                  |                   |               |
| << Previous Next >>                                                                                                    |                  |                   |               |
|                                                                                                    |                  | Conta             | act Us        |
|                                                                                                    | Accessi          | bility Privacy Se | curity        |
|                                                                                                    | 1                | Trusted sites     | 100% •        |
| 🚼 Start 🖉 🧟 🖉 Novell-delivered Appli 🖉 American Community 🍟 untitled - Paint 🐨 Docum                                                                              | nent1 - Microsof | 7 ( ) 🕬 🔍         | 7:36 AM       |

Last question: Suppose you had a child in shared custody that usually lives with you but is with the other parent on the day you complete this survey. Would you include that child when you complete this survey?

Suppose you had a child in shared custody that usually lives with the other parent but is with you on the day you complete this survey. Would you include that child when you complete the survey?

| Participant#:                          |            |           |
|----------------------------------------|------------|-----------|
|                                        |            |           |
| RACE: White Black Hispanic Asian (     | Other      |           |
| <u>AGE RANGE:</u> < 30 31-45 46-60 61+ |            |           |
| <u>GENDER:</u> M F                     |            |           |
| EDUCATION: HS/GED Some Coll/AA E       | Bachelor's | Some grad |
| DATE OF INTERVIEW:                     |            |           |
| INTERVIEWER:                           |            |           |

## Appendix F: General Protocol for Round 4B: Condition A, Scenario 2

Date\_\_\_\_\_; Participant #\_\_\_\_\_; Experimenter:\_\_\_\_\_

# **General Introduction: American Community Survey Internet Instrument**

Thank you for your time today. My name is XX and I work here with the Human Factors and Usability group. I will be working with you today. If you have a cell phone, please turn it off or put it in vibrate. We will be evaluating the design of the online American Community Survey by having you complete it. Your experience with the survey is an essential part of our work. I did not create the survey, so please share both your positive and negative reactions to it. We are not evaluating you or your skills, but rather you are helping us see how well the survey works. The entire session should last about an hour. Your comments and feedback will be given to the developers of the survey and may be used to improve it.

First, I would like to ask you to read and sign this consent form. It explains the purpose of today's session and informs you of your rights as a participant. It also tells you that we would like to videotape the session, with your permission. Only those of us connected with the project will review the tape and any other data collected during the session, and it will be used solely for research purposes. We may also use clips from the tape to illustrate key points about the survey to the Web design team. In addition, there may also be observers from the project team observing this session in another room.

Hand the participant the consent form; give time to read and sign; sign own name and date if you have not already done so.

Start the tape.

While you are completing the survey, we will record the movements of your eyes with our eye-tracking monitor to get a record of where you are looking on the screen [and we will record your mouse movements to see how you are interacting with the survey]. These recordings may make the survey screens load a little more slowly than they normally would.

Now I am going to calibrate your eyes for the eye tracking. *Do Calibration* 

Now that we have your eyes calibrated, we are ready to begin. Please respond to the survey online as you would at home. You may answer the survey questions as they apply to you in your real life.

Please imagine that you received this card in a packet in the mail at your home. These are the mailing materials you will need to start the survey. If you were to receive the survey at your home, the mailing materials would have your real address. For the purposes of this study, please pretend that your address is 198 Young Rd in Anytown MD.

I am going to go around to the other room to do a sound check. While I am doing that, please take a moment to complete this questionnaire. [*Hand Participant questionnaire on Computer experience and demographics*] I'm going to leave but we will still be able to communicate through a series of microphones and speakers. Do you have any questions before we begin?

Leave room. Once in control room do a sound check and Start the eye-tracking software: Tobii Studio. The mouse tracing software will start when Studio opens Internet Explorer.

Allow the participant to proceed through the entire instrument without probing. You may answer their questions if they have trouble, but hold all probes until debriefing.

Things to watch for to ask about in debriefing:

- Issues with respondent name being automatically entered on roster
- Issues with duplicate names on roster
- Awareness or use of progress indicator
- Issues with Pick Next person screen

- Issues with Finished person screen
- Navigation issues use of Previous, Next, and other instrument buttons, browser buttons
- Awareness or use of help
- Reaction and response to edit messages

**PIN Screen:** Seemed to read it [] Wrote **PIN** down [] Write down the **PIN** in case the Participant does not.

#### Write down number of people on Roster Check (Final List of eligible people)!!!!!!!!!!

Review: Did they click "Review?" Yes\_\_\_\_No\_\_\_\_ Did they change and Answer? Yes\_\_\_\_No\_\_\_\_ If they changed an answer and a new question is displayed, did they notice the new message and the highlighted row? Yes\_\_\_\_No\_\_\_\_ Did they answer the new question? Yes\_\_\_\_No\_\_\_\_

Survey Complete Screen [*If they click submit*] What do you think the text on this screen is telling you?

Do you think there is anything else that needs to be done before the survey is complete? Yes\_\_\_\_ No\_\_\_\_\_

SAVE EYETRACKER DATA AND GO BACK IN USING EXPLORER ALONE

Debriefing: Go Back Into the Survey using the User ID and PIN

#### Vignette

This is the screen where you would see if you were to click the Review button. Suppose you wanted to review the answers you gave for yourself, what would you do? *Note what they say/do. If they don't click the "review answers" link, have them do that.* 

**Suppose you wanted to change the answer to the "Serve on Active Duty" Question to "Yes, now on active duty?"***After they made the change, did they click return, or did you have to tell them? [If they were on active duty, just have them do Scenario 1 – Place of Birth.]* 

When they got back to review and edit screen, give them a moment to look at the screen. Then ask, "Did you notice the message the top of the screen and the new line on the table for "When serve on active duty" with a [Blank] for the response?" Yes\_\_\_\_No\_\_\_\_

What did they do? IF they didn't notice it, point it out and ask them what they would do now. Did they click the new question to complete it? Yes\_\_\_\_\_ No\_\_\_\_\_

Have them complete the "When Serve on Active Duty" question with "September 2001 or later."

When they got back to review and edit screen, give them a moment to look at the screen. Then ask, "**Did you notice the message the top of the screen and the new line on the table for "VA Disability Rating" with a [Blank] for the response?**" Yes\_\_\_\_\_No\_\_\_\_\_

Do you think this message refers to the question you just answered, or to a new question? Old\_\_\_\_New\_\_\_

If you were taking this survey at home, do you think that you would want to print your answers for your records?

If so, how would you do that?

### **Debriefing** Questions

Show each relevant screen and allow the participant to look at each screen as you ask questions about it.

## **Debriefing:**

Overall Probe: Make a note if a person left a page with a blank answer. If it had a soft edit, ask them whether the edit persuaded them to answer it.

What was your overall impression of the survey?

PROBE ABOUT ANY UNUSUAL RESPONSES.

If they mentioned that someone in their household uses more than one mode of transportation to get to work (such as bus and subway) and they chose one, ask why they chose that one.

MOVE ON TO THE POWERPOINT SLIDES Slide 1: People What do you think is this screen asking you to do?

| 🖉 Americai         | n Community Survey   | y - Win     | dows Internet Explore  | ar -                 |                                     |                  |               |                |           |
|--------------------|----------------------|-------------|------------------------|----------------------|-------------------------------------|------------------|---------------|----------------|-----------|
| <del>()</del> () - | ttp://idc4.ssd.ce    | nsus.gov    | :3122/acs×/roster_a    |                      |                                     | ~                | 🐓 🗙 Live Sear | ch             | P -       |
| File Edit          | View Favorites Tool  | s Help      |                        |                      |                                     |                  |               |                |           |
| 🚖 🎄 🥻              | American Community S | iurvey      |                        |                      |                                     |                  | 🔂 • 🖻 ·       | 🖶 🔹 🔂 Page 🔹 🄇 | 🕽 Tools 🔹 |
|                    |                      |             |                        | USCEN<br>Helping You | SUSBURE.<br>Make Informed Decisions | A U              |               |                | -         |
| AM<br>CO<br>S L    |                      | N<br>Y<br>Y | EAGE                   |                      |                                     | Save 8.1         |               | Real           |           |
|                    | Instructions         |             | FAQS                   |                      |                                     | Save & L         | ogout         |                |           |
|                    | The following a      | vestio      | ne are about even      | one who is livi      | ng or staving at 1                  | R Young Pd       |               |                |           |
|                    | First create a l     | ist of r    | nonie Enter one og     | one who is hvi       | e Lesve anv evtra                   | ines blank Enter |               |                |           |
|                    | names until you l    | have lis    | sted everyone who live | es or stays there    | , then click Next. (H               | elp)             |               |                |           |
|                    |                      |             |                        |                      |                                     |                  |               |                |           |
|                    | First Name           | MI          | Last Name              |                      |                                     |                  |               |                |           |
|                    | John                 |             | Smith                  |                      |                                     |                  |               |                |           |
|                    | Jane                 | R           | Smith                  |                      |                                     |                  |               |                |           |
|                    | Sue                  | D           | Smith                  |                      |                                     |                  |               |                |           |
|                    | Bill                 |             | Smith                  |                      |                                     |                  |               |                |           |
|                    |                      |             |                        |                      |                                     |                  |               |                |           |
|                    | Click                | c here i    | to add more people     |                      |                                     |                  |               |                |           |
|                    |                      |             |                        |                      |                                     |                  |               |                |           |
|                    | << Previous          |             | Next >>                |                      |                                     |                  |               |                |           |
|                    |                      |             |                        |                      |                                     |                  |               |                |           |
|                    |                      |             |                        |                      |                                     |                  |               | Contact I      | le.       |
|                    |                      |             |                        |                      |                                     |                  | Accessibility | Privacy Secur  | rity      |
|                    |                      |             |                        |                      |                                     |                  | Accessionity  | invacy secur   | ···y      |
|                    |                      |             |                        |                      |                                     |                  |               |                |           |
|                    |                      |             |                        |                      |                                     |                  | Trusted       | sites 🔍        | 100% *    |

## Slide 2: Miss

What do you think this screen is asking you to do?

If you had already listed someone on the previous screen, but they fit one of the example categories (roommate, foster child, boarder, live-in employee, how would you answer this question?

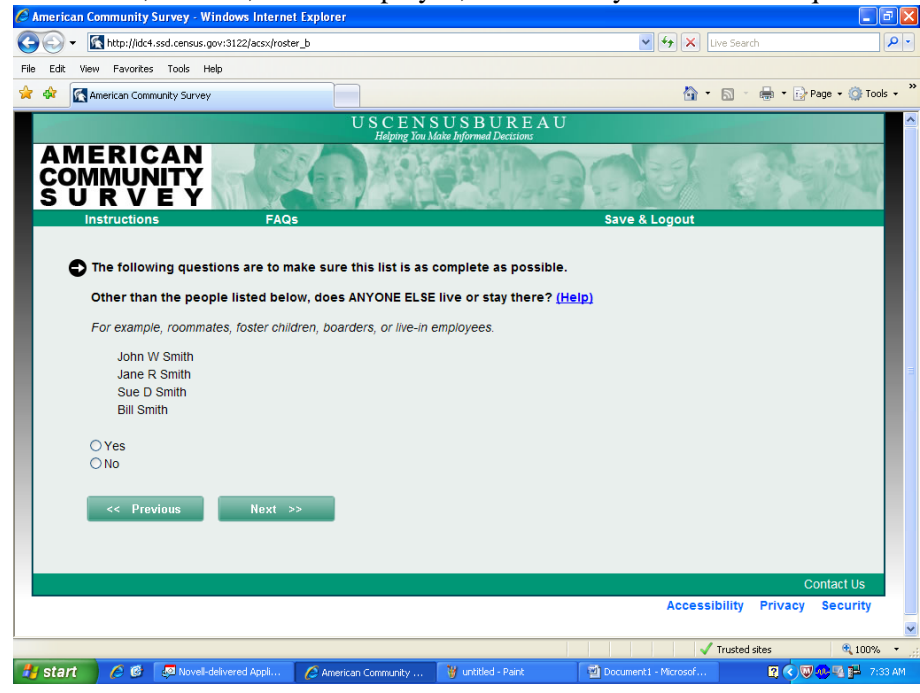

## Slide 3

Suppose you had a high-school age student living away at boarding school right now. How would you answer this question?

| 🤌 American Community Survey - Windows Internet Explorer                                                                                                    |                               |               |                  | ΞX         |
|----------------------------------------------------------------------------------------------------|-------------------------------|---------------|------------------|------------|
| 🚱 🔄 👻 🔣 http://idc4.ssd.census.gov:3122/acsx/away_now                                                                                                    | ✓ <sup>€</sup> <sub>7</sub> × | Live Search   |                  | <b>P</b> • |
| File Edit View Favorites Tools Help                                                                                                    |                               |               |                  |            |
| 😭 🏟 🔯 American Community Survey                                                                                                    |                               | • 🔊 - 🖶       | 🔹 🔂 Page 👻 🎯 Too | ols • »    |
| U S C E N S U S B U R E A U<br>Helping Tou Make Informed Decisions                                                                                                |                               |               |                  | ^          |
| AMERICAN<br>COMMUNITY<br>S U R V E Y                                                                                                    |                               | - Sec         |                  |            |
| Are any of these people listed below away NOW for more than two months, like college students living away at school or armed forces personnel living away? (Heip) | e & Logout                    |               |                  |            |
| John W Smith<br>Jane R Smith<br>Sue D Smith<br>Bill Smith                                                                                                    |                               |               |                  |            |
| ⊖Yes<br>⊖No                                                                                                    |                               |               |                  |            |
| << Previous Next >>                                                                                                    |                               |               |                  |            |
|                                                                                                    |                               |               | Contact Us       |            |
|                                                                                                    | Acces                         | sibility Pr   | ivacy Security   |            |
|                                                                                                    |                               | Trusted sites | <b>100%</b>      | × •        |
| 📕 Start 🤌 🚳 Novel-delivered Apoli 🖉 American Community 🕅 untitled - Paint 🕅 Docum                                                                                 | ent1 - Microsof.              |               |                  | 36 AM      |

Last question: Suppose you had a child in shared custody that usually lives with you but is with the other parent on the day you complete this survey. Would you include that child when you complete this survey?

Suppose you had a child in shared custody that usually lives with the other parent but is with you on the day you complete this survey. Would you include that child when you complete the survey?

| Participant#:                                       |  |  |  |  |
|-----------------------------------------------------|--|--|--|--|
|                                                     |  |  |  |  |
| RACE: White Black Hispanic Asian Other              |  |  |  |  |
| <u>AGE RANGE:</u> < 30 31-45 46-60 61+              |  |  |  |  |
| <u>GENDER:</u> M F                                  |  |  |  |  |
| EDUCATION: HS/GED Some Coll/AA Bachelor's Some grad |  |  |  |  |
| DATE OF INTERVIEW:                                  |  |  |  |  |
| INTERVIEWER:                                        |  |  |  |  |

## Appendix G: General Protocol for Round 4B: Condition B, Scenario 1

Date\_\_\_\_\_; Participant #\_\_\_\_\_; Experimenter:\_\_\_\_\_

# **General Introduction: American Community Survey Internet Instrument**

Thank you for your time today. My name is XX and I work here with the Human Factors and Usability group. I will be working with you today. If you have a cell phone, please turn it off or put it in vibrate. We will be evaluating the design of the online American Community Survey by having you complete it. Your experience with the survey is an essential part of our work. I did not create the survey, so please share both your positive and negative reactions to it. We are not evaluating you or your skills, but rather you are helping us see how well the survey works. The entire session should last about an hour. Your comments and feedback will be given to the developers of the survey and may be used to improve it.

First, I would like to ask you to read and sign this consent form. It explains the purpose of today's session and informs you of your rights as a participant. It also tells you that we would like to videotape the session, with your permission. Only those of us connected with the project will review the tape and any other data collected during the session, and it will be used solely for research purposes. We may also use clips from the tape to illustrate key points about the survey to the Web design team. In addition, there may also be observers from the project team observing this session in another room.

Hand the participant the consent form; give time to read and sign; sign own name and date if you have not already done so.

Start the tape.

While you are completing the survey, we will record the movements of your eyes with our eye-tracking monitor to get a record of where you are looking on the screen [and we will record your mouse movements to see how you are interacting with the survey]. These recordings may make the survey screens load a little more slowly than they normally would.

Now I am going to calibrate your eyes for the eye tracking. *Do Calibration* 

Now that we have your eyes calibrated, we are ready to begin. Please respond to the survey online as you would at home. You may answer the survey questions as they apply to you in your real life.

Please imagine that you received this card in a packet in the mail at your home. These are the mailing materials you will need to start the survey. If you were to receive the survey at your home, the mailing materials would have your real address. For the purposes of this study, please pretend that your address is 198 Young Rd in Anytown MD.

I am going to go around to the other room to do a sound check. While I am doing that, please take a moment to complete this questionnaire. [*Hand Participant questionnaire on Computer experience and demographics*] I'm going to leave but we will still be able to communicate through a series of microphones and speakers. Do you have any questions before we begin?

Leave room. Once in control room do a sound check and Start the eye-tracking software: Tobii Studio. The mouse tracing software will start when Studio opens Internet Explorer.

Things to watch for to ask about in debriefing:

- Issues with respondent name being automatically entered on roster
- Issues with duplicate names on roster
- Awareness or use of progress indicator
- Issues with Pick Next person screen
- Issues with Finished person screen
- Navigation issues use of Previous, Next, and other instrument buttons, browser buttons

- Awareness or use of help
- Reaction and response to edit messages

**PIN Screen:** Seemed to read it [] Wrote PIN down [] Write down the PIN in case the Participant does not.

Write down number of people on Roster Check (Final List of eligible people)!!!!!!!!!!

# STOP PARTICIPANT AFTER MORTGAGE QUESTIONS AT PICK NEXT PERSON (OR PLACE OF BIRTH FOR 1-PERSON HOUSEHOLDS)

What do you think this question is asking you to do?

Let's say you have to leave for an appointment, what would you do? Observe: did they find "save & logout" button? Observe: Use "save & logout" [] Close browser[] Other (explain)[]

Let's select "save & logout" right now. Pretend you have left for your appointment and have returned. You want to reenter the survey. What would you do? Observe: if they mention PIN, and if they remember it.

Thanks for that information, okay you can continue.

Review: Did they click "Review?" Yes\_\_\_ No\_\_\_

Did they change and Answer? Yes\_\_\_\_No\_\_

If they changed an answer and a new question is displayed, did they notice the new message and the highlighted row? Yes\_\_\_ No\_\_\_\_

Did they answer the new question? Yes\_\_\_\_No\_\_\_\_

Survey Complete Screen What do you think the text on this screen is telling you?

Do you think there is anything else that needs to be done before the survey is complete? Yes\_\_\_\_ No\_\_\_\_\_

SAVE EYETRACKER DATA AND GO BACK IN USING EXPLORER ALONE

Debriefing: Go Back Into the Survey using the User ID and PIN

Vignette

This is the screen where you would see if you were to click the Review button. Suppose you wanted to review the answers you gave for yourself, what would you do? *Note what they say/do. If they don't click the "review answers" link, have them do that.* 

**Suppose you wanted to change the answer for place of birth from the United States to England, how would you do that?** *After they made the change, did they click return, or did you have to tell them?* 

When they got back to review and edit screen, give them a moment to look at the screen. Then ask, "Did you notice the message the top of the screen and the new line on the table for Citizenship with a [Blank] for the response?" Yes\_\_\_\_No\_\_\_\_

What did they do? IF they didn't notice it, point it out and ask them what they would do now. Did they click the new question to complete it? Yes\_\_\_\_\_ No\_\_\_\_\_

Have them complete the Citizenship question with "Yes, born abroad of U.S. citizen parent or parents."

When they got back to review and edit screen, give them a moment to look at the screen. Then ask, "**Did you** notice the message the top of the screen and the new line on the table for Year of Entry with a [Blank] for the response?" Yes\_\_\_\_\_ No\_\_\_\_\_

Do you think this message refers to the question you just answered, or to a new question? Old\_\_\_\_New\_\_\_

If you were taking this survey at home, do you think that you would want to print your answers for your records?

If so, how would you do that?

This one only works if the person is born in the U.S. If they aren't born in U.S. have them edit housing question 4 (how many acres?) to more than 1 acre so the agricultural sales question is added to the review and edit screen.

# Overall Probe: Make a note if a person left a page with a blank answer. If it had a soft edit, ask them whether the edit persuaded them to answer it.

What was your overall impression of the survey?

# PROBE ABOUT ANY UNUSUAL RESPONSES.

If they mentioned that someone in their household uses more than one mode of transportation to get to work (such as bus and subway) and they chose one, ask why they chose that one.

## MOVE ON TO THE POWERPOINT SLIDES

#### Slide 1: People

What do you think is this screen asking you to do? American Community Survey - Windows Internet Explorer G - K http://idc4.ssd.census.gov:3122/acsx/roster\_a 🖌 😽 🗙 Live Search 2 File Edit View Favorites Tools Help 🔅 📉 American Community Survey 🏠 🔹 🔝 🕤 🖶 🔹 🔂 Page 🔹 🏠 Tools 🔹 USCENSUSBUREAU AMERICAN COMMUNITY SURVE The following guestions are about everyone who is living or staying at 198 Young Rd. First, create a list of people. Enter one person on each line. Leave any extra lines blank. Enter names until you have listed everyone who lives or stays there, then click Next. (Help) First Name MI Last Name John W Smith Jane R Smith D Smith Sue Bill Smith Click here to add more people << Previous Next >> Accessibility Privacy 100% Trusted sites 🤔 start 💋 🙆 🚱 Novel-delivered Appli... 🌈 American Community ... 🦉 untitled - Pair 2 < W. 4 F

#### Slide 2: Miss

What do you think this screen is asking you to do?

If you had already listed someone on the previous screen, but they fit one of the example categories (roommate, foster child, boarder, live-in employee, how would you answer this question?

| 🖉 American Community Survey - Windows Internet Explorer                                                                                                    |                    |                |               | BX                   |
|----------------------------------------------------------------------------------------------------|--------------------|----------------|---------------|----------------------|
| 🚱 🔄 👻 http://idc4.ssd.census.gov:3122/acsx/roster_b                                                                                                    | ✓ <sup>4</sup> → × | Live Search    |               | <b>P</b> -           |
| File Edit View Favorites Tools Help                                                                                                    |                    |                |               |                      |
| 😭 🏟 🔀 American Community Survey                                                                                                    | <u>ه</u> -         | · 🗟 · 🖶 • 🛛    | 🔂 Page 👻 🍈 To | iols • <sup>20</sup> |
| U S C E N S U S B U R E A U<br>Helating You Make Informed Decisions                                                                                               |                    |                |               | ^                    |
| AMERICAN<br>COMMUNITY<br>S U R V E Y                                                                                                    |                    | -              |               |                      |
| Instructions FAQs Sav                                                                                                    | /e & Logout        |                |               |                      |
| The following questions are to make sure this list is as complete as possible.<br>Other than the people listed below, does ANYONE ELSE live or stay there? (Help) |                    |                |               | I                    |
| For example, roommates, foster children, boarders, or live-in employees.                                                                                          |                    |                |               |                      |
| John W Smith<br>Jane R Smith<br>Sue D Smith<br>Bill Smith                                                                                                    |                    |                |               | a                    |
| ⊖ Yes                                                                                                    |                    |                |               |                      |
| ○ No                                                                                                    |                    |                |               |                      |
| << Previous Next >>                                                                                                    |                    |                |               |                      |
|                                                                                                    |                    |                | Contact Us    |                      |
|                                                                                                    | Access             | sibility Priva | cy Security   | _                    |
|                                                                                                    |                    |                |               | ~                    |
| Contact O C Musel delivered dark O Avenius Connector Museland Bank Theorem                                                                                        | mont 1 - Microsof  | Trusted sites  | tion<br>1009  | 6 • .:               |
| Start Community Y unities - Paint go not endestrated Appril.                                                                                                    | amenes - Microsof  |                |               | .55 AM               |

# Slide 3

Suppose you had a high-school age student living away at boarding school right now. How would you answer this question?

| C American Community Survey                                                                                                    | - Windows Internet Expl   | lorer                |                                                   |                    |             |            | _ 7         | × |
|----------------------------------------------------------------------------------------------------|---------------------------|----------------------|---------------------------------------------------|--------------------|-------------|------------|-------------|---|
| G v Ktp://idc4.ssd.cens                                                                                                    | us.gov:3122/acsx/away_now |                      |                                                   | v 47               | × Live Sea  | rch        | ٩           | • |
| File Edit View Favorites Tools                                                                                                    | Help                      |                      |                                                   |                    |             |            |             |   |
| 🚖 🔅 💽 American Community Su                                                                                                    | rvey                      |                      |                                                   |                    | 🙆 • 📾       | 🖷 🔹 🔂 Page | • 🔘 Tools • |   |
|                                                                                                    |                           | USCEN<br>Helning You | SUSBUREA                                          | U                  |             |            |             | 1 |
| AMERICAN<br>COMMUNIT<br>S U R V E                                                                                                    |                           | D ASE                |                                                   | 2010               |             | Rei        | A.          |   |
| Instructions                                                                                                    | FAQs                      |                      |                                                   | Save & Logo        | ut          |            |             | l |
| Are any of these students living a students living a students l | Next >>                   | ed forces person     | e than two months,<br>lei living away? <u>(He</u> | inke conege<br>[p] |             | Conta      | ct Us       |   |
|                                                                                                    |                           |                      |                                                   | Ac                 | cessibility | Privacy Se | curity      | 1 |
|                                                                                                    |                           |                      |                                                   |                    | 🗸 Truste    | d sites    | 🔍 100% 🔻    |   |
| 🕂 start 🖉 🙆 🜆 Nor                                                                                                    | vell-delivered Appli      | American Community   | W untitled - Paint                                | Document1 - Micro  | sof         | 2000       | 2 🔛 7:36 A  | 1 |

Last question: Suppose you had a child in shared custody that usually lives with you but is with the other parent on the day you complete this survey. Would you include that child when you complete this survey?

Suppose you had a child in shared custody that usually lives with the other parent but is with you on the day you complete this survey. Would you include that child when you complete the survey?

| Participant#: |
|---------------|
|---------------|

| RACE: White Black Hispanic Asian       | Other      |           |
|----------------------------------------|------------|-----------|
| <u>AGE RANGE:</u> < 30 31-45 46-60 61+ |            |           |
| <u>GENDER:</u> M F                     |            |           |
| EDUCATION: HS/GED Some Coll/AA         | Bachelor's | Some grad |
| DATE OF INTERVIEW:                     |            |           |
| INTERVIEWER:                           |            |           |

## Appendix H: General Protocol for Round 4B: Condition B, Scenario 2

Date\_\_\_\_\_; Participant #\_\_\_\_\_; Experimenter:\_\_\_\_\_

# **General Introduction: American Community Survey Internet Instrument**

Thank you for your time today. My name is XX and I work here with the Human Factors and Usability group. I will be working with you today. If you have a cell phone, please turn it off or put it in vibrate. We will be evaluating the design of the online American Community Survey by having you complete it. Your experience with the survey is an essential part of our work. I did not create the survey, so please share both your positive and negative reactions to it. We are not evaluating you or your skills, but rather you are helping us see how well the survey works. The entire session should last about an hour. Your comments and feedback will be given to the developers of the survey and may be used to improve it.

First, I would like to ask you to read and sign this consent form. It explains the purpose of today's session and informs you of your rights as a participant. It also tells you that we would like to videotape the session, with your permission. Only those of us connected with the project will review the tape and any other data collected during the session, and it will be used solely for research purposes. We may also use clips from the tape to illustrate key points about the survey to the Web design team. In addition, there may also be observers from the project team observing this session in another room.

Hand the participant the consent form; give time to read and sign; sign own name and date if you have not already done so.

Start the tape.

While you are completing the survey, we will record the movements of your eyes with our eye-tracking monitor to get a record of where you are looking on the screen [and we will record your mouse movements to see how you are interacting with the survey]. These recordings may make the survey screens load a little more slowly than they normally would.

Now I am going to calibrate your eyes for the eye tracking. *Do Calibration* 

Now that we have your eyes calibrated, we are ready to begin. Please respond to the survey online as you would at home. You may answer the survey questions as they apply to you in your real life.

Please imagine that you received this card in a packet in the mail at your home. These are the mailing materials you will need to start the survey. If you were to receive the survey at your home, the mailing materials would have your real address. For the purposes of this study, please pretend that your address is 198 Young Rd in Anytown MD.

I am going to go around to the other room to do a sound check. While I am doing that, please take a moment to complete this questionnaire. [*Hand Participant questionnaire on Computer experience and demographics*] I'm going to leave but we will still be able to communicate through a series of microphones and speakers. Do you have any questions before we begin?

Leave room. Once in control room do a sound check and Start the eye-tracking software: Tobii Studio. The mouse tracing software will start when Studio opens Internet Explorer.

Things to watch for to ask about in debriefing:

- Issues with respondent name being automatically entered on roster
- Issues with duplicate names on roster
- Awareness or use of progress indicator
- Issues with Pick Next person screen
- Issues with Finished person screen

- Navigation issues use of Previous, Next, and other instrument buttons, browser buttons
- Awareness or use of help
- Reaction and response to edit messages

**PIN Screen:** Seemed to read it [] Wrote **PIN** down [] Write down the **PIN** in case the Participant does not.

Write down number of people on Roster Check (Final List of eligible people)!!!!!!!!!!

# STOP PARTICIPANT AFTER MORTGAGE QUESTIONS AT PICK NEXT PERSON (OR PLACE OF BIRTH FOR 1-PERSON HOUSEHOLDS)

What do you think this question is asking you to do? Let's say you have to leave for an appointment, what would you do? Observe: did they find "save & logout" button? Observe: Use "save & logout" [] Close browser[] Other (explain)[]

Let's select "save & logout" right now. Pretend you have left for your appointment and have returned. You want to reenter the survey. What would you do? Observe: if they mention PIN, and if they remember it.

Thanks for that information, okay you can continue.

Review: Did they click "Review?" Yes\_\_\_ No\_\_\_\_

Did they change an Answer? Yes\_\_\_\_No\_\_\_

If they changed an answer and a new question is displayed, did they notice the new message and the highlighted row? Yes\_\_\_ No\_\_\_\_

Did they answer the new question? Yes\_\_\_\_No\_\_\_\_

Survey Complete Screen

What do you think the text on this screen is telling you?

Do you think there is anything else that needs to be done before the survey is complete? Yes\_\_\_\_ No\_\_\_\_ SAVE EYETRACKER DATA AND GO BACK IN USING EXPLORER ALONE

Debriefing: Go Back Into the Survey using the User ID and PIN

#### Vignette

This is the screen where you would see if you were to click the Review button.

**Suppose you wanted to review the answers you gave for yourself, what would you do?** *Note what they say/do. If they don't click the "review answers" link, have them do that.* 

**Suppose you wanted to change the answer to the "Serve on Active Duty" Question to "Yes, now on active duty?"***After they made the change, did they click return, or did you have to tell them? [If they were on active duty, just have them do Scenario 1 – Place of Birth.]* 

When they got back to review and edit screen, give them a moment to look at the screen. Then ask, "Did you notice the message the top of the screen and the new line on the table for "When serve on active duty" with a [Blank] for the response?" Yes\_\_\_\_No\_\_\_\_

What did they do? IF they didn't notice it, point it out and ask them what they would do now. Did they click the new question to complete it? Yes\_\_\_\_\_ No\_\_\_\_\_

Have them complete the "When Serve on Active Duty" question with "September 2001 or later."

When they got back to review and edit screen, give them a moment to look at the screen. Then ask, "**Did you** notice the message the top of the screen and the new line on the table for "VA Disability Rating" with a [Blank] for the response?" Yes\_\_\_\_\_ No\_\_\_\_\_

Do you think this message refers to the question you just answered, or to a new question? Old\_\_\_\_New\_\_\_

If you were taking this survey at home, do you think that you would want to print your answers for your records?

If so, how would you do that?

#### **Debriefing Questions**

Show each relevant screen and allow the participant to look at each screen as you ask questions about it.

**Debriefing:** 

Overall Probe: Make a note if a person left a page with a blank answer. If it had a soft edit, ask them whether the edit persuaded them to answer it.

What was your overall impression of the survey?

PROBE ABOUT ANY UNUSUAL RESPONSES.

If they mentioned that someone in their household uses more than one mode of transportation to get to work (such as bus and subway) and they chose one, ask why they chose that one.

MOVE ON TO THE POWERPOINT SLIDES

Slide 1: People What do you think is this screen asking you to do?

|                             |                  | and internet expore                 |                                          |                                               |
|-----------------------------|------------------|-------------------------------------|------------------------------------------|-----------------------------------------------|
| ♦ 💽 👻 http://idc4.:         | sd.census.gov:   | 3122/acsx/roster_a                  | Live Search                              | h                                             |
| Edit View Favorites         | Tools Help       |                                     |                                          |                                               |
| American Comm               | unity Survey     |                                     | 🙆 • 🔊 ·                                  | 🖶 🔹 🔂 Page 👻 🎯 Tools                          |
|                             |                  | USCEN<br>Helning Id                 | N S U S B U R E A U                      |                                               |
| AMERIC<br>COMMUN<br>S U R V | AN<br>ITY<br>E Y |                                     |                                          | No.                                           |
| Instructions                |                  | FAQs                                | Save & Logout                            |                                               |
|                             |                  |                                     |                                          |                                               |
|                             | na avectio       | na are about eveniene who is li     | ving or staving at 199 Young Ed          |                                               |
|                             | ng questio       | ns are about everyone who is ii     | ving or staying at 198 Young Rd          |                                               |
| First, creat                | e a list of r    | eople. Enter one person on each     | line. Leave any extra lines blank. Enter |                                               |
| names until                 | you have lis     | ted everyone who lives or stays the | re then click Next (Help)                |                                               |
| names unu                   | you nave iis     | ted everyone who lives or stays the | re, men cick wext. (Help)                |                                               |
|                             |                  |                                     |                                          |                                               |
| First Name                  | MI               | Last Name                           |                                          |                                               |
| John                        | W                | Smith                               |                                          |                                               |
| Jane                        | R                | Smith                               |                                          |                                               |
|                             |                  | Smith                               |                                          |                                               |
| Sue                         | U                |                                     |                                          |                                               |
| Sue<br>Bill                 |                  | Smith                               |                                          |                                               |
| Sue<br>Bill                 |                  | Smith                               |                                          |                                               |
| Sue<br>Bill                 | Click here t     | Smith                               |                                          |                                               |
| Sue<br>Bill                 | Click here t     | Smith                               |                                          |                                               |
| Sue<br>Bill                 | Click here t     | Smith                               |                                          |                                               |
| Sue<br>Bill<br><< Prev      | Click here t     | Smith                               |                                          |                                               |
| Sue<br>Bill<br><< Prev      | Click here t     | Smith                               |                                          |                                               |
| Sue<br>Bill<br><< Prev      | Click here t     | Smith                               |                                          |                                               |
| Sue<br>Bill<br><< Prev      | Click here t     | Smith                               |                                          | Contact Us                                    |
| Sue<br>Bili<br><< Prev      | Click here t     | Smith                               | Accessibility                            | Contact Us<br>Privacy Security                |
| Sue<br>Bili<br><            | Click here t     | Smith                               | Accessibility                            | Contact Us<br>Privacy Security                |
| Sue<br>Bili<br><< Prev      | Click here t     | Smith                               | Accessibility<br>✓ Trusted               | Contact Us<br>Privacy Security<br>stes *,100% |

Slide 2: Miss

What do you think this screen is asking you to do?

If you had already listed someone on the previous screen, but they fit one of the example categories (roommate, foster child, boarder, live-in employee, how would you answer this question?

| 🖉 American Community Survey - Windows Internet Explor                             | er 🖉 🔽                                                                                         |
|-----------------------------------------------------------------------------------|------------------------------------------------------------------------------------------------|
| 🚱 🕤 👻 🔣 http://idc4.ssd.census.gov:3122/acsx/roster_b                             | V 47 🗙 Live Search                                                                             |
| File Edit View Favorites Tools Help                                               |                                                                                                |
| 🚖 🏘 🧖 American Community Survey                                                   | 🔄 🔹 🔂 👘 🖶 Page 🗸 🎯 Tools 🚽 🎽                                                                   |
|                                                                                   | U S C E N S U S B U R E A U<br>Helizing Yau Make Informed Decisions                            |
| AMERICAN<br>COMMUNITY<br>S U R V E Y                                              |                                                                                                |
| Instructions FAQs                                                                 | Save & Logout                                                                                  |
| The following questions are to make su<br>Other than the people listed below, doe | re this list is as complete as possible.<br>Is ANYONE ELSE live or stay there? ( <u>Help</u> ) |
| For example, roommates, foster children, bo                                       | parders, or live-in employees.                                                                 |
| John W Smith<br>Jane R Smith<br>Sue D Smith<br>Bill Smith                         |                                                                                                |
| ○Yes                                                                              |                                                                                                |
| ○ No                                                                              |                                                                                                |
| << Previous Next >>                                                               |                                                                                                |
|                                                                                   | Contact Us                                                                                     |
|                                                                                   | Accessibility Privacy Security                                                                 |
|                                                                                   |                                                                                                |
|                                                                                   | Trusted sites                                                                                  |
| Start C & S Novel-delivered Appli C Am                                            | erican Community 🦉 Untitled - Paint 🔤 Document 1 - Microsof 👔 🔿 🖓 🖓 🖓 🎽 7:33 AM                |

# Slide 3

Suppose you had a high-school age student living away at boarding school right now. How would you answer this question?

| 🖉 American Community Survey -                             | Windows Internet Explor                                  | rer                               |                                          |                          |                 |                     |              | . 8 🛛   |
|-----------------------------------------------------------|----------------------------------------------------------|-----------------------------------|------------------------------------------|--------------------------|-----------------|---------------------|--------------|---------|
| COO - Khttp://idc4.ssd.censi                              | us.gov:3122/acsx/away_now                                |                                   |                                          |                          | • <b>•</b> •• × | Live Search         |              | P -     |
| File Edit View Favorites Tools                            | Help                                                     |                                   |                                          |                          |                 |                     |              |         |
| 🚖 🏟 🔣 American Community Sur                              | vey                                                      |                                   |                                          |                          | <u>ن</u>        | <b>■</b> - <b>=</b> | • 🔂 Page • 🎯 | Tools • |
|                                                           |                                                          | USCEN                             | SUSBURE                                  | AU                       |                 |                     |              | _       |
| AMERICAN<br>COMMUNITY<br>SURVEY                           |                                                          | Heping Iou                        | state informed Decisions                 | 20)                      | St.             |                     |              |         |
| Are any of these students living a                        | FAQS<br>people listed below av<br>way at school or armed | way NOW for mo<br>d forces person | re than two month<br>nel living away? (J | s, like college<br>lelp) | Logout          |                     |              | 1       |
| John W Smith<br>Jane R Smith<br>Sue D Smith<br>Bill Smith |                                                          |                                   |                                          |                          |                 |                     |              |         |
| ⊖Yes<br>⊖No                                               |                                                          |                                   |                                          |                          |                 |                     |              |         |
| << Previous                                               | Next >>                                                  | 1                                 |                                          |                          |                 |                     |              |         |
|                                                           |                                                          |                                   |                                          |                          |                 |                     | Contact Us   |         |
|                                                           |                                                          |                                   |                                          |                          | Access          | ibility Pri         | vacy Securit | y       |
|                                                           |                                                          |                                   |                                          |                          |                 |                     |              | ~       |
|                                                           |                                                          |                                   |                                          |                          | ✓               | Trusted sites       | <b>a</b> 10  | 0% -    |
| 🚰 start 🔰 🏉 🚱 🖉 Nov                                       | ell-delivered Appli 🥢 🌈 Am                               | nerican Community                 | 👹 untitled - Paint                       | Document                 | 1 - Microsof    | 2                   |              | 7:36 AM |

Last question: Suppose you had a child in shared custody that usually lives with you but is with the other parent on the day you complete this survey. Would you include that child when you complete this survey?

Suppose you had a child in shared custody that usually lives with the other parent but is with you on the day you complete this survey. Would you include that child when you complete the survey?

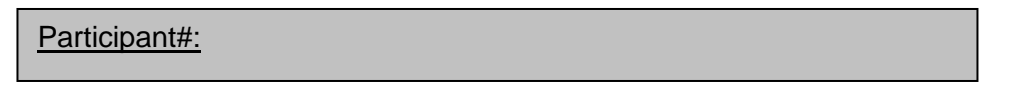

| RACE: White Black Hispanic Asian       | Other      |           |
|----------------------------------------|------------|-----------|
| <u>AGE RANGE:</u> < 30 31-45 46-60 61+ |            |           |
| <u>GENDER:</u> M F                     |            |           |
| EDUCATION: HS/GED Some Coll/AA         | Bachelor's | Some grad |
| DATE OF INTERVIEW:                     |            |           |
| INTERVIEWER:                           |            |           |

## **Appendix I: Consent Form for Round 4B**

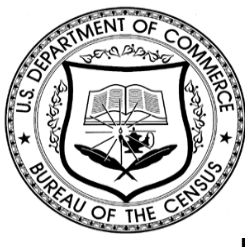

**Consent Form** 

# Usability Study of the American Community Survey Internet Form

Each year, the Census Bureau conducts many different usability evaluations. For example, the Census Bureau routinely tests the wording, layout and behavior of products, such as Web sites, online surveys, and letters sent through the mail in order to obtain the best information possible from respondents.

You have volunteered to take part in a study to improve the usability of an online version of the American Community Survey (ACS) that is currently being developed. In order to have a complete record of your comments, your usability session will be videotaped. We plan to use the tapes to improve the design of the product. Staff directly involved in the usable design research project will have access to the tapes. We also plan to perform an eye-tracking analysis of your session. Your participation is voluntary and your answers will remain strictly confidential.

This usability study is being conducted under the authority of Title 13 USC. The OMB control number for this study is 0607-0725. This valid approval number legally certifies this information collection.

I have volunteered to participate in this Census Bureau usability study, and I give permission for my tapes to be used for the purposes stated above.

| Participants Name:      |       |
|-------------------------|-------|
| Participants Signature: | Date: |

| Researcher's Name:      | Date: |
|-------------------------|-------|
| Researcher's Signature: | Date: |

## **Appendix J: Background Survey for Round 4B**

# Questionnaire on Statistical Background, Computer Use, Internet Experience

YOUR ANSWERS ARE CONFIDENTIAL

# Demographics

1. What is your age? \_\_\_\_\_

2. Are you male or female?\_\_\_\_\_

3. What is your level of education?

- grade school
  - \_\_\_\_some high school
  - \_\_\_high school degree
  - \_\_\_\_some college
  - \_\_\_\_2-year college degree
  - \_\_\_\_4-year college degree
  - \_\_\_\_some postgraduate study (e.g., M.A., M.B.A., J.D., Ph.D., M.D., programs)
  - \_\_\_\_postgraduate degree (e.g., M.A., M.B.A., J.D., Ph.D., M.D.)

## **Computer Experience**

- 1. Do you use a computer at home, at work, or both?
  - (Check all that apply.)
    - \_\_\_Home
    - \_\_\_\_Work
    - \_\_\_\_Somewhere else, such as school, library, etc.
- 2. If you have a computer at home,
  - a. What kind of modem do you use at home?
    - \_\_\_Dial-up
    - \_\_\_Cable
    - \_\_\_DSL
    - \_\_\_\_Wireless (Wi-Fi)
    - \_\_\_Other \_\_\_\_
    - \_\_\_\_Don't know \_\_\_\_\_
  - b. Which browser do you typically use at home? Please indicate the version if you can recall it.
    - \_\_\_\_Firefox
    - Internet Explorer
    - \_\_\_Netscape
    - \_\_\_Other \_
    - \_\_\_Don't know
  - c. What operating system does your home computer run in?
    - \_\_\_MAC OS
    - \_\_\_\_Windows 95
    - \_\_\_\_Windows 2000
    - \_\_\_\_Windows XP
    - \_\_\_\_Windows Vista
\_\_\_Other \_\_\_\_ \_\_Don't know

3. On average, about how many hours do you spend on the Internet per day?

- \_\_\_0 hours
- \_\_\_1-3 hours
- \_\_\_4-6 hours
- \_\_\_\_7 or more hours

4. Please rate your overall experience with the following: *Circle one number.* 

|                                                              | No experience |   |   | Ve | ry e | xperienced | l |   |   |  |
|--------------------------------------------------------------|---------------|---|---|----|------|------------|---|---|---|--|
| Computers                                                    | 1             | 2 | 3 | 4  | 5    | 6          | 7 | 8 | 9 |  |
| Internet                                                     | 1             | 2 | 4 | 5  | 5    | 6          | 7 | 8 | 9 |  |
| 5. What computer applications do Mark (X) for all that apply | you use?      |   |   |    |      |            |   |   |   |  |
| E-mail                                                       |               |   |   |    |      |            |   |   |   |  |

| Internet                                     |
|----------------------------------------------|
| Word processing (MS-Word, WordPerfect, etc.) |
|                                              |

- \_\_\_\_Spreadsheets (Excel, Lotus, Quattro, etc.)
- \_\_\_\_Accounting or tax software
- \_\_\_\_Engineering, scientific, or statistical software
- \_\_\_\_Other applications, please specify\_\_\_\_\_

| For the following questions, please circle one number.                                                                        | Not Comfo | rtable |   |   | Comfortabl  | е  |
|----------------------------------------------------------------------------------------------------|-----------|--------|---|---|-------------|----|
| 6. How <i>comfortable</i> are you in learning to navigate new Web sites?                                                      | 1         | 2      | 3 | 4 | 5           |    |
| 7. Computer windows can be minimized, resized, and scrolled through. How <i>comfortable</i> are you in manipulating a window? | 1         | 2      | 3 | 4 | 5           |    |
| manipulating a window?                                                                                                    | 1         | 2      | 3 | 4 | 5           |    |
| 8. How <i>comfortable</i> are you using, and navigating through the Internet?                                                 | Never     |        |   |   | Very Often  | I  |
|                                                                                                    | 1         | 2      | 3 | 4 | 5           |    |
| 9. How <i>often</i> do you work with any type of data through a computer?                                                     | 1         | 2      | 3 | 4 | 5           |    |
| 10. How <i>often</i> do you perform complex analyses of data using a                                                          | 1         | 2      | 3 | 4 | 5           |    |
| computer?                                                                                                    | Not fam   | iliar  |   |   | Very famili | ar |
| 11. How <i>often</i> do you use the Internet or Web sites to find information? (e.g.,                                         | 1         | 2      | 3 | 4 | 5           |    |
| printed reports, news articles, data tables, blogs, etc.)                                                                     | 1         | 2      | 3 | 4 | 5           |    |
| 12 How familiar are you with the                                                                                              |           |        |   |   |             |    |

12. How *familiar* are you with the Census (terms, data, etc.)?
13. How *familiar* are you with the current American Community Survey (ACS) and American FactFinder (AFF) sites (terms, data, etc.)?

# Appendix K: Satisfaction Questionnaire for Round 4B

#### Questionnaire for User Interaction Satisfaction (QUIS)

Please circle the numbers that most appropriately reflect your impressions about using the ACS Web survey.

| 2. Screen Layouts: illogical logical                                                                                    | plicable |
|----------------------------------------------------------------------------------------------------|----------|
| 1 2 3 4 5 6 7 8 9 notap                                                                                                 |          |
| 3. Use of terminology throughout the survey: inconsistent consistent<br>1 2 3 4 5 6 7 8 9 not ap                        | plicable |
| 4. Instructions displayed on the screens: inadequate adequate<br>1 2 3 4 5 6 7 8 9 not ap                               | plicable |
| 5. Questions displayed on the screens: confusing clear<br>1 2 3 4 5 6 7 8 9 not ap                                      | plicable |
| 6. Questions can be answered in a straight-<br>forward manner: never always<br>1 2 3 4 5 6 7 8 9 not ap                 | plicable |
| 7. Organization of question, instructions,<br>and response categories in the survey:confusing<br>1 2 3 4 5 6 7 8 9clear | plicable |
| 8. Forward navigation: difficult easy<br>1 2 3 4 5 6 7 8 9 not app                                                      | olicable |
| 9. Overall experience of completing the survey: difficult easy<br>1 2 3 4 5 6 7 8 9 not app                             | olicable |

10. Additional Comments:

#### Appendix L: Screen Shots for Round 4A

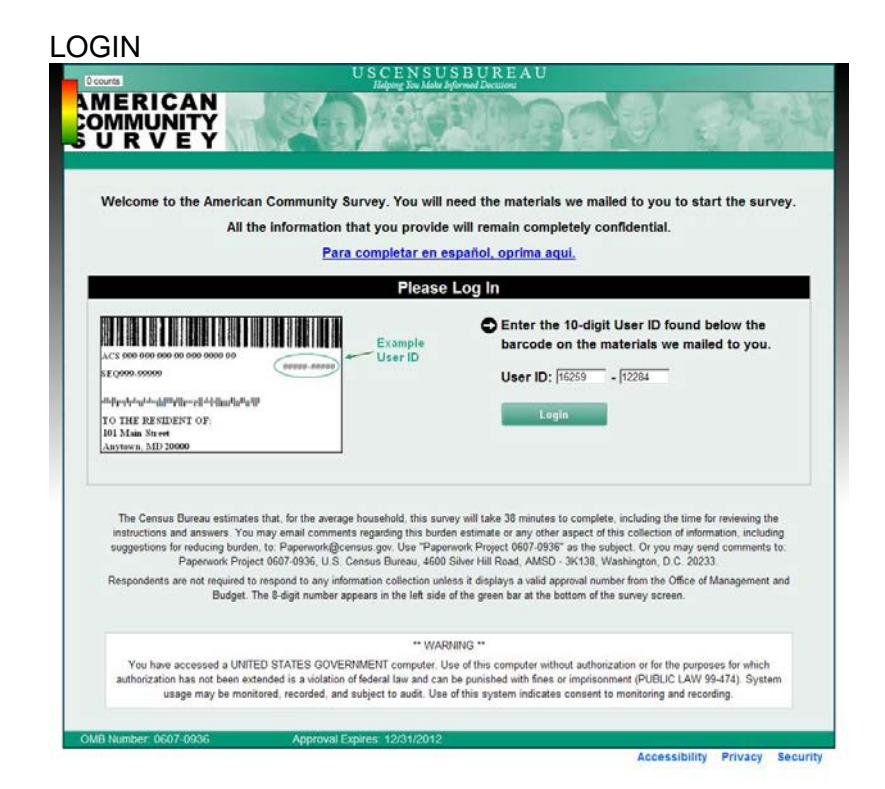

#### **RESPONDENT NAME**

| 0 counts                                                   | USCEN<br>Helping You             | S U S B U R E A U<br>dake Informed Decisions |               |                  |
|------------------------------------------------------------|----------------------------------|----------------------------------------------|---------------|------------------|
| AMERICAN<br>COMMUNITY<br>SURVEY                            |                                  |                                              |               | Reit             |
| Instructions                                               | FAQs                             |                                              | Save & Logout |                  |
| What is your name a First Name MI Area Code Number Next >> | Ind your telephone number? We ma | y contact you if there is a question.        |               | Contact IIs      |
|                                                            |                                  |                                              | Accessibility | Privacy Security |
|                                                            |                                  |                                              | neeconomy     | secondly second  |

ADDRESS

|                                                | U S C E N S U S B U R E A U<br>Helping You Make Informed Decisions                                              |            |
|------------------------------------------------|----------------------------------------------------------------------------------------------------|------------|
| AMERICAN<br>COMMUNITY<br>S U R V E Y           |                                                                                                    | The set    |
| Instructions                                   | FAQs                                                                                                    |            |
| Are you completing<br>101 Main S<br>Anytown, N | the American Community Survey for:<br>treet<br>10 2000?                                                         |            |
| C Yes<br>C No                                  |                                                                                                    |            |
| Next >>                                        |                                                                                                    |            |
|                                                |                                                                                                    |            |
|                                                |                                                                                                    |            |
|                                                | e de la companya de la companya de la companya de la companya de la companya de la companya de la companya de l | Contact Us |
|                                                |                                                                                                    |            |

# RESIDENCY (LIVEU)

| 1                                                            | U S C E N S U S B U R E A U<br>Helping You Make Informed Decisions |            |
|--------------------------------------------------------------|--------------------------------------------------------------------|------------|
| AMERICAN<br>COMMUNITY<br>S U R V E Y                         | TEAR BEELER                                                        | and the    |
| Instructions                                                 | FAQs                                                               |            |
| Do you live or stay a<br>(Help)<br>101 Main St<br>Anytown, M | ::<br>reet<br>D 20000?                                             |            |
| C Yes                                                        |                                                                    |            |
| C N0                                                         |                                                                    |            |
| << Previous                                                  | Next >>                                                            |            |
|                                                              |                                                                    |            |
|                                                              |                                                                    |            |
|                                                              |                                                                    |            |
|                                                              |                                                                    | Contact Us |
|                                                              |                                                                    |            |

#### TYPE OF UNIT

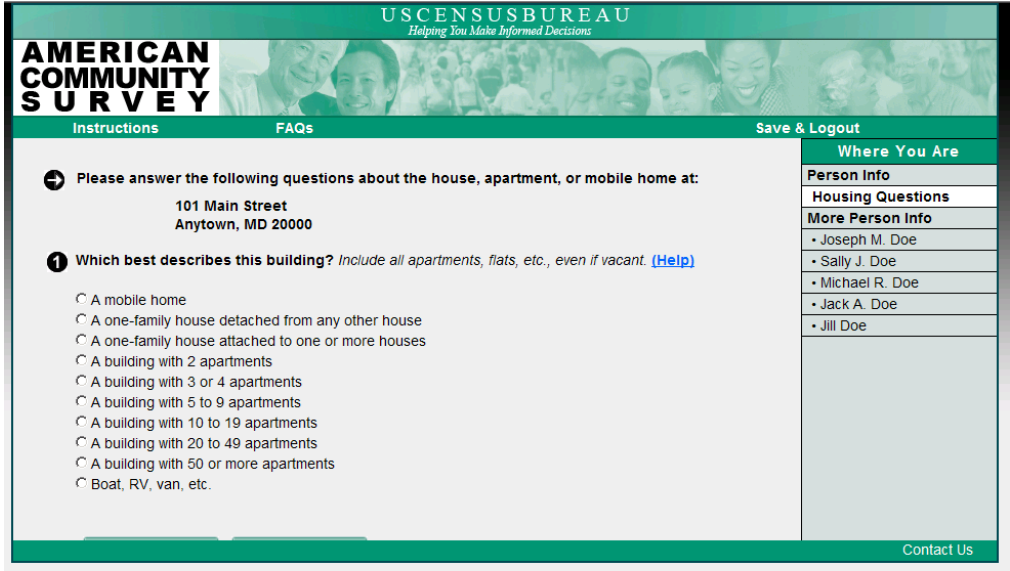

#### TENURE

| USCENSUSBUREAU<br>Helping You Make Informed Decisions |                   |
|-------------------------------------------------------|-------------------|
| AMERICAN<br>COMMUNITY<br>S U R V E Y                  | and the second    |
| Instructions FAQs Save                                | & Logout          |
|                                                       | Where You Are     |
| 🖨 Is this house -                                     | Person Info       |
| ( <u>Help</u> )                                       | Housing Questions |
|                                                       | More Person Info  |
| C For rent?                                           | Joseph M. Doe     |
| C Rented, not occupied?                               | Sally J. Doe      |
| C For sale only?                                      | Michael R. Doe    |
| C Sold, not occupied?                                 | Jack A. Doe       |
| C For seasonal, recreational, or occasional use?      | Jill Doe          |
| © Other vacant?                                       |                   |
|                                                       |                   |
|                                                       |                   |
| << Previous Next >>                                   |                   |
|                                                       |                   |
|                                                       |                   |
|                                                       |                   |
|                                                       |                   |
|                                                       |                   |
|                                                       | Opertext lie      |
|                                                       | Contact Us        |
|                                                       |                   |

### YEAR BUILT

| U S C E N S U S B U R E A U<br>Helping You Make Informed Decisions |                   |
|--------------------------------------------------------------------|-------------------|
| AMERICAN<br>COMMUNITY<br>S U R V E Y                               | and the second    |
| Instructions FAQs Save                                             | & Logout          |
|                                                                    | Where You Are     |
| About when was this building first built? (Help)                   | Person Info       |
| <b>G</b>                                                           | Housing Questions |
| C 2000 or later - Specify year                                     | More Person Info  |
|                                                                    | Joseph M. Doe     |
| C 1990 to 1999                                                     | Sally J. Doe      |
| C 1980 to 1989                                                     | Michael R. Doe    |
| C 1970 to 1979                                                     | Jack A. Doe       |
| C 1960 to 1969                                                     | Jill Doe          |
| C 1950 to 1959                                                     |                   |
| C 1940 to 1949                                                     |                   |
| C 1939 or earlier                                                  |                   |
|                                                                    |                   |
| << Previous Next >>                                                |                   |
|                                                                    | Contact Us        |
|                                                                    |                   |

# WHEN MOVED IN

| U S C E N S U S B U R E A U<br>Halang You Make Informed Decision |                   |  |  |
|------------------------------------------------------------------|-------------------|--|--|
| AMERICAN<br>COMMUNITY<br>S U R V E Y                             | Constant of       |  |  |
| Instructions FAQs Save                                           | & Logout          |  |  |
|                                                                  | Where You Are     |  |  |
| When did Sally J. Doe move into this house?                      | Person Info       |  |  |
|                                                                  | Housing Questions |  |  |
| MM YYYY                                                          | More Person Info  |  |  |
|                                                                  | Joseph M. Doe     |  |  |
|                                                                  | Sally J. Doe      |  |  |
|                                                                  | Michael R. Doe    |  |  |
|                                                                  | Jack A. Doe       |  |  |
| NEXT >>                                                          | Jill Doe          |  |  |
|                                                                  |                   |  |  |
|                                                                  |                   |  |  |
|                                                                  |                   |  |  |
|                                                                  |                   |  |  |
|                                                                  |                   |  |  |
|                                                                  |                   |  |  |
|                                                                  |                   |  |  |
|                                                                  |                   |  |  |
|                                                                  |                   |  |  |
|                                                                  | Occupation        |  |  |
|                                                                  | Contact Us        |  |  |

ACRES

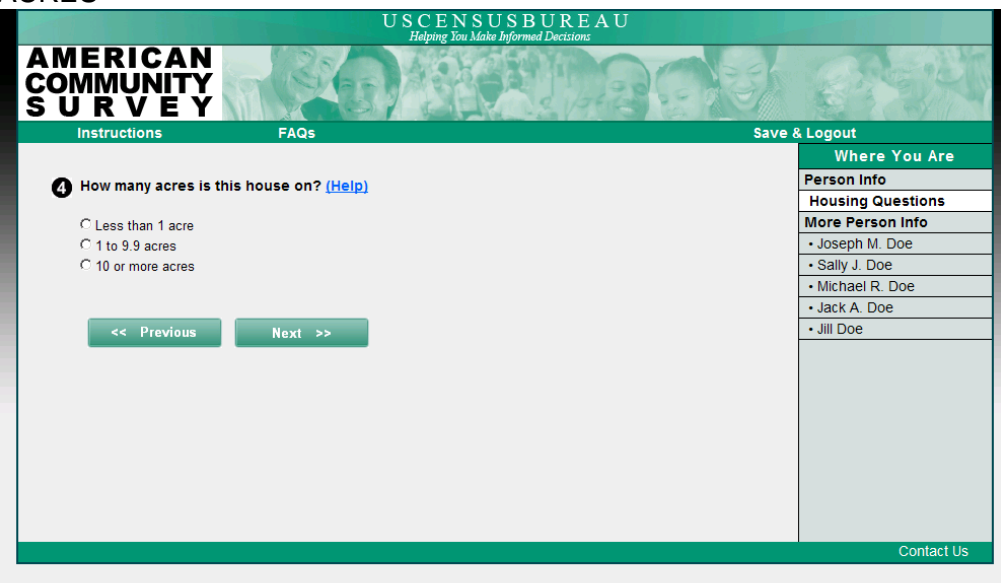

### AGRICULTURAL SALES

| USCENSUSBUREAU<br>Helping You Make Informed Decisions                                    |                   |
|------------------------------------------------------------------------------------------|-------------------|
| AMERICAN<br>COMMUNITY<br>S U R V E Y                                                     | and the second    |
| Instructions FAQs Save                                                                   | & Logout          |
|                                                                                          | Where You Are     |
| IN THE PAST 12 MONTHS, what were the actual sales of all agricultural products from this | Person Info       |
| property?                                                                                | Housing Questions |
|                                                                                          | More Person Info  |
| C None                                                                                   | Joseph M. Doe     |
| C \$1 to \$999                                                                           | Sally J. Doe      |
| C \$1,000 to \$2,499                                                                     | Michael R. Doe    |
| C \$2,500 to \$4,999                                                                     | Jack A. Doe       |
| C \$5,000 to \$9,999                                                                     | Jill Doe          |
| < S10,000 or more                                                                        |                   |
|                                                                                          | Contact Us        |

#### **BUSINESS ON PROPERTY**

| USCENSUSBUREAU<br>Helping You Make Informed Decisions                                      |                   |
|--------------------------------------------------------------------------------------------|-------------------|
| AMERICAN<br>COMMUNITY<br>S U R V E Y                                                       |                   |
| Instructions FAQs                                                                          | Save & Logout     |
|                                                                                            | Where You Are     |
| Is there a business (such as a store or barber shop) or a medical office on this property? | Person Info       |
| (Help)                                                                                     | Housing Questions |
|                                                                                            | More Person Info  |
| CYes                                                                                       | Joseph M. Doe     |
| C No                                                                                       | Sally J. Doe      |
|                                                                                            | Michael R. Doe    |
|                                                                                            | Jack A. Doe       |
| << Previous Next >>                                                                        | Jill Doe          |
|                                                                                            |                   |
|                                                                                            | Contact Us        |

### ROOMS/BEDROOMS

| USCENSUSBUREAU<br>Helpine You Make Informed Decisions                                                                                                    |                   |
|----------------------------------------------------------------------------------------------------|-------------------|
| AMERICAN<br>COMMUNITY<br>S U R V E Y                                                                                                    | and the second    |
| Instructions FAQs Save                                                                                                    | & Logout          |
|                                                                                                    | Where You Are     |
| A How many separate rooms are in this house? Rooms must be separated by built-in archways                                                                                                  | Person Info       |
| or walls that extend out at least 6 inches and go from floor to ceiling.                                                                                                    | Housing Questions |
|                                                                                                    | More Person Info  |
| INCLUDE bedrooms, kitchens, etc.     INCLUDE hathrooms, carbon, belanting, favore, halla, or unfinished hasemante.                                                                         | Joseph M. Doe     |
| EXCLUDE bathrooms, porches, batconies, royers, naiis, or uninished basements.                                                                                                    | Sally J. Doe      |
| Number of rooms                                                                                                    | Michael R. Doe    |
|                                                                                                    | Jack A. Doe       |
|                                                                                                    | Jill Doe          |
| b. How many of these rooms are bedrooms? Count as bedrooms those rooms you would list if<br>this house were for sale or rent. If this is an efficiency/studio apartment, enter "0". (Heip) |                   |
| Number of bedrooms                                                                                                    |                   |
|                                                                                                    |                   |
|                                                                                                    |                   |
| << Previous Next >>                                                                                                    |                   |
|                                                                                                    | Contact Us        |
|                                                                                                    |                   |

#### FACILITIES

| 1000             | USCENSUSBURE<br>Helpine You Make Informed Decisions                                       | AU  |    |                   |
|------------------|-------------------------------------------------------------------------------------------|-----|----|-------------------|
| AM<br>Con<br>S U |                                                                                           | 286 |    | a state           |
|                  | Instructions FAQs                                                                         |     | Sa | ve & Logout       |
|                  |                                                                                           |     |    | Where You Are     |
| 8                | Does this house have -                                                                    |     |    | Person Info       |
| - T              | (Help)                                                                                    |     |    | Housing Questions |
|                  |                                                                                           | Vee | No | More Person Info  |
|                  |                                                                                           | res | NO | Joseph M. Doe     |
|                  | a. hot and cold running water?                                                            | 0   | 0  | Sally J. Doe      |
|                  | h a fluch tailet?                                                                         | 0   | 0  | Inichael R. Doe   |
|                  | b. a huan tonet:                                                                          |     |    | Jack A. Doe       |
|                  | c. a bathtub or shower?                                                                   | 0   | 0  |                   |
|                  |                                                                                           |     |    |                   |
|                  | d. a sink with a faucet?                                                                  | C   | C  |                   |
|                  | e a stove or range?                                                                       | 0   | 0  |                   |
|                  |                                                                                           | ~   |    |                   |
|                  | f. a refrigerator?                                                                        | C   | 0  |                   |
|                  | g. telephone service from which you can both make and receive calls? Include cell phones. | ¢   | 0  |                   |
|                  |                                                                                           |     |    | Contact Us        |
|                  |                                                                                           |     |    |                   |

# VEHICLES

| U S C E N S U S B U R E A U<br>Helping You Make Informed Decisions                      |                   |  |
|-----------------------------------------------------------------------------------------|-------------------|--|
| AMERICAN<br>COMMUNITY<br>S U R V E Y                                                    |                   |  |
| Instructions FAQs                                                                       | Save & Logout     |  |
|                                                                                         | Where You Are     |  |
| How many automobiles, yans, and trucks of one-ton capacity or less are kept at home for | Person Info       |  |
| use by members of this household? (Help)                                                | Housing Questions |  |
|                                                                                         | More Person Info  |  |
| C None                                                                                  | Joseph M. Doe     |  |
| C1                                                                                      | Sally J. Doe      |  |
| C 2                                                                                     | Michael R. Doe    |  |
| C 3                                                                                     | Jack A. Doe       |  |
| 0.4                                                                                     | Jill Doe          |  |
| 0.5                                                                                     |                   |  |
| C 6 or more                                                                             |                   |  |
|                                                                                         |                   |  |
| << Previous Next >>                                                                     |                   |  |
|                                                                                         | Contact Us        |  |
|                                                                                         |                   |  |

# HEATING FUEL

| USCENSUSBUREAU<br>Habiture You Make Informed Decision: |                   |  |
|--------------------------------------------------------|-------------------|--|
| AMERICAN<br>COMMUNITY<br>S U R V E Y                   |                   |  |
| Instructions FAQs                                      | Save & Logout     |  |
|                                                        | Where You Are     |  |
| Which FUEL is used MOST for heating this house? (Help) | Person Info       |  |
|                                                        | Housing Questions |  |
| C Gas: from underground pipes serving the neighborhood | More Person Info  |  |
| C Gas: bottled, tank, or LP                            | Joseph M. Doe     |  |
| C Electricity                                          | Sally J. Doe      |  |
| C Fuel oil, kerosene, etc.                             | Michael R. Doe    |  |
| C Coal or coke                                         | Jack A. Doe       |  |
| C Wood                                                 | Jill Doe          |  |
| C Solar energy                                         |                   |  |
| C Other fuel                                           |                   |  |
| C No fuel used                                         |                   |  |
|                                                        |                   |  |
| << Previous Next >>                                    |                   |  |
|                                                        | Contact Us        |  |

# ELECTRICITY USE

| U S C E N S U S B U R E A U<br>Holmine You Make Informed Decisions                                   |                   |
|----------------------------------------------------------------------------------------------------|-------------------|
| AMERICAN<br>COMMUNITY<br>S U R V E Y                                                                 |                   |
| Instructions FAQs Save                                                                               | & Logout          |
|                                                                                                    | Where You Are     |
| a. Does anyone in this household pay for electricity? Select "Yes" if electricity and gas are billed | Person Info       |
| together. (Help)                                                                                     | Housing Questions |
|                                                                                                    | More Person Info  |
| CYes                                                                                                 | Joseph M. Doe     |
| CNo                                                                                                  | Sally J. Doe      |
|                                                                                                    | Michael R. Doe    |
|                                                                                                    | Jack A. Doe       |
| << Previous Next >>                                                                                  | Jill Doe          |
|                                                                                                    |                   |
|                                                                                                    |                   |
|                                                                                                    |                   |
|                                                                                                    |                   |
|                                                                                                    |                   |
|                                                                                                    |                   |
|                                                                                                    |                   |
|                                                                                                    |                   |
|                                                                                                    |                   |
|                                                                                                    | Contact Us        |
|                                                                                                    |                   |
|                                                                                                    |                   |
|                                                                                                    |                   |

# ELECTRICITY PAY

| USCENSUSBUREAU<br>Helping Tou Make Informed Decisions                                                                                                    |                   |
|----------------------------------------------------------------------------------------------------|-------------------|
| AMERICAN<br>COMMUNITY<br>S U R V E Y                                                                                                    |                   |
| Instructions FAQs Sav                                                                                                    | e & Logout        |
|                                                                                                    | Where You Are     |
| a. Does anyone in this household pay for electricity? Select "Yes" if electricity and gas are billed                                                                                                    | Person Info       |
| together. (Help)                                                                                                    | Housing Questions |
|                                                                                                    | More Person Info  |
| CYes                                                                                                    | Joseph M. Doe     |
| C No                                                                                                    | Sally J. Doe      |
| LAST MONTH what was the post of all strictly for this have a first strictly the second strictly the second | Michael R. Doe    |
| together, enter the combined amount here. (Help)                                                                                                    | Jack A. Doe       |
|                                                                                                    | Jill Doe          |
| Last month's cost - Dollars                                                                                                    |                   |
| 00 2                                                                                                    |                   |
| \$100                                                                                                    |                   |
|                                                                                                    |                   |
| de Provinue Next >>                                                                                                    |                   |
| Next 22                                                                                                    |                   |
|                                                                                                    |                   |
|                                                                                                    |                   |
|                                                                                                    |                   |
|                                                                                                    | Contact Us        |
|                                                                                                    |                   |

# ELECTRICITY INCLUDED

| USCENSUSBUREAU<br>Helping You Make Informed Decisions                                                |                   |
|----------------------------------------------------------------------------------------------------|-------------------|
| AMERICAN<br>COMMUNITY<br>S U R V E Y                                                                 | and the second    |
| Instructions FAQs Save a                                                                             | & Logout          |
|                                                                                                    | Where You Are     |
| a. Does anyone in this household pay for electricity? Select "Yes" if electricity and gas are billed | Person Info       |
| together. (Help)                                                                                     | Housing Questions |
|                                                                                                    | More Person Info  |
| C Yes                                                                                                | Joseph M. Doe     |
| CNo                                                                                                  | Sally J. Doe      |
| Are the electricity costs included in the rent or condominium fee or is there no charge              | Michael R. Doe    |
| for electricity?                                                                                     | Jack A. Doe       |
|                                                                                                    | • Jill Doe        |
| C Included in rent or condominium fee                                                                |                   |
| C No charge for electricity                                                                          |                   |
|                                                                                                    |                   |
|                                                                                                    |                   |
| << Previous Next >>                                                                                  |                   |
|                                                                                                    |                   |
|                                                                                                    |                   |
|                                                                                                    |                   |
|                                                                                                    |                   |
|                                                                                                    | Contact Us        |
|                                                                                                    |                   |

GAS PAY

| USCENSUSBUREAU<br>Helping You Make Informed Decisions                                       |                   |
|---------------------------------------------------------------------------------------------|-------------------|
| AMERICAN<br>COMMUNITY<br>S U R V E Y                                                        | Starting to       |
| Instructions FAQs                                                                           | Save & Logout     |
|                                                                                             | Where You Are     |
| b. Does anyone in this household pay for gas? Select "No" if gas and electricity are billed | Person Info       |
| together and you included the gas payment in the electricity question. (Help)               | Housing Questions |
|                                                                                             | More Person Info  |
| C Yes                                                                                       | Joseph M. Doe     |
| CNo                                                                                         | Sally J. Doe      |
|                                                                                             | Michael R. Doe    |
|                                                                                             | Jack A. Doe       |
| << Previous Next >>                                                                         | • Jill Doe        |
|                                                                                             |                   |
|                                                                                             |                   |
|                                                                                             |                   |
|                                                                                             |                   |
|                                                                                             |                   |
|                                                                                             |                   |
|                                                                                             |                   |
|                                                                                             |                   |
|                                                                                             |                   |
|                                                                                             | Contact Us        |
|                                                                                             | Contact 03        |

# GAS USE

| USCENSUSBUREAU<br>Halting Yau Make Informed Decision: |                   |
|-------------------------------------------------------|-------------------|
| AMERICAN<br>COMMUNITY<br>S U R V E Y                  |                   |
| Instructions FAQs Save                                | & Logout          |
|                                                       | Where You Are     |
| b. Does this household use gas?                       | Person Info       |
| •                                                     | Housing Questions |
| C Yes                                                 | More Person Info  |
| CNo                                                   | Joseph M. Doe     |
|                                                       | Sally J. Doe      |
|                                                       | Michael R. Doe    |
| << Previous Next >>                                   | Jack A. Doe       |
|                                                       | • Jill Doe        |
|                                                       |                   |
|                                                       |                   |
|                                                       |                   |
|                                                       |                   |
|                                                       |                   |
|                                                       |                   |
|                                                       |                   |
|                                                       |                   |
|                                                       |                   |
|                                                       | Contact Us        |
|                                                       |                   |

#### GAS AMOUNT

| U S C E N S U S B U R E A U<br>Helping You Make Informed Decisions                          |                   |
|---------------------------------------------------------------------------------------------|-------------------|
| AMERICAN<br>COMMUNITY<br>S U R V E Y                                                        |                   |
| Instructions FAQs                                                                           | Save & Logout     |
|                                                                                             | Where You Are     |
| b. Does anyone in this household pay for gas? Select "No" if gas and electricity are billed | Person Info       |
| together and you included the gas payment in the electricity question. (Help)               | Housing Questions |
|                                                                                             | More Person Info  |
| O Yes                                                                                       | Joseph M. Doe     |
| O No                                                                                        | Sally J. Doe      |
| LAST MONTH, what was the east of yes far this haves? (lists)                                | Michael R. Doe    |
| LAST MONTH, what was the cost of gas for this house? (Heip)                                 | Jack A. Doe       |
| Last month's cost Dollars                                                                   | • Jill Doe        |
|                                                                                             |                   |
| \$ .00                                                                                      |                   |
|                                                                                             |                   |
|                                                                                             |                   |
| << Previous Next >>                                                                         |                   |
|                                                                                             |                   |
|                                                                                             |                   |
|                                                                                             |                   |
|                                                                                             |                   |
|                                                                                             | Contact Us        |
|                                                                                             |                   |

### GAS INCLUDED

|                                                                                                    | 1 Prov            |
|----------------------------------------------------------------------------------------------------|-------------------|
| Instructions FAQs S                                                                                 | ave & Logout      |
|                                                                                                    | Where You Are     |
| <b>A</b> b Does anyone in this bousehold nay for ras? Select "No" if cas and electricity are billed | Person Info       |
| together and you included the gas payment in the electricity question. (Help)                       | Housing Questions |
|                                                                                                    | More Person Info  |
| C Yes                                                                                               | Joseph M. Doe     |
| C No                                                                                                | Sally J. Doe      |
|                                                                                                    | Michael R. Doe    |
| Are the gas costs included in the rent or condominium fee, or included in the electricity           | Jack A. Doe       |
| payment, or is there no charge for gas:                                                             | Jill Doe          |
| C Included in rent or condominium fee                                                               |                   |
| C Included with electricity payment                                                                 |                   |
| C No charge for gas                                                                                 |                   |
| << Previous Next >>                                                                                 |                   |
|                                                                                                    | Contact           |

#### WATER PAY

| USCENSUSBUREAU<br>Helping You Make Informed Decisions            |                   |
|------------------------------------------------------------------|-------------------|
| AMERICAN<br>COMMUNITY<br>S U R V E Y                             |                   |
| Instructions FAQs                                                | Save & Logout     |
|                                                                  | Where You Are     |
| c. Does anyone in this household pay for water and sewer? (Help) | Person Info       |
| <b>V</b>                                                         | Housing Questions |
| C Yes                                                            | More Person Info  |
| C No                                                             | Joseph M. Doe     |
|                                                                  | Sally J. Doe      |
|                                                                  | Michael R. Doe    |
| << Previous Next >>                                              | Jack A. Doe       |
|                                                                  | Jill Doe          |
|                                                                  |                   |
|                                                                  |                   |
|                                                                  |                   |
|                                                                  |                   |
|                                                                  |                   |
|                                                                  |                   |
|                                                                  |                   |
|                                                                  |                   |
|                                                                  |                   |
|                                                                  | Operatorial lis   |
|                                                                  | Contact Us        |
|                                                                  |                   |

#### WATER AMOUNT

| USCENSUSBUREAU<br>Halming You Make Informed Decision:                                   |                   |  |
|-----------------------------------------------------------------------------------------|-------------------|--|
| AMERICAN<br>COMMUNITY<br>S U R V E Y                                                    |                   |  |
| Instructions FAQs Sa                                                                    | ve & Logout       |  |
|                                                                                         | Where You Are     |  |
| c. Does anyone in this household pay for water and sewer? (Help)                        | Person Info       |  |
|                                                                                         | Housing Questions |  |
| C Yes                                                                                   | More Person Info  |  |
| C No                                                                                    | Joseph M. Doe     |  |
|                                                                                         | Sally J. Doe      |  |
| IN THE PAST 12 MONTHS, what was the cost of water and sewer for this house? If you have | Michael R. Doe    |  |
| lived there less than 12 months, estimate the cost. (Help)                              | Jack A. Doe       |  |
| Part 12 months and Dollars                                                              | Jill Doe          |  |
|                                                                                         |                   |  |
| \$00                                                                                    |                   |  |
|                                                                                         |                   |  |
|                                                                                         |                   |  |
| << Previous Next >>                                                                     |                   |  |
|                                                                                         |                   |  |
|                                                                                         |                   |  |
|                                                                                         |                   |  |
|                                                                                         |                   |  |
|                                                                                         | Contractilla      |  |
|                                                                                         | Contact Us        |  |
|                                                                                         |                   |  |
|                                                                                         |                   |  |
|                                                                                         |                   |  |

#### WATER INCLUDED

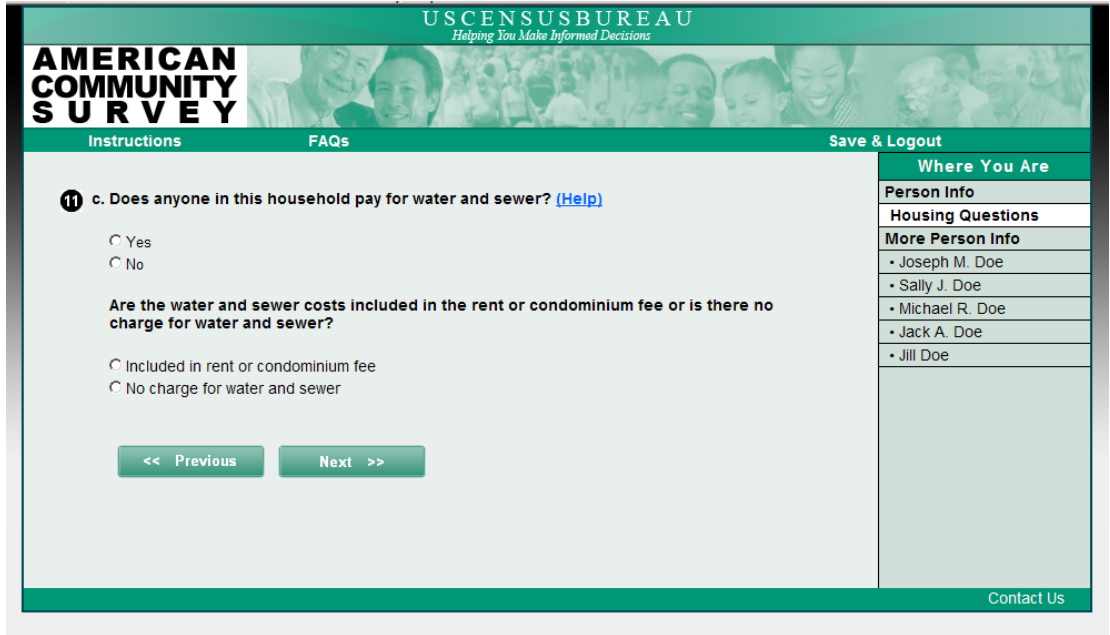

#### OTHER FUEL USE

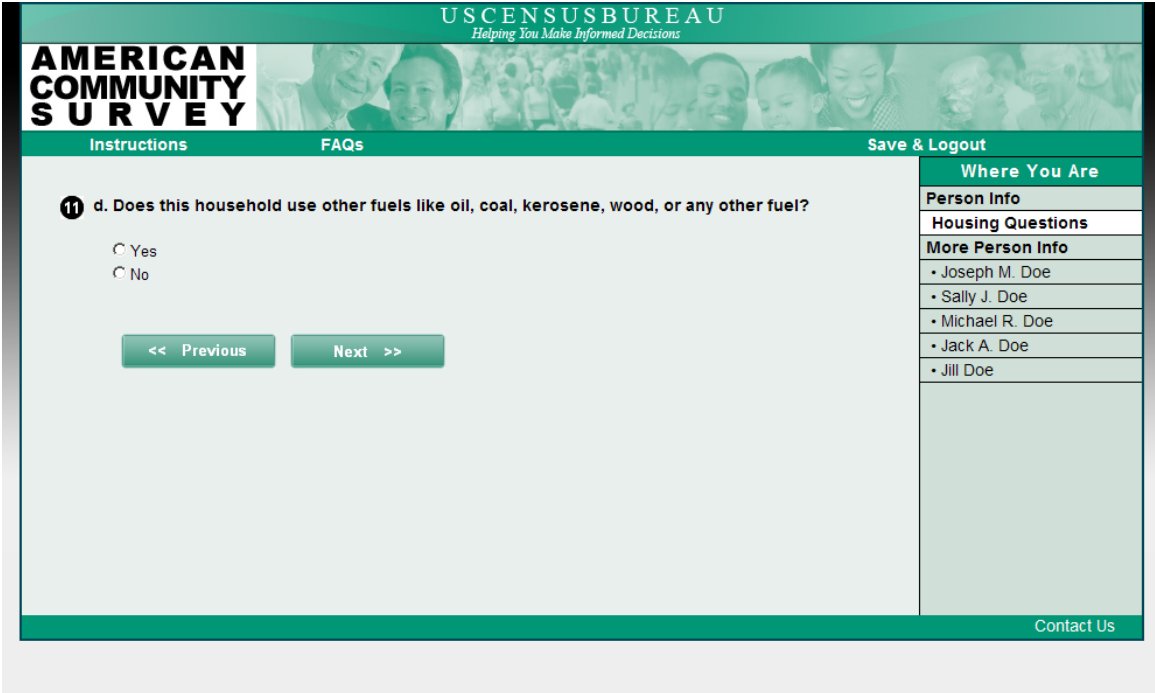

#### OTHER FUEL AMOUNT

| U S C E N S U S B U R E A U<br>Habing You Make Informed Decisions                                                                                                    |                   |  |
|----------------------------------------------------------------------------------------------------|-------------------|--|
| AMERICAN<br>COMMUNITY<br>S U R V E Y                                                                                                    |                   |  |
| Instructions FAQs Sa                                                                                                    | ve & Logout       |  |
|                                                                                                    | Where You Are     |  |
| n d. Does anyone in this household pay for other fuels like oil, coal, kerosene, wood, or any                                                                                                    | Person Info       |  |
| other fuel? (Help)                                                                                                    | Housing Questions |  |
|                                                                                                    | More Person Info  |  |
| C Yes                                                                                                    | Joseph M. Doe     |  |
| C No                                                                                                    | Sally J. Doe      |  |
|                                                                                                    | Michael R. Doe    |  |
| IN THE PAST 12 MONTHS, what was the cost of other fuels like oil, coal, kerosene, wood,                                                                                                    | Jack A. Doe       |  |
| (Help)                                                                                                    | • Jill Doe        |  |
|                                                                                                    |                   |  |
| Past 12 months' cost - Dollars                                                                                                    |                   |  |
| \$ 00                                                                                                    |                   |  |
|                                                                                                    |                   |  |
|                                                                                                    |                   |  |
| Designed and the second second s |                   |  |
| << Previous Next >>                                                                                                    |                   |  |
|                                                                                                    |                   |  |
|                                                                                                    |                   |  |
|                                                                                                    | Contact Us        |  |
|                                                                                                    | Contact Us        |  |
|                                                                                                    |                   |  |

# OTHER FUEL INCLUDED

| U S C E N S U S B U R E A U<br>Helping You Make Informed Decisions                                                                                                   |                   |
|----------------------------------------------------------------------------------------------------|-------------------|
| AMERICAN<br>COMMUNITY<br>S U R V E Y                                                                                                    |                   |
| Instructions FAQs Save                                                                                                    | & Logout          |
|                                                                                                    | Where You Are     |
| d Does anyone in this household pay for other fuels like oil local kerosene wood or any                                                                              | Person Info       |
| other fuel? (Help)                                                                                                    | Housing Questions |
|                                                                                                    | More Person Info  |
| CYes                                                                                                    | Joseph M. Doe     |
| C No                                                                                                    | Sally J. Doe      |
|                                                                                                    | Michael R. Doe    |
| Are the costs of the other fuels like oil, coal, kerosene, wood, or any other fuel included<br>in the rent or condeminum fee, or is there no charge for other fuels? | Jack A. Doe       |
| in the rent of condominant ree, or is there no charge for other fuels:                                                                                               | Jill Doe          |
| C Included in rent or condominium fee                                                                                                    |                   |
| O No charge for other fuels                                                                                                    |                   |
|                                                                                                    |                   |
|                                                                                                    |                   |
| << Previous Next >>                                                                                                    |                   |
|                                                                                                    |                   |
|                                                                                                    |                   |
|                                                                                                    |                   |
|                                                                                                    |                   |
|                                                                                                    | Contact Us        |
|                                                                                                    | Contact US        |
|                                                                                                    |                   |

# FOOD STAMPS

|                                      | USCENSU<br>Helving You Make               | J S B U R E A U<br>Informed Decisions |                   |
|--------------------------------------|-------------------------------------------|---------------------------------------|-------------------|
| AMERICAN<br>COMMUNITY<br>S U R V E Y |                                           |                                       | CREW'S            |
| Instructions                         | FAQs                                      | Save                                  | & Logout          |
|                                      |                                           |                                       | Where You Are     |
| IN THE PAST 12 MON                   | THS did anyone in this household rec      | eive Food Stamps or a Food            | Person Info       |
| Stamp benefit card?                  | Include government benefits from the Sup  | plemental Nutrition Assistance        | Housing Questions |
| Program (SNAP). Do I                 | NOT include WIC or the National School Lu | nch Program. <u>(Help)</u>            | More Person Info  |
|                                      |                                           |                                       | Joseph M. Doe     |
| C Yes                                |                                           |                                       | Sally J. Doe      |
| C No                                 |                                           |                                       | Michael R. Doe    |
|                                      |                                           |                                       | Jack A. Doe       |
|                                      |                                           |                                       | Jill Doe          |
| << Previous                          | Next >>                                   |                                       |                   |
|                                      |                                           |                                       |                   |
|                                      |                                           |                                       |                   |
|                                      |                                           |                                       |                   |
|                                      |                                           |                                       |                   |
|                                      |                                           |                                       |                   |
|                                      |                                           |                                       |                   |
|                                      |                                           |                                       |                   |
|                                      |                                           |                                       |                   |
|                                      |                                           |                                       |                   |
|                                      |                                           |                                       | Contact Us        |
|                                      |                                           |                                       |                   |

# CONDO

| USCENSUSBUREAU<br>Helping Tay Make Informed Decisions |                   |  |
|-------------------------------------------------------|-------------------|--|
| AMERICAN<br>COMMUNITY<br>S U R V E Y                  | C S S KI          |  |
| Instructions FAQs Sav                                 | re & Logout       |  |
|                                                       | Where You Are     |  |
| Is this house part of a condominium? (Help)           | Person Info       |  |
|                                                       | Housing Questions |  |
| C Yes                                                 | More Person Info  |  |
| C No                                                  | Joseph M. Doe     |  |
|                                                       | Sally J. Doe      |  |
|                                                       | Michael R. Doe    |  |
| << Previous Next >>                                   | Jack A. Doe       |  |
|                                                       | Jill Doe          |  |
|                                                       |                   |  |
|                                                       |                   |  |
|                                                       |                   |  |
|                                                       |                   |  |
|                                                       |                   |  |
|                                                       |                   |  |
|                                                       |                   |  |
|                                                       |                   |  |
|                                                       |                   |  |
|                                                       | Contact Us        |  |
|                                                       | Contact 03        |  |
|                                                       |                   |  |
|                                                       |                   |  |

#### CONDO FEE

| U S C E N S U S B U R E A U<br>Helating Tan Make Informed Decisions                            |                   |  |
|------------------------------------------------------------------------------------------------|-------------------|--|
| AMERICAN<br>COMMUNITY<br>S U R V E Y                                                           |                   |  |
| Instructions FAQs                                                                              | Save & Logout     |  |
|                                                                                                | Where You Are     |  |
| B is there a condominium fee? For renters, select "Yes" only if you pay the condominium fee in | Person Info       |  |
| addition to your rent. Otherwise, select "No". (Help)                                          | Housing Questions |  |
|                                                                                                | More Person Info  |  |
| C Yes                                                                                          | Joseph M. Doe     |  |
| C No                                                                                           | Sally J. Doe      |  |
|                                                                                                | Michael R. Doe    |  |
|                                                                                                | Jack A. Doe       |  |
| << Previous Next >>                                                                            | Jill Doe          |  |
|                                                                                                |                   |  |
|                                                                                                |                   |  |
|                                                                                                |                   |  |
|                                                                                                |                   |  |
|                                                                                                |                   |  |
|                                                                                                |                   |  |
|                                                                                                |                   |  |
|                                                                                                |                   |  |
|                                                                                                |                   |  |
|                                                                                                | Contact Us        |  |
|                                                                                                |                   |  |
|                                                                                                |                   |  |

# CONDO FEE AMOUNT

| USCENSUSBUREAU<br>Haining Ton Make Informed Decisions                                          |                   |  |
|------------------------------------------------------------------------------------------------|-------------------|--|
| AMERICAN<br>COMMUNITY<br>S U R V E Y                                                           |                   |  |
| Instructions FAQs                                                                              | Save & Logout     |  |
|                                                                                                | Where You Are     |  |
| B is there a condominium fee? For renters, select "Yes" only if you pay the condominium fee in | Person Info       |  |
| addition to your rent. Otherwise, select "No". (Help)                                          | Housing Questions |  |
|                                                                                                | More Person Info  |  |
| O Yes                                                                                          | Joseph M. Doe     |  |
| O No                                                                                           | Sally J. Doe      |  |
|                                                                                                | Michael R. Doe    |  |
| What is the monthly condominium fee? (Help)                                                    | Jack A. Doe       |  |
| Monthly amount Dollars                                                                         | Jill Doe          |  |
|                                                                                                |                   |  |
| \$                                                                                             |                   |  |
|                                                                                                |                   |  |
| << Previous Next >>                                                                            |                   |  |
|                                                                                                | Contact Us        |  |
|                                                                                                |                   |  |

### HOUSE OWNED OR RENTED

| USCENSUSBUREAU                                                                                |                   |  |
|-----------------------------------------------------------------------------------------------|-------------------|--|
|                                                                                               |                   |  |
| Instructions FAQs                                                                             | Save & Logout     |  |
|                                                                                               | Where You Are     |  |
| n Is this house -                                                                             | Person Info       |  |
| (Help)                                                                                        | Housing Questions |  |
|                                                                                               | More Person Info  |  |
| Owned by you or someone in this household with a mortgage or loan? Include home equity loans. | Joseph M. Doe     |  |
| Owned by you or someone in this household free and clear (without a mortgage or loan)?        | Sally J. Doe      |  |
| C Rented?                                                                                     | Michael R. Doe    |  |
| C Occupied without payment of rent?                                                           | Jack A. Doe       |  |
|                                                                                               | Jill Doe          |  |
| << Previous Next >>                                                                           |                   |  |
|                                                                                               | Contact Us        |  |
|                                                                                               |                   |  |
|                                                                                               |                   |  |

#### HOUSE MONTHLY RENT

| USCENSUSBUREAU                                     |                   |  |
|----------------------------------------------------|-------------------|--|
| AMERICAN<br>COMMUNITY<br>S U R V E Y               |                   |  |
| Instructions FAQs Save                             | e & Logout        |  |
|                                                    | Where You Are     |  |
| A. What is the monthly rent for this house? (Help) | Person Info       |  |
|                                                    | Housing Questions |  |
| Monthly amount - Dollars                           | More Person Info  |  |
|                                                    | Joseph M. Doe     |  |
| 5                                                  | Sally J. Doe      |  |
|                                                    | Michael R. Doe    |  |
|                                                    | Jack A. Doe       |  |
| << Previous Next >>                                | Jill Doe          |  |
|                                                    | Contact Us        |  |
|                                                    | Contact Us        |  |
|                                                    |                   |  |
|                                                    |                   |  |

#### RENT INCLUDE MEALS

| U S C E N S U S B U R E A U<br>Habitar You Make Informated Desiring |                   |  |
|---------------------------------------------------------------------|-------------------|--|
| AMERICAN<br>COMMUNITY<br>S U R V E Y                                |                   |  |
| Instructions FAQs Sav                                               | /e & Logout       |  |
|                                                                     | Where You Are     |  |
| b. Does the monthly rent include any meals? (Help)                  | Person Info       |  |
|                                                                     | Housing Questions |  |
| C Yes                                                               | More Person Info  |  |
| C No                                                                | Joseph M. Doe     |  |
|                                                                     | Sally J. Doe      |  |
|                                                                     | Michael R. Doe    |  |
| << Previous Next >>                                                 | Jack A. Doe       |  |
|                                                                     | • Jill Doe        |  |
|                                                                     |                   |  |
|                                                                     |                   |  |
|                                                                     |                   |  |
|                                                                     |                   |  |
|                                                                     |                   |  |
|                                                                     |                   |  |
|                                                                     |                   |  |
|                                                                     |                   |  |
|                                                                     |                   |  |
|                                                                     | Contact Us        |  |
|                                                                     | Contact 03        |  |
|                                                                     |                   |  |

#### PROPERTY VALUE

| U S C E N S U S B U R E A U<br>Relating Ton Make and Descriptor                           |                   |  |
|-------------------------------------------------------------------------------------------|-------------------|--|
| AMERICAN<br>COMMUNITY<br>S U R V E Y                                                      |                   |  |
| Instructions FAQs                                                                         | Save & Logout     |  |
|                                                                                           | Where You Are     |  |
| About how much do you think this house and lot would sell for if it were for sale? (Help) | Person Info       |  |
|                                                                                           | Housing Questions |  |
| Amount - Dollars                                                                          | More Person Info  |  |
| \$ 00                                                                                     | Joseph M. Doe     |  |
|                                                                                           | Sally J. Doe      |  |
|                                                                                           | Michael R. Doe    |  |
| At Broutours Hout as                                                                      | Jack A. Doe       |  |
| Nexi >>                                                                                   | Jill Doe          |  |
|                                                                                           |                   |  |
|                                                                                           |                   |  |
|                                                                                           |                   |  |
|                                                                                           |                   |  |
|                                                                                           |                   |  |
|                                                                                           |                   |  |
|                                                                                           |                   |  |
|                                                                                           |                   |  |
|                                                                                           |                   |  |
|                                                                                           | Contract Us       |  |
|                                                                                           | Contact Us        |  |
|                                                                                           |                   |  |

### REAL ESTATE TAXES

| USCENSUSBUREAU<br>Habing Tay Make Informed Decisions |                                            |                   |
|------------------------------------------------------|--------------------------------------------|-------------------|
| AMERICAN<br>COMMUNITY<br>S U R V E Y                 | - Son Belling of                           | ं द्विद्यभा       |
| Instructions                                         | FAQs                                       | Save & Logout     |
|                                                      |                                            | Where You Are     |
| What are the annual                                  | real estate taxes on THIS property? (Hein) | Person Info       |
|                                                      |                                            | Housing Questions |
| Annual amount - Dolla                                | rs                                         | More Person Info  |
| \$ .00                                               |                                            | Joseph M. Doe     |
|                                                      |                                            | Sally J. Doe      |
| OR                                                   |                                            | Michael R. Doe    |
|                                                      |                                            | Jack A. Doe       |
| 🗖 None                                               |                                            | Jill Doe          |
|                                                      |                                            |                   |
| << Previous                                          | Next >>                                    |                   |
|                                                      |                                            |                   |
|                                                      |                                            |                   |
|                                                      |                                            |                   |
|                                                      |                                            |                   |
|                                                      |                                            |                   |
|                                                      |                                            |                   |
|                                                      |                                            | Contact Us        |
|                                                      |                                            |                   |

# PROPERTY INSURANCE

| USCENSUSBUREAU<br>Helping Tou Make Informed Decisions                                     |                   |
|-------------------------------------------------------------------------------------------|-------------------|
| AMERICAN<br>COMMUNITY<br>S U R V E Y                                                      |                   |
| Instructions FAQs Save                                                                    | & Logout          |
|                                                                                           | Where You Are     |
| What is the annual payment for fire, hazard, and flood insurance on THIS property? (Help) | Person Info       |
|                                                                                           | Housing Questions |
| Annual amount - Dollars                                                                   | More Person Info  |
| \$ .00                                                                                    | Joseph M. Doe     |
|                                                                                           | Sally J. Doe      |
| OR                                                                                        | Michael R. Doe    |
|                                                                                           | Jack A. Doe       |
| □ None                                                                                    | • Jill Doe        |
| << Previous Next >>                                                                       |                   |
|                                                                                           | Contact Us        |

#### MORTGAGE

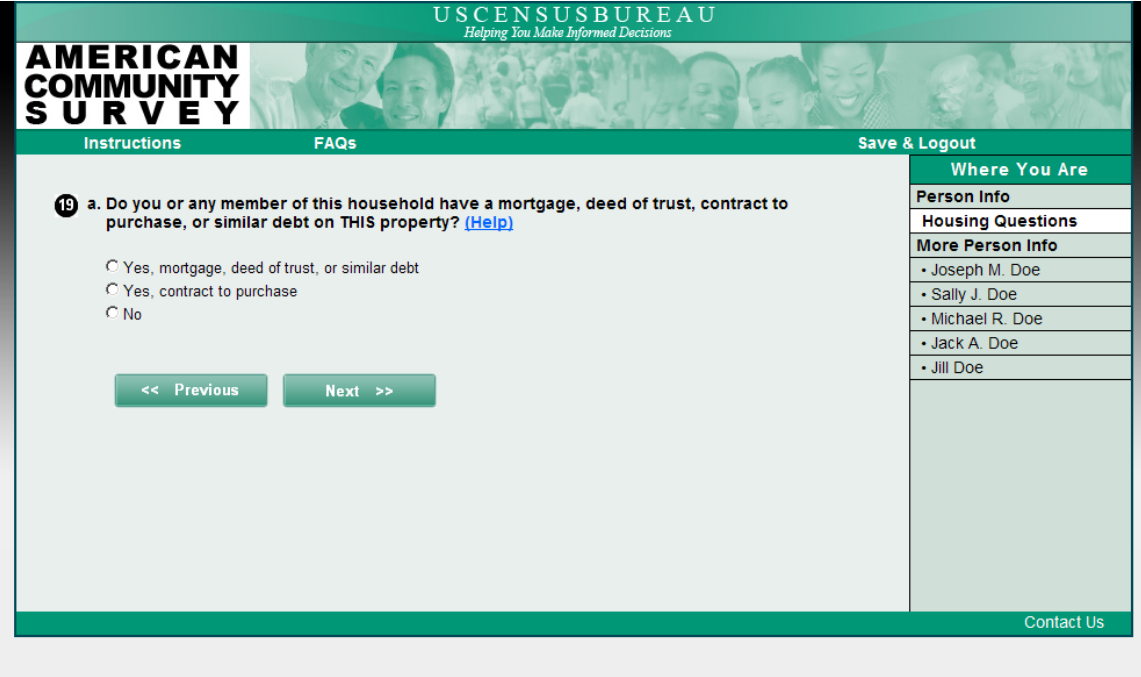

#### MORTGAGE AMOUNT

|                                                                                            | S. S. S.          |
|--------------------------------------------------------------------------------------------|-------------------|
| Instructions FAQs Save                                                                     | & Logout          |
|                                                                                            | Where You Are     |
| b. How much is the regular monthly mortgage payment on THIS property? Include payment      | Person Info       |
| only on FIRST mortgage or contract to purchase. If no regular payment required, enter "0". | Housing Questions |
| (Help)                                                                                     | More Person Info  |
|                                                                                            | Joseph M. Doe     |
| Monthly amount - Dollars                                                                   | Sally J. Doe      |
| \$00                                                                                       | Michael R. Doe    |
|                                                                                            | Jack A. Doe       |
|                                                                                            | Jill Doe          |
| << Previous Next >>                                                                        |                   |
|                                                                                            |                   |
|                                                                                            |                   |
|                                                                                            |                   |
|                                                                                            |                   |
|                                                                                            |                   |
|                                                                                            |                   |
|                                                                                            |                   |
|                                                                                            |                   |
|                                                                                            | Contact Us        |
|                                                                                            | Contact US        |
|                                                                                            |                   |
|                                                                                            |                   |

### MORTAGE TAXES

| U S C E N S U S B U R E A U<br>Halmine Yay Make Informed Decisions                     |                   |
|----------------------------------------------------------------------------------------|-------------------|
| AMERICAN<br>COMMUNITY<br>S U R V E Y                                                   |                   |
| Instructions FAQs Save                                                                 | & Logout          |
|                                                                                        | Where You Are     |
| C. Does the regular monthly mortgage payment include payments for real estate taxes on | Person Info       |
| THIS property?                                                                         | Housing Questions |
|                                                                                        | More Person Info  |
| C Yes, taxes included in mortgage payment                                              | Joseph M. Doe     |
| C No, taxes paid separately or taxes not required                                      | Sally J. Doe      |
|                                                                                        | Michael R. Doe    |
|                                                                                        | Jack A. Doe       |
| << Previous Next >>                                                                    | Jill Doe          |
|                                                                                        |                   |
|                                                                                        |                   |
|                                                                                        |                   |
|                                                                                        |                   |
|                                                                                        |                   |
|                                                                                        |                   |
|                                                                                        |                   |
|                                                                                        |                   |
|                                                                                        |                   |
|                                                                                        | Contact Us        |
|                                                                                        |                   |
|                                                                                        |                   |

# MORTGAGE INSURANCE

| U S C E N S U S B U R E A U<br>Helping You Make Informed Decisions                       |                   |
|------------------------------------------------------------------------------------------|-------------------|
| AMERICAN<br>COMMUNITY<br>S U R V E Y                                                     |                   |
| Instructions FAQs Sa                                                                     | ve & Logout       |
|                                                                                          | Where You Are     |
| d. Does the regular monthly mortgage payment include payments for fire, hazard, or flood | Person Info       |
| insurance on THIS property?                                                              | Housing Questions |
|                                                                                          | More Person Info  |
| C Yes, insurance included in mortgage payment                                            | Joseph M. Doe     |
| C No, insurance paid separately or no insurance                                          | Sally J. Doe      |
|                                                                                          | Michael R. Doe    |
|                                                                                          | Jack A. Doe       |
| << Previous Next >>                                                                      | • Jill Doe        |
|                                                                                          |                   |
|                                                                                          |                   |
|                                                                                          |                   |
|                                                                                          |                   |
|                                                                                          |                   |
|                                                                                          |                   |
|                                                                                          |                   |
|                                                                                          |                   |
|                                                                                          | Contact Us        |
|                                                                                          | Contact 03        |
|                                                                                          |                   |
|                                                                                          |                   |

#### SECOND MORTGAGE

| USCENSUSBUREAU<br>Helping You Make Informed Decisions                                  |                   |
|----------------------------------------------------------------------------------------|-------------------|
| AMERICAN<br>COMMUNITY<br>S U R V E Y                                                   |                   |
| Instructions FAQs Save                                                                 | & Logout          |
|                                                                                        | Where You Are     |
| a. Do you or any member of this household have a second mortgage or a home equity loan | Person Info       |
| on THIS property? (Help)                                                               | Housing Questions |
|                                                                                        | More Person Info  |
| C Yes, home equity loan                                                                | Joseph M. Doe     |
| C Yes, second mortgage                                                                 | Sally J. Doe      |
| C Yes, second mortgage and home equity loan                                            | Michael R. Doe    |
| C No                                                                                   | Jack A. Doe       |
|                                                                                        | Jill Doe          |
| << Previous Next >>                                                                    |                   |
|                                                                                        | Contact Us        |
|                                                                                        |                   |

### SECOND MORTGAGE AMOUNT

| U S C E N S U S B U R E A U<br>Helping You Make Informed Decisions                                |                   |
|---------------------------------------------------------------------------------------------------|-------------------|
| AMERICAN<br>COMMUNITY<br>S U R V E Y                                                              |                   |
| Instructions FAQs Sav                                                                             | /e & Logout       |
|                                                                                                   | Where You Are     |
| $\mathbf{n}$ b. How much is the regular monthly payment on all second or junior mortgages and all | Person Info       |
| home equity loans on THIS property? If no regular payment required, enter "0". (Help)             | Housing Questions |
|                                                                                                   | More Person Info  |
| Monthly amount - Dollars                                                                          | Joseph M. Doe     |
| \$                                                                                                | Sally J. Doe      |
|                                                                                                   | Michael R. Doe    |
|                                                                                                   | Jack A. Doe       |
| << Previous Next >>                                                                               | • Jill Doe        |
|                                                                                                   |                   |
|                                                                                                   |                   |
|                                                                                                   |                   |
|                                                                                                   |                   |
|                                                                                                   |                   |
|                                                                                                   |                   |
|                                                                                                   |                   |
|                                                                                                   |                   |
|                                                                                                   |                   |
|                                                                                                   | Contact Us        |
|                                                                                                   |                   |
|                                                                                                   |                   |

#### MOBILE HOME COSTS

| AMERICAN<br>Source of the second second |                                      | USCENSUSBUREAU<br>Helning You Make Informed Decisions                      |                   |
|----------------------------------------------------------------------------------------------------|--------------------------------------|----------------------------------------------------------------------------|-------------------|
| Instructions       FAQs       Save & Logout         What are the total annual costs for personal property taxes, site rent, registration fees, and license fees on THIS mobile home and its site? Exclude real estate taxes. (Help)       Where You Are       Person Info         Annual costs - Dollars       \$                                                                                                    | AMERICAN<br>COMMUNITY<br>S U R V E Y | - State Black                                                              |                   |
| What are the total annual costs for personal property taxes, site rent, registration fees, and license fees on THIS mobile home and its site? Exclude real estate taxes. (Help)          Annual costs - Dollars                                                                                                    | Instructions                         | FAQs                                                                       | Save & Logout     |
| What are the total annual costs for personal property taxes, site rent, registration fees, and license fees on THIS mobile home and its site? Exclude real estate taxes. (Help)          Annual costs - Dollars       More Person Info         \$                                                                                                    |                                      |                                                                            | Where You Are     |
| Ilcense fees on THIS mobile home and its site? Exclude real estate taxes. (Heip)       Housing Questions         Annual costs - Dollars       Joseph M. Doe         \$                                                                                                    | What are the total are               | nnual costs for personal property taxes, site rent, registration fees, and | Person Info       |
| Annual costs - Dollars \$                                                                                                    | license fees on THIS                 | S mobile home and its site? Exclude real estate taxes. (Help)              | Housing Questions |
| Annual costs - Dollars  \$ .00 .00 .00 .00 .00 .00 .00 .00 .00                                                                                                    |                                      |                                                                            | More Person Info  |
| \$                                                                                                    | Annual costs - Dollars               |                                                                            | Joseph M. Doe     |
| • Michael R. Doe          • Michael R. Doe         • Jack A. Doe         • Jill Doe                                                                                                    | \$00                                 |                                                                            | Sally J. Doe      |
| < Previous Next >> + Jack A. Doe<br>+ Jill Doe                                                                                                    |                                      |                                                                            | Michael R. Doe    |
| << Previous Next >> . Jill Doe                                                                                                    |                                      |                                                                            | Jack A. Doe       |
|                                                                                                    | << Previous                          | Next >>                                                                    | • Jill Doe        |
|                                                                                                    |                                      |                                                                            |                   |
|                                                                                                    |                                      |                                                                            |                   |
|                                                                                                    |                                      |                                                                            |                   |
|                                                                                                    |                                      |                                                                            |                   |
|                                                                                                    |                                      |                                                                            |                   |
|                                                                                                    |                                      |                                                                            |                   |
|                                                                                                    |                                      |                                                                            |                   |
|                                                                                                    |                                      |                                                                            |                   |
|                                                                                                    |                                      |                                                                            |                   |
|                                                                                                    |                                      |                                                                            |                   |
| Contact Us                                                                                                    |                                      |                                                                            | Contact Us        |
|                                                                                                    |                                      |                                                                            |                   |

# ROSTER A

|                                        |                                                            | USCENSUSBUREAU<br>Helping You Make Informed Decisions                                               |        |
|----------------------------------------|------------------------------------------------------------|----------------------------------------------------------------------------------------------------|--------|
| IERICA<br>MMUNIT<br>JRVE               | N<br>Y<br>Y                                                | A BERDROW                                                                                           |        |
| Instructions                           | FAQs                                                       |                                                                                                    |        |
|                                        |                                                            |                                                                                                    |        |
| The following g                        | uestions are about ever                                    | ryone who is living or staying at 101 Main St, Unit Y.                                              |        |
| First, create a l<br>names until you l | ist of people. Enter one p<br>have listed everyone who liv | person on each line. Leave any extra lines blank. Enter ves or stays there, then click Next. (Help) |        |
| First Name                             | MI Last Name                                               |                                                                                                    |        |
| Joseph                                 | M Doe                                                      |                                                                                                    |        |
|                                        |                                                            |                                                                                                    |        |
|                                        |                                                            |                                                                                                    |        |
|                                        |                                                            |                                                                                                    |        |
|                                        |                                                            |                                                                                                    |        |
|                                        |                                                            |                                                                                                    |        |
|                                        | Click here to add r                                        | more people                                                                                         |        |
|                                        | <u>Click here to add n</u>                                 | nore people                                                                                         |        |
|                                        | Click here to add n                                        | nore people                                                                                         |        |
| < Previou                              | Click here to add n                                        | nore people                                                                                         |        |
| << Previou                             | s Next >>                                                  | nore people                                                                                         |        |
| < Previou                              | S Next >>                                                  | nore people                                                                                         | Castar |

# ROSTER B

| AMERLICAN<br>CONTRUCTIONS       FAQS         Instructions       FAQS         Instructions       FAQS         Image: Contract of the contract of the contr | AMERICAN<br>CONTACT US         Instructions         FAQs    FAQs The following questions are to make sure this list is as complete as possible.          Joseph M. Doe<br>Sality J. Doe<br>Michael R. Doe<br>Jim Doe         Does anyone else live or stay there such as roommates, foster children, boarders, or live-<br>in employees? [Help]         Yes<br>No    Next >> |                                                         | USCENSUSBUREAU<br>Helping You Make Informed Decisions                  |            |
|----------------------------------------------------------------------------------------------------|----------------------------------------------------------------------------------------------------|---------------------------------------------------------|------------------------------------------------------------------------|------------|
| The following questions are to make sure this list is as complete as possible.  Joseph M. Doe Sally J. Doe Michael R. Doe Jim Doe  Does anyone else live or stay there such as roommates, foster children, boarders, or live- in employees? (Help)  Yes No  Yes No  Yes Next >>                                                                                                    | The following questions are to make sure this list is as complete as possible.  Joseph M. Doe Sally J. Doe Michael R. Doe Jim Doe  Does anyone else live or stay there such as roommates, foster children, boarders, or live- in employees? (Help)  Yes No  Yes No  Xext >>  Contact Us                                                                                      | AMERICAN<br>COMMUNITY<br>S U R V E Y                    | - SAMERIARI A                                                          |            |
| The following questions are to make sure this list is as complete as possible.          Joseph M. Doe         Sally J. Doe         Michael R. Doe         Jim Doe    Does anyone else live or stay there such as roommates, foster children, boarders, or live-in employees? (Help)          C Yes         No    (< Previous Next >>                                                                                                    | <ul> <li>The following questions are to make sure this list is as complete as possible.</li> <li>         Saly A. Deg<br/>Saly B. Deg<br/>Jin Deg     </li> <li>         Dees anyone else live or stay there such as roommates, foster children, boarders, or live-<br/>im mployees? (Help)         <ul> <li></li></ul></li></ul>                                            | Instructions                                            | FAQS                                                                   |            |
| Joseph M. Doe<br>Salty J. Doe<br>Michael R. Doe<br>Jim Doe<br>Does anyone else live or stay there such as roommates, foster children, boarders, or live-<br>in employees? (Help)<br>C Yes<br>C No<br>C Previous Next >>                                                                                                    | Joseph M. Doe<br>Salay J. Doe<br>Michael R. Doe<br>Jim Doe<br>Does anyone else live or stay there such as roommates, foster children, boarders, or live-<br>in employees? (Help)<br>C Yes<br>C Yes<br>No<br>Vext >>                                                                                                    | The following question                                  | ons are to make sure this list is as complete as possible.             |            |
| Does anyone else live or stay there such as roommates, foster children, boarders, or live-<br>in employees? (Help)<br>C Yes<br>C No<br>                                                                                                    | Does anyone else live or stay there such as roommates, foster children, boarders, or live-<br>in employees? (Help)<br>C Yes<br>C No<br>C Previous Next >><br>Contact Us                                                                                                    | Joseph M. Do<br>Sally J. Doe<br>Michael R. D<br>Jim Doe | be<br>De                                                               |            |
| C Yes<br>C No<br><< Previous Next >><br>Contact Us                                                                                                    | C Yes<br>C No<br><                                                                                                    | Does anyone else liv<br>in employees? <u>(Help</u>      | e or stay there such as roommates, foster children, boarders, or live- |            |
| C No                                                                                                    | © No                                                                                                    | C Yes                                                   |                                                                        |            |
| << Previous Next >>                                                                                                    | << Previous Next >> Contact Us                                                                                                    | C No                                                    |                                                                        |            |
| Contact Us                                                                                                    | Contact Us                                                                                                    | << Previous                                             | Next >>                                                                |            |
| Contact Us                                                                                                    | Contact Us                                                                                                    |                                                         |                                                                        |            |
| Contact Us                                                                                                    | Contact Us                                                                                                    |                                                         |                                                                        | Operate    |
|                                                                                                    |                                                                                                    |                                                         |                                                                        | Contact Us |

# ADD 1

| Instructions                                                   |                  | FAQS                                                                                    |                                    | Save & Logout |  |
|----------------------------------------------------------------|------------------|-----------------------------------------------------------------------------------------|------------------------------------|---------------|--|
| The following<br>Other than th                                 | question         | s are to make sure this list is as complet<br>listed below, does anyone else live or st | e as possible.<br>ay there such as |               |  |
| roommates, f                                                   | oster chil       | dren, boarders, or live-in employees? (H                                                | elp)                               |               |  |
|                                                                |                  |                                                                                         |                                    |               |  |
| C No.                                                          |                  |                                                                                         |                                    |               |  |
| @ Yes<br>@ No<br>Enter the nan                                 | nes and th       | en click Next, Enter one person on each lin                                             | e. Leave any extra lines           |               |  |
| © Yes<br>© No<br>Enter the nan<br>blank (Help)<br>First Name   | nes and tř<br>Mi | en click Next, Enter one person on each lin<br>Last Name                                | e. Leave any extra lines           |               |  |
| © Yes<br>© No<br>Enter the nam<br>blank. (Help)<br>First Name  | MI               | en click Next, Enter one person on each lin<br>Last Name                                | e. Leave any extra lines           |               |  |
| € Yes<br>c No<br>■ Enter the nam<br>blank (Help)<br>First Name | MI               | en click Next. Enter one person on each lin<br>Last Name                                | e. Leave any extra lines           |               |  |

# ROSTER C

|                                                                                                    | U S C E N S U S B U R E A U<br>Helping You Make Informed Decisions                                             |            |
|----------------------------------------------------------------------------------------------------|----------------------------------------------------------------------------------------------------|------------|
| AMERICAN<br>COMMUNITY<br>S U R V E Y                                                                        |                                                                                                    |            |
| Instructions                                                                                                | FAQs                                                                                                    |            |
| These are the people<br>Joseph M. D<br>Sally J. Doe<br>Michael R. D<br>Jim Doe<br>Jack A. Doe<br>Mark Smith | e you have listed so far:<br>oe<br>oe<br>staving there even for a short time, such as a friend or relative? Do |            |
| not include overnight o                                                                                     | r weekend guests who have a residence somewhere else. (Help)                                                   |            |
| C Yes                                                                                                    |                                                                                                    |            |
| C No                                                                                                    |                                                                                                    |            |
| << Previous                                                                                                 | Next >>                                                                                                    |            |
|                                                                                                    |                                                                                                    | Contact Us |
|                                                                                                    |                                                                                                    |            |

# ADD 2

| U S C E N S U S B U R E A U<br>Helping You Make Informed Decisions                                                                                                    |                |
|----------------------------------------------------------------------------------------------------|----------------|
| AMERICAN<br>COMMUNITY<br>S U R V E Y                                                                                                    | and the second |
|                                                                                                    |                |
| These are the people you have listed so far:                                                                                                    |                |
| Joseph M. Doe<br>Sally J. Doe<br>Michael R. Doe<br>Jim Doe<br>Jack A. Doe<br>Mark Smith                                                                                           |                |
| Is there anyone else staying there even for a short time, such as a friend or relative? Do<br>not include overnight or weekend guests who have a residence somewhere else. (Help) |                |
| C Yes<br>C No                                                                                                    |                |
| Enter the names and then click Next. Enter one person on each line. Leave any extra lines blank. (Help)                                                                           |                |
| First Name MI Last Name                                                                                                    |                |
|                                                                                                    | Contact Us     |
|                                                                                                    |                |
|                                                                                                    |                |

#### AWAY NOW

| U S C E N S U S B U R E A U<br>Helpine You Make Informed Decisions                                                                                                    |                |
|----------------------------------------------------------------------------------------------------|----------------|
| AMERICAN<br>COMMUNITY<br>S U R V E Y                                                                                                    | and the second |
|                                                                                                    |                |
| The next questions are to help refine this list of names.                                                                                                    |                |
| Joseph M. Doe<br>Sally J. Doe<br>Michael R. Doe<br>Jim Doe<br>Jack A. Doe<br>Mark Smith<br>Jill Doe<br>Are any of these people away NOW for more than two months, like college students living<br>away at school or armed forces personnel living away? (Help) |                |
| C Yes                                                                                                    |                |
| C No                                                                                                    |                |
| << Previous Next >>                                                                                                    |                |
|                                                                                                    | Contact Us     |
|                                                                                                    |                |
|                                                                                                    |                |

### AWAY NOW SELECT

| USCENSUSBUREAU                                                                |                |
|-------------------------------------------------------------------------------|----------------|
| AMERICAN<br>COMMUNITY<br>S U R V E Y                                          | and the second |
| Select the name(s) of anyone who is away NOW for more than two months. (Help) |                |
| Sally Lose                                                                    |                |
| Saliy J. Doe     Michael R. Doe                                               |                |
| □ Jim Doe                                                                     |                |
| □ Jack A. Doe                                                                 |                |
|                                                                               |                |
| No one on this list is away NOW for more than two months.                     |                |
| << Previous Next >>                                                           |                |
|                                                                               | Contact Us     |
|                                                                               |                |
|                                                                               |                |

#### ANOTHER HOME

| U S C E N S U S B U R E A U<br>Helating You Make Informed Decisions          |            |  |  |
|------------------------------------------------------------------------------|------------|--|--|
| AMERICAN<br>COMMUNITY<br>S U R V E Y                                         | and the    |  |  |
| Instructions FAQs                                                            |            |  |  |
| So far, the following people are eligible for this survey:                   |            |  |  |
| Joseph M. Doe                                                                |            |  |  |
| Sally J. Doe                                                                 |            |  |  |
| Jim Doe                                                                      |            |  |  |
| Jack A. Doe                                                                  |            |  |  |
| Jill Doe                                                                     |            |  |  |
| Do any of these people have some other place where they usually stay? (Help) |            |  |  |
| CYes                                                                         |            |  |  |
| O No                                                                         |            |  |  |
|                                                                              |            |  |  |
|                                                                              |            |  |  |
| de Provinus Nove >>                                                          |            |  |  |
| HEAT 22                                                                      |            |  |  |
|                                                                              |            |  |  |
|                                                                              |            |  |  |
|                                                                              |            |  |  |
|                                                                              | Contact Us |  |  |
|                                                                              |            |  |  |
|                                                                              |            |  |  |
|                                                                              |            |  |  |

# ANOTHER HOME SELECT

|                                                                                                    | U S C E N S U S B U R E A U<br>Helpine You Make Informed Decisions     |            |
|----------------------------------------------------------------------------------------------------|------------------------------------------------------------------------|------------|
| AMERICAN<br>COMMUNITY<br>S U R V E Y                                                                                         |                                                                        | No. Ch     |
| Instructions                                                                                                    | FAQs                                                                   |            |
| Select the name(s) of                                                                                                    | of anyone who has another place where they usually stay. <u>(Help)</u> |            |
| ☐ Joseph M. Doe<br>☐ Sally J. Doe<br>☐ Michael R. Doe<br>☐ Jim Doe<br>☐ Jack A. Doe<br>☐ Jill Doe<br>☐ No one on this list h | as another place where they usually stay.                              |            |
|                                                                                                    |                                                                        | Contact Us |
|                                                                                                    |                                                                        |            |

### TWO MONTHS

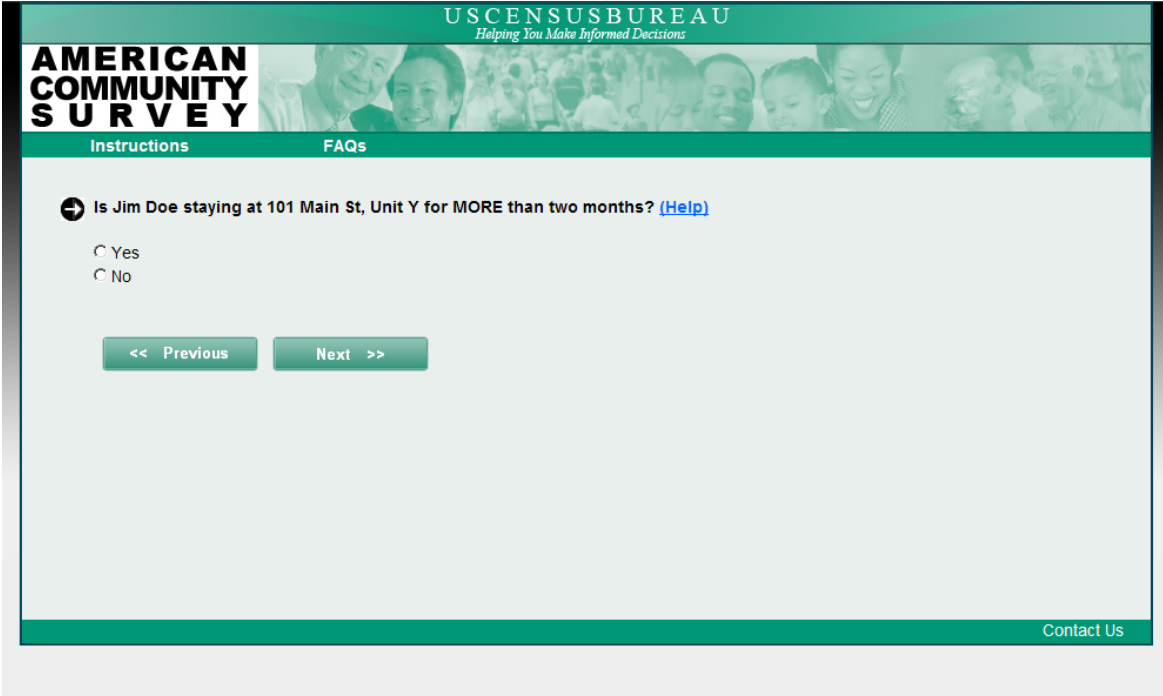

### **ROSTER CHECK**

| U S C<br>Heli                                                                      | ENSUSBUREAU                  |            |
|------------------------------------------------------------------------------------|------------------------------|------------|
| AMERICAN<br>COMMUNITY<br>S U R V E Y                                               |                              |            |
| Instructions FAQs                                                                  |                              |            |
| Thank you for your answers so far. The rest of the the following people:<br>(Help) | e survey will only ask about |            |
| Joseph M. Doe<br>Sally J. Doe<br>Michael R. Doe<br>Jack A. Doe<br>Jill Doe         |                              |            |
| Click Next to continue.                                                            |                              |            |
| << Previous Next >>                                                                |                              |            |
|                                                                                    |                              |            |
|                                                                                    |                              |            |
|                                                                                    |                              |            |
|                                                                                    |                              |            |
|                                                                                    |                              | Contact Us |
|                                                                                    |                              |            |
|                                                                                    |                              |            |

### WHO RENTS OR OWNS/REFERENCE PERSON

| U S C E N S U S B U R E A U<br>Helping You Make Informed Decisions                                |                   |  |
|---------------------------------------------------------------------------------------------------|-------------------|--|
| AMERICAN<br>COMMUNITY<br>S U R V E Y                                                              |                   |  |
| Instructions FAQs Sa                                                                              | ave & Logout      |  |
|                                                                                                   | Where You Are     |  |
| S Of the people listed, who owns or rents this place? If the person who owns or pays rent on this | Person Info       |  |
| place does NOT live here, choose any adult living or staying here.                                | Housing Questions |  |
|                                                                                                   | More Person Info  |  |
| Joseph M. Doe                                                                                     | Joseph M. Doe     |  |
| Sally J. Doe                                                                                      | Sally J. Doe      |  |
| Michael R. Doe                                                                                    | Michael R. Doe    |  |
| Jack A. Doe                                                                                       | Jack A. Doe       |  |
| I Jill Doe                                                                                        | Jill Doe          |  |
| << Previous Next >>                                                                               |                   |  |
|                                                                                                   | Contact Us        |  |
|                                                                                                   |                   |  |

#### RELATIONSHIP

| 0 counts                     | US          | CENSUSBUREA | U                        |        |
|------------------------------|-------------|-------------|--------------------------|--------|
| MERICAN<br>OMMUNITY<br>URVEY | - Sta       | S GEOM      | 200 00                   | in the |
| Instructions                 | FAQs        |             | Save & Logout            |        |
|                              |             |             | Where You A              | re     |
| 0                            |             | -           | Basic Info               |        |
| How is                       | related to  | ? (Help)    | Housing Question         | 15     |
| C Husband or Wite            |             |             | Person Info              |        |
| C Biological con or dr       | aughter     |             |                          |        |
| C Adopted son or da          | ughter      |             |                          |        |
| C Stenson or stendar         | ughter      |             |                          |        |
| C Brother or sieter          | uginei      |             |                          |        |
| C Eather or mother           |             |             |                          |        |
| C Grandchild                 |             |             |                          |        |
| C Parent-in-law              |             |             |                          |        |
| C Son-in-law or daug         | hter-in-law |             |                          |        |
| C Other relative             |             |             |                          |        |
| C Roomer or boarder          | r           |             |                          |        |
| C Housemate or room          | nmate       |             |                          |        |
| C Unmarried partner          |             |             |                          |        |
| C Foster child               |             |             |                          |        |
| C Other nonrelative          |             |             |                          |        |
|                              |             |             |                          |        |
|                              |             |             |                          |        |
| << Previous                  | Next >>     |             |                          |        |
|                              |             |             |                          |        |
|                              |             |             | Cont                     | lact   |
|                              |             |             | Accessibility Privacy St | ecu    |

SEX

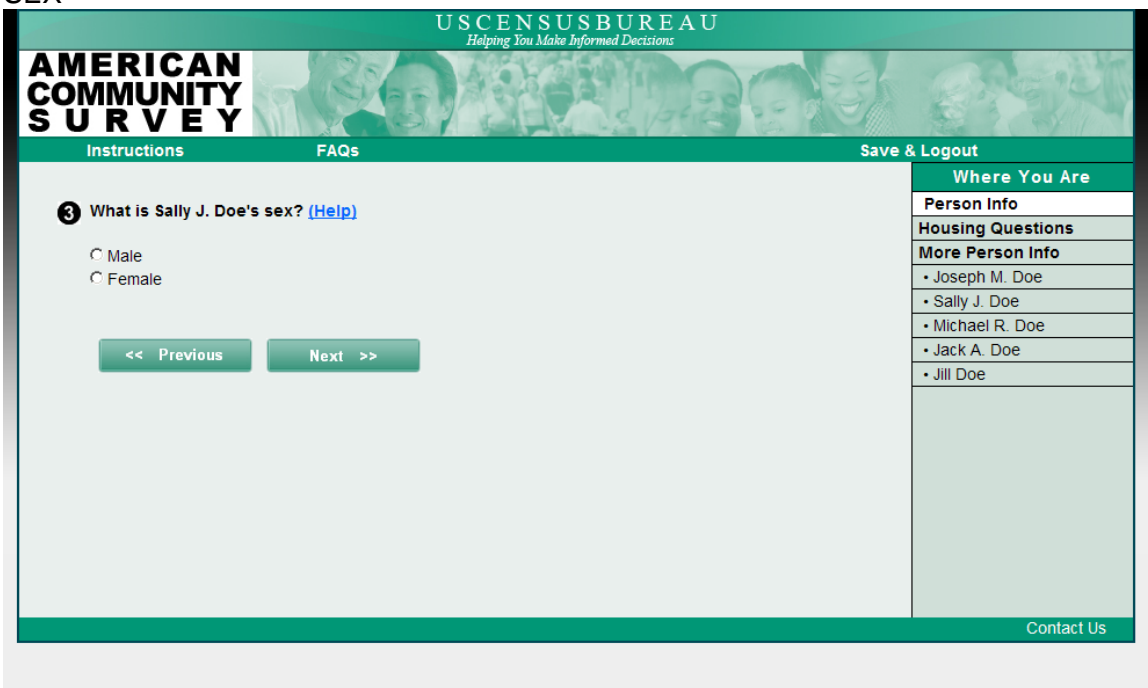

# AGE/DATE OF BIRTH

| USCENSUSBUREAU                                                                                  |                   |  |
|-------------------------------------------------------------------------------------------------|-------------------|--|
| AMERICAN<br>COMMUNITY<br>S U R V E Y                                                            | C Sta             |  |
| Instructions FAQs Save                                                                          | e & Logout        |  |
|                                                                                                 | Where You Are     |  |
| Multis Sally J. Doe's date of birth and what is Sally J. Doe's age? Please report babies as age | Person Info       |  |
| • 0 when the child is less than 1 year old. (Help)                                              | Housing Questions |  |
|                                                                                                 | More Person Info  |  |
| MM DD YYYY                                                                                      | Joseph M. Doe     |  |
|                                                                                                 | Sally J. Doe      |  |
|                                                                                                 | Michael R. Doe    |  |
| Verify or enter correct are                                                                     | Jack A. Doe       |  |
| verny of enter correct age.                                                                     | • Jill Doe        |  |
| Age (in years)                                                                                  |                   |  |
|                                                                                                 |                   |  |
|                                                                                                 |                   |  |
|                                                                                                 |                   |  |
| << Previous Next >>                                                                             |                   |  |
|                                                                                                 |                   |  |
|                                                                                                 |                   |  |
|                                                                                                 |                   |  |
|                                                                                                 |                   |  |
|                                                                                                 | Contact Us        |  |
|                                                                                                 |                   |  |
|                                                                                                 |                   |  |
|                                                                                                 |                   |  |
|                                                                                                 |                   |  |

### AGE/DATE OF BIRTH SOFT EDIT

| U S C E N S U S B U R E A U<br>Helpting You Make Informed Decisions                                                                                  |                   |
|----------------------------------------------------------------------------------------------------|-------------------|
| AMERICAN<br>COMMUNITY<br>S U R V E Y                                                                                                    | A Prese           |
| Instructions FAQs                                                                                                    | Save & Logout     |
|                                                                                                    | Where You Are     |
|                                                                                                    | Person Info       |
| Please check the date of birth.                                                                                                    | Housing Questions |
| Please enter a day between 01 and 31.                                                                                                    | More Person Info  |
| <ul> <li>Please enter a year between 1884 and 2010.</li> </ul>                                                                                       | Joseph M. Doe     |
| Please enter an age between 0 and 125. If you do not know the exact age,                                                                             | Sally J. Doe      |
| provide an estimate.                                                                                                    | Michael R. Doe    |
|                                                                                                    | Jack A. Doe       |
| What is Sally J. Doe's date of birth and what is Sally J. Doe's age? Please report bables as age<br>0 when the child is less than 1 year old. (Help) | • Jill Doe        |
|                                                                                                    |                   |
|                                                                                                    |                   |
| Verify or enter correct age.                                                                                                    |                   |
| Age (in years)                                                                                                    |                   |
|                                                                                                    |                   |
|                                                                                                    | Contact Us        |

# **HISPANIC ORIGIN**

| U S C E N S U S B U R E A U<br>Helping You Make Informed Decisions                         |                   |  |
|--------------------------------------------------------------------------------------------|-------------------|--|
| AMERICAN<br>COMMUNITY<br>S U R V E Y                                                       |                   |  |
| Instructions FAQs Save                                                                     | & Logout          |  |
|                                                                                            | Where You Are     |  |
| A Is Sally J. Doe of Hispanic, Latino, or Spanish origin? (Help)                           | Person Info       |  |
|                                                                                            | Housing Questions |  |
| □ No, not of Hispanic, Latino, or Spanish origin                                           | More Person Info  |  |
| Yes, Mexican, Mexican Am., Chicano                                                         | Joseph M. Doe     |  |
| 🗆 Yes, Puerto Rican                                                                        | Sally J. Doe      |  |
| 🗆 Yes, Cuban                                                                               | Michael R. Doe    |  |
| Yes, another Hispanic, Latino, or Spanish origin - Enter origin, for example, Argentinean, | Jack A. Doe       |  |
| Colombian, Dominican, Nicaraguan, Salvadoran, Spanlard, and so on.                         | Jill Doe          |  |
|                                                                                            |                   |  |
|                                                                                            |                   |  |
|                                                                                            |                   |  |
| << Previous Next >>                                                                        |                   |  |
|                                                                                            |                   |  |
|                                                                                            |                   |  |
|                                                                                            |                   |  |
|                                                                                            |                   |  |
|                                                                                            |                   |  |
|                                                                                            | Contact Us        |  |
|                                                                                            | Contact Us        |  |
|                                                                                            |                   |  |
|                                                                                            |                   |  |

RACE

| USCENSUSBUREAU<br>Helping Tou Make Informed Decisions                                           |                   |
|-------------------------------------------------------------------------------------------------|-------------------|
| AMERICAN<br>COMMUNITY<br>S U R V E Y                                                            |                   |
| Instructions FAQs                                                                               | Save & Logout     |
|                                                                                                 | Where You Are     |
| What is Sally J Doe's race? Select one or more hoves. For this survey. Hispanic origins are not | Person Info       |
| races. (Help)                                                                                   | Housing Questions |
|                                                                                                 | More Person Info  |
| White                                                                                           | Joseph M. Doe     |
| 🗖 Black, African Am., or Negro                                                                  | Sally J. Doe      |
| American Indian or Alaska Native - Enter name of enrolled or principal tribe.                   | Michael R. Doe    |
|                                                                                                 | Jack A. Doe       |
| Asian Indian                                                                                    | Jill Doe          |
| Chinese                                                                                         |                   |
| E Filipino                                                                                      |                   |
|                                                                                                 |                   |
|                                                                                                 |                   |
| Vietnamese                                                                                      |                   |
| Cinel Asian - Enter race, for example, Himong, Laotian, Thai, Pakistani, Cambodian, and so on.  |                   |
| □ Native Hawaiian                                                                               |                   |
| Guamanian or Chamorro                                                                           |                   |
| □ Samoan                                                                                        |                   |
|                                                                                                 | Contact Us        |

# RACE SOFT EDIT

| USCENSUSBUREAU<br>Helping You Make Informed Decisions                                                         |                   |
|----------------------------------------------------------------------------------------------------|-------------------|
| AMERICAN<br>COMMUNITY<br>S U R V E Y                                                                          |                   |
| Instructions FAQs                                                                                             | Save & Logout     |
|                                                                                                    | Where You Are     |
|                                                                                                    | Person Info       |
| Image: Please enter a specific response in the spaces below the boxes checked.                                | Housing Questions |
|                                                                                                    | More Person Info  |
| What is saily J. Doe's race? Select one or more boxes. For this survey, Hispanic origins are not races (Help) | Joseph M. Doe     |
| 10000. (Help)                                                                                                 | Sally J. Doe      |
| ☐ White                                                                                                    | Michael R. Doe    |
| Black, African Am., or Negro                                                                                  | Jack A. Doe       |
| American Indian or Alaska Native - Enter name of enrolled or principal tribe.                                 | Jill Doe          |
|                                                                                                    |                   |
| Asian Indian                                                                                                  |                   |
| Chinese                                                                                                    |                   |
| Filipino                                                                                                    |                   |
| 🗆 Japanese                                                                                                    |                   |
| □ Korean                                                                                                    |                   |
| □ Vietnamese                                                                                                  |                   |
| Other Asian - Enter race, for example, Hmong, Laotian, Thai, Pakistani, Cambodian, and so on.                 |                   |
|                                                                                                    |                   |
| Native Hawaiian                                                                                               |                   |
|                                                                                                    | Contact Us        |

### PLACE OF BIRTH

| U S C E N S U S B U R E A U<br>Helving You Make Informed Decisions                      |                   |
|-----------------------------------------------------------------------------------------|-------------------|
| AMERICAN<br>COMMUNITY<br>S U R V E Y                                                    |                   |
| Instructions FAQs                                                                       | Save & Logout     |
|                                                                                         | Where You Are     |
| The following series of questions refer to Sally J. Doe.                                | Person Info       |
|                                                                                         | Housing Questions |
|                                                                                         | More Person Info  |
| Where was Sally J. Doe born? (Help)                                                     | Joseph M. Doe     |
| C in the United States - Select some of state                                           | Sally J. Doe      |
| Soline United States - Select name of state.                                            | Michael R. Doe    |
| Select Marie                                                                            | Jack A. Doe       |
| C Outside the United States - Enter name of foreign country, or Puerto Rico, Guam, etc. | • Jill Doe        |
|                                                                                         |                   |
|                                                                                         |                   |
|                                                                                         |                   |
| de Provinue Nove >>                                                                     |                   |
| Next >>                                                                                 |                   |
|                                                                                         |                   |
|                                                                                         |                   |
|                                                                                         |                   |
|                                                                                         |                   |
|                                                                                         | Contact Us        |
|                                                                                         | Contact os        |
|                                                                                         |                   |
|                                                                                         |                   |
|                                                                                         |                   |

# PLACE OF BIRTH SOFT EDIT

| Instructions FAQs                                                                       | Save & Logout     |
|-----------------------------------------------------------------------------------------|-------------------|
|                                                                                         | Where You A       |
| Please select this person's state of birth.                                             | Person Info       |
|                                                                                         | Housing Questions |
| The following series of questions refer to Sally J. Doe.                                | More Person Info  |
|                                                                                         | Joseph M. Doe     |
| •                                                                                       | Sally J. Doe      |
| Where was Sally J. Doe born? ( <u>Help)</u>                                             | Michael R. Doe    |
| C in the United Outless - Only of energy of other                                       | • Jack A. Doe     |
| O In the United States - Select name of state.                                          | • Jill Doe        |
| Select Name                                                                             |                   |
| C Outside the United States - Enter name of foreign country, or Puerto Rico, Guam, etc. |                   |
|                                                                                         | Conta             |
### CITIZENSHIP

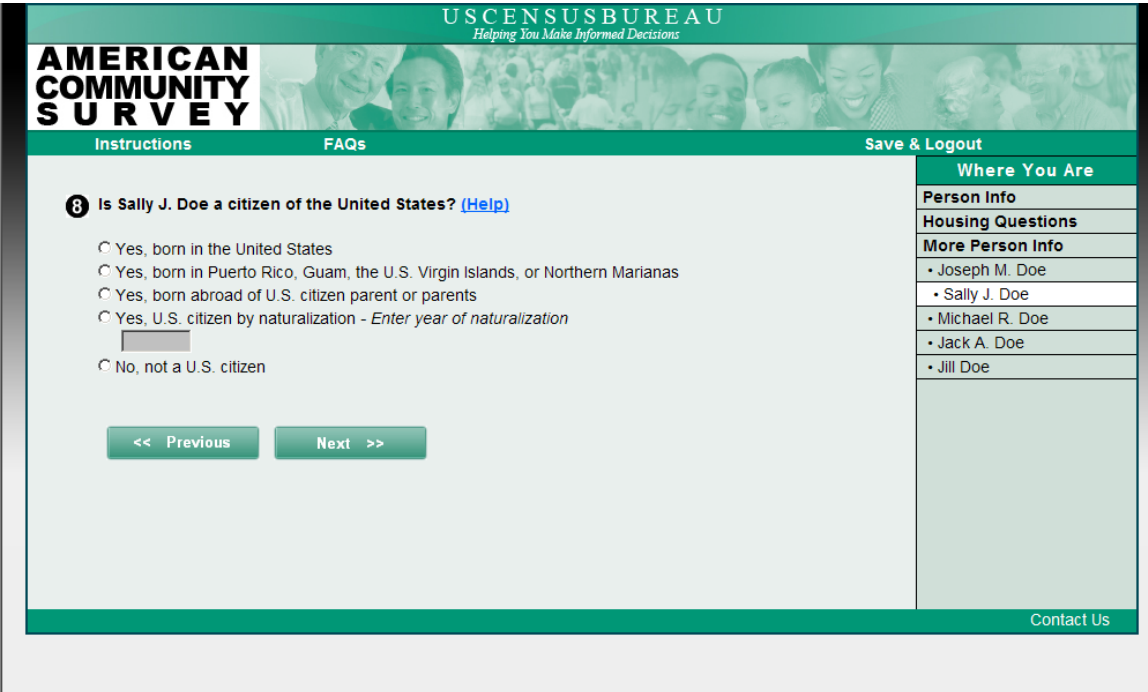

### YEAR OF ENTRY

| USCENSUSBUREAU<br>Habitar Tan Make Informed Decisions             |                   |  |  |
|-------------------------------------------------------------------|-------------------|--|--|
| AMERICAN<br>COMMUNITY<br>S U R V E Y                              |                   |  |  |
| Instructions FAQs Sa                                              | /e & Logout       |  |  |
|                                                                   | Where You Are     |  |  |
| When did Sally J Doe come to live in the United States? (Help)    | Person Info       |  |  |
| When did sally 0. Doe come to rive in the oniced states: [[[e]p]] | Housing Questions |  |  |
| үүүү                                                              | More Person Info  |  |  |
|                                                                   | Joseph M. Doe     |  |  |
|                                                                   | Sally J. Doe      |  |  |
|                                                                   | Michael R. Doe    |  |  |
| <                                                                 | Jack A. Doe       |  |  |
| NEXT P                                                            | • Jill Doe        |  |  |
|                                                                   |                   |  |  |
|                                                                   |                   |  |  |
|                                                                   |                   |  |  |
|                                                                   |                   |  |  |
|                                                                   |                   |  |  |
|                                                                   |                   |  |  |
|                                                                   |                   |  |  |
|                                                                   |                   |  |  |
|                                                                   |                   |  |  |
|                                                                   | Contact Us        |  |  |
|                                                                   |                   |  |  |
|                                                                   |                   |  |  |
|                                                                   |                   |  |  |

### ATTEND SCHOOL

| U S C E N S U S B U R E A U<br>Helping Yan Make Informed Decisions                           |                   |  |  |
|----------------------------------------------------------------------------------------------|-------------------|--|--|
| AMERICAN<br>COMMUNITY<br>S U R V E Y                                                         | and the           |  |  |
| Instructions FAQs Sav                                                                        | e & Logout        |  |  |
|                                                                                              | Where You Are     |  |  |
| At any time IN THE LAST 3 MONTHS, has Sally J. Doe attended school or college? Include       | Person Info       |  |  |
| only nursery or preschool, kindergarten, elementary school, home school, and schooling which | Housing Questions |  |  |
| leads to a high school diploma or a college degree. (Help)                                   | More Person Info  |  |  |
|                                                                                              | Joseph M. Doe     |  |  |
| C No, has not attended in the last 3 months                                                  | Sally J. Doe      |  |  |
| Yes, public school, public college                                                           | Michael R. Doe    |  |  |
| C Yes, private school, private college, home school                                          | Jack A. Doe       |  |  |
|                                                                                              | Jill Doe          |  |  |
| < Previous Next >>                                                                           |                   |  |  |
|                                                                                              | Contact Us        |  |  |
|                                                                                              |                   |  |  |

# WHAT GRADE

| USCENSUSBUREAU<br>Holinia Tan Jaka Informad Decision                                                                    |                   |  |
|----------------------------------------------------------------------------------------------------|-------------------|--|
| AMERICAN<br>COMMUNITY<br>S U R V E Y                                                                                    | and the second    |  |
| Instructions FAQs Save                                                                                                  | & Logout          |  |
|                                                                                                    | Where You Are     |  |
| b. What grade or level was Sally J. Doe attending? (Help)                                                               | Person Info       |  |
|                                                                                                    | Housing Questions |  |
| C Nursery school, preschool                                                                                             | More Person Info  |  |
| C Kindergarten                                                                                                    | Joseph M. Doe     |  |
| C Grade 1 through 12 - Specify grade 1-12                                                                               | Sally J. Doe      |  |
|                                                                                                    | Michael R. Doe    |  |
| C College undergraduate years (freshman to senior)                                                                      | Jack A. Doe       |  |
| C Graduate or professional school beyond a bachelor's degree (for example: MA or PhD program, or medical or law school) | • Jill Doe        |  |
|                                                                                                    | Contact Us        |  |

### FIELD OF DEGREE

| Helping You Make Informed Decisions                                                  |                   |
|--------------------------------------------------------------------------------------|-------------------|
| AMERICAN<br>COMMUNITY<br>S U R V E Y                                                 | and the second    |
| Instructions FAQs Sav                                                                | e & Logout        |
|                                                                                      | Where You Are     |
| This question focuses on Sally J. Doe's BACHELOR'S DEGREE. Please enter the specific | Person Info       |
| major(s) of any BACHELOR'S DEGREES Sally J. Doe has received. (For example: chemical | Housing Questions |
| engineering, elementary teacher education, organizational psychology) (Help)         | More Person Info  |
|                                                                                      | Joseph M. Doe     |
|                                                                                      | Sally J. Doe      |
|                                                                                      | Michael R. Doe    |
|                                                                                      | Jack A. Doe       |
| de Dansteine Husteine                                                                | • Jill Doe        |
| << Previous Next >>                                                                  |                   |
|                                                                                      |                   |
|                                                                                      |                   |
|                                                                                      |                   |
|                                                                                      |                   |
|                                                                                      |                   |
|                                                                                      |                   |
|                                                                                      |                   |
|                                                                                      |                   |
|                                                                                      | Contact Lic       |
|                                                                                      | Contact US        |
|                                                                                      |                   |
|                                                                                      |                   |
|                                                                                      |                   |

# ENGLISH PROFICIENCY

|                                      | USCENSUSBUREA<br>Halping You Make Informed Decisions | U                 |
|--------------------------------------|------------------------------------------------------|-------------------|
| AMERICAN<br>COMMUNITY<br>S U R V E Y |                                                      |                   |
| Instructions                         | FAQs                                                 | Save & Logout     |
|                                      |                                                      | Where You Are     |
| C. How well does Sa                  | lly J. Doe speak English?                            | Person Info       |
|                                      | ny of Doe opeak Englisht                             | Housing Questions |
| C Very well                          |                                                      | More Person Info  |
| C Well                               |                                                      | Joseph M. Doe     |
| C Not well                           |                                                      | Sally J. Doe      |
| C Not at all                         |                                                      | Michael R. Doe    |
|                                      |                                                      | Jack A. Doe       |
|                                      |                                                      | • Jill Doe        |
| << Previous                          | Next >>                                              |                   |
|                                      |                                                      |                   |
|                                      |                                                      |                   |
|                                      |                                                      |                   |
|                                      |                                                      |                   |
|                                      |                                                      |                   |
|                                      |                                                      |                   |
|                                      |                                                      |                   |
|                                      |                                                      |                   |
|                                      |                                                      | Contact Us        |
|                                      |                                                      | Contact US        |
|                                      |                                                      |                   |
|                                      |                                                      |                   |

### RESIDENCE ONE YEAR AGO

| U S C E N S U S B U R E A U                                                                     |                   |  |
|-------------------------------------------------------------------------------------------------|-------------------|--|
|                                                                                                 | िन्द्रभ           |  |
| Instructions FAQs Save                                                                          | e & Logout        |  |
|                                                                                                 | Where You Are     |  |
| a. Did Sally J. Doe live in this house 1 year ago? (Help)                                       | Person Info       |  |
|                                                                                                 | Housing Questions |  |
| O Yes, this house                                                                               | More Person Info  |  |
| O No, outside the United States and Puerto Rico - Enter name of foreign country, or U.S. Virgin | Joseph M. Doe     |  |
| Islands, Guam, etc., below.                                                                     | Sally J. Doe      |  |
|                                                                                                 | Michael R. Doe    |  |
| O No, different house in the United States or Puerto Rico                                       | Jack A. Doe       |  |
|                                                                                                 | Jill Doe          |  |
| << Previous Next >>                                                                             |                   |  |
|                                                                                                 | Contact Us        |  |
|                                                                                                 |                   |  |

## ADDRESS ONE YEAR AGO

| USCENSUSBUREAU<br>Halming You Make Informed Decisions |                   |
|-------------------------------------------------------|-------------------|
| AMERICAN<br>COMMUNITY<br>S U R V E Y                  |                   |
| Instructions FAQs Sav                                 | /e & Logout       |
|                                                       | Where You Are     |
| b. Where did Sally J. Doe live 1 year ago? (Help)     | Person Info       |
|                                                       | Housing Questions |
| Same address as Joseph M. Doe                         | More Person Info  |
|                                                       | Joseph M. Doe     |
| Address (Number and street name)                      | Sally J. Doe      |
|                                                       | Michael R. Doe    |
|                                                       | Jack A. Doe       |
|                                                       | Jill Doe          |
| Name of city, town, or post office                    |                   |
|                                                       |                   |
|                                                       |                   |
| Name of U.S. county or municipio in Puerto Rico       |                   |
|                                                       |                   |
|                                                       |                   |
| Name of U.S. state or Puerto Rico                     |                   |
| Select Name                                           |                   |
|                                                       |                   |
|                                                       | Contact Us        |
|                                                       | Contact US        |
|                                                       |                   |

### EDUCATIONAL ATTAINMENT

| U S C E N S U S B U R E A U<br>Helating You Make Informed Decisions                    |                   |
|----------------------------------------------------------------------------------------|-------------------|
| AMERICAN<br>COMMUNITY<br>S U R V E Y                                                   | C S S Y           |
| Instructions FAQs Sav                                                                  | e & Logout        |
|                                                                                        | Where You Are     |
| What is the highest degree or level of school Sally J. Doe has COMPLETED? If currently | Person Info       |
| enrolled, select the previous grade or highest degree received. (Help)                 | Housing Questions |
|                                                                                        | More Person Info  |
| NO SCHOOLING COMPLETED                                                                 | Joseph M. Doe     |
| C No schooling completed                                                               | Sally J. Doe      |
| NURSERY OR PRESCHOOL THROUGH GRADE 12                                                  | Michael R. Doe    |
| C Nursery school                                                                       | Jack A. Doe       |
| C Kindergarten                                                                         | Jill Doe          |
| C Grade 1 through 11 - Specify grade 1-11                                              |                   |
| C 12th grade - NO DIPLOMA                                                              |                   |
| HIGH SCHOOL GRADUATE                                                                   |                   |
| C Regular high school diploma                                                          |                   |
| C GED or alternative credential                                                        |                   |
| COLLEGE OR SOME COLLEGE                                                                |                   |
| C Some college credit, but less than 1 year of college credit                          |                   |
| C 1 or more years of college credit, no degree                                         |                   |
| C Associate's degree (for example: AA, AS)                                             |                   |
|                                                                                        | Contact Us        |

## ANCESTRY

| U S C E N S U S B U R E A U<br>Helving You Make Informed Decisions                                           |                   |  |
|----------------------------------------------------------------------------------------------------|-------------------|--|
| AMERICAN<br>COMMUNITY<br>S U R V E Y                                                                         |                   |  |
| Instructions FAQs                                                                                            | Save & Logout     |  |
|                                                                                                    | Where You Are     |  |
| What is Sally J. Doe's ancestry or ethnic origin? (Help)                                                     | Person Info       |  |
|                                                                                                    | Housing Questions |  |
|                                                                                                    | More Person Info  |  |
|                                                                                                    | Joseph M. Doe     |  |
| (For example: Italian, Jamaican, African Am., Cambodian,                                                     | Sally J. Doe      |  |
| Cape Verdean, Norwegian, Dominican, French Canadian,<br>Haitian, Korean, Lebanese, Polish, Nigerian, Mevican | Michael R. Doe    |  |
| Taiwanese, Ukrainian, and so on.)                                                                            | Jack A. Doe       |  |
|                                                                                                    | • Jill Doe        |  |
| << Previous Next >>                                                                                          |                   |  |
|                                                                                                    | Contact Us        |  |
|                                                                                                    |                   |  |

# LANGUAGE

| U S C E N S U S B U R E A U<br>Helating You Make Informed Decisions        |                   |  |
|----------------------------------------------------------------------------|-------------------|--|
| AMERICAN<br>COMMUNITY<br>S U R V E Y                                       | sh eresti         |  |
| Instructions FAQs                                                          | Save & Logout     |  |
|                                                                            | Where You Are     |  |
| A a. Does Sally J. Doe speak a language other than English at home? (Help) | Person Info       |  |
|                                                                            | Housing Questions |  |
| O Yes                                                                      | More Person Info  |  |
| C No                                                                       | Joseph M. Doe     |  |
|                                                                            | Sally J. Doe      |  |
|                                                                            | Michael R. Doe    |  |
| << Previous Next >>                                                        | Jack A. Doe       |  |
|                                                                            | Jill Doe          |  |
|                                                                            |                   |  |
|                                                                            |                   |  |
|                                                                            |                   |  |
|                                                                            |                   |  |
|                                                                            |                   |  |
|                                                                            |                   |  |
|                                                                            |                   |  |
|                                                                            |                   |  |
|                                                                            |                   |  |
|                                                                            | Contact Us        |  |
|                                                                            |                   |  |
|                                                                            |                   |  |

### SPECIFY LANGUAGE

| U S C E N S U S B U R E A U<br>Helving You Make Informed Decisions       |                   |  |
|--------------------------------------------------------------------------|-------------------|--|
| AMERICAN<br>COMMUNITY<br>S U R V E Y                                     |                   |  |
| Instructions FAQs                                                        | Save & Logout     |  |
|                                                                          | Where You Are     |  |
| a. Does Sally J. Doe speak a language other than English at home? (Help) | Person Info       |  |
|                                                                          | Housing Questions |  |
| C Yes                                                                    | More Person Info  |  |
| C No                                                                     | Joseph M. Doe     |  |
|                                                                          | Sally J. Doe      |  |
| b. What is this language? <u>(Help)</u>                                  | Michael R. Doe    |  |
|                                                                          | Jack A. Doe       |  |
| For example: Korean, Italian, Spanish,                                   | Jill Doe          |  |
| << Previous Next >>                                                      |                   |  |
|                                                                          | Contact Us        |  |
|                                                                          |                   |  |
|                                                                          |                   |  |
|                                                                          |                   |  |

### INSURANCE

| USCENSUSBUI<br>Helping You Make Informed Dec                                                                                               | R E A U           | J      |       |                              |
|----------------------------------------------------------------------------------------------------|-------------------|--------|-------|------------------------------|
|                                                                                                    | 1949              | 30     |       | CREW'S                       |
| Instructions FAQs                                                                                                    |                   |        | Save  | & Logout                     |
| Are you CURRENTLY covered by any of the following types of health                                                                          | insurand          | e or h | ealth | Where You Are<br>Person Info |
| coverage plans?                                                                                                    |                   |        |       | Housing Questions            |
| Select "Ves" or "No" for EACH type of coverage in items a h (Help)                                                                         |                   |        |       | More Person Info             |
|                                                                                                    |                   |        |       | Joseph M. Doe                |
|                                                                                                    | Yes               | No     |       | Sally J. Doe                 |
| a. Insurance through a current or former employer or union (of you or another famil                                                        | Ус                | 0      |       | Michael R. Doe               |
| member)                                                                                                    |                   | 0      |       | Jack A. Doe                  |
| <li>b. Insurance purchased directly from an insurance company (by you or another far<br/>member)</li>                                      | <sup>mily</sup> O | 0      |       | • Jill Doe                   |
| c. Medicare, for people 65 and older, or people with certain disabilities                                                                  | 0                 | 0      |       |                              |
| <ul> <li>Medicaid, Medical Assistance, or any kind of government-assistance plan for<br/>those with low incomes or a disability</li> </ul> | 0                 | 0      |       |                              |
| e. TRICARE or other military health care                                                                                                   | 0                 | 0      |       |                              |
| f. VA (including those who have ever used or enrolled for VA health care)                                                                  | 0                 | 0      |       |                              |
| a Indian Health Service                                                                                                    | 0                 | 0      |       |                              |
|                                                                                                    |                   |        |       | Contact Us                   |

# DEAF

| U S C E N S U S B U R E A U<br>Helping You Make Informed Decisions   |                   |
|----------------------------------------------------------------------|-------------------|
| AMERICAN<br>COMMUNITY<br>S U R V E Y                                 | and the           |
| Instructions FAQs Sav                                                | e & Logout        |
|                                                                      | Where You Are     |
| a. Is Sally J. Doe deaf or does she have serious difficulty hearing? | Person Info       |
| <b>v</b>                                                             | Housing Questions |
| C Yes                                                                | More Person Info  |
| C No                                                                 | Joseph M. Doe     |
|                                                                      | Sally J. Doe      |
|                                                                      | Michael R. Doe    |
| << Previous Next >>                                                  | Jack A. Doe       |
|                                                                      | • Jill Doe        |
|                                                                      |                   |
|                                                                      |                   |
|                                                                      |                   |
|                                                                      |                   |
|                                                                      |                   |
|                                                                      |                   |
|                                                                      |                   |
|                                                                      |                   |
|                                                                      |                   |
|                                                                      | Contact Us        |
|                                                                      |                   |
|                                                                      |                   |
|                                                                      |                   |
|                                                                      |                   |

BLIND

| U S C E N S U S B U R E A U<br>Helatine You Make Informed Decisions                   |                   |
|---------------------------------------------------------------------------------------|-------------------|
| AMERICAN<br>COMMUNITY<br>S U R V E Y                                                  | Star M            |
| Instructions FAQs Save                                                                | & Logout          |
|                                                                                       | Where You Are     |
| b. Is Sally J. Doe blind or does she have serious difficulty seeing even when wearing | Person Info       |
| glasses?                                                                              | Housing Questions |
|                                                                                       | More Person Info  |
| O Yes                                                                                 | Joseph M. Doe     |
| C No                                                                                  | Sally J. Doe      |
|                                                                                       | Michael R. Doe    |
|                                                                                       | Jack A. Doe       |
| << Previous Next >>                                                                   | Jill Doe          |
|                                                                                       |                   |
|                                                                                       |                   |
|                                                                                       |                   |
|                                                                                       |                   |
|                                                                                       |                   |
|                                                                                       |                   |
|                                                                                       |                   |
|                                                                                       |                   |
|                                                                                       |                   |
|                                                                                       | Contact Us        |
|                                                                                       | Contact Us        |
|                                                                                       |                   |

# DIFFICULTY CONCENTRATING

| Helping You Make Informed Decisions                                                        |                   |
|--------------------------------------------------------------------------------------------|-------------------|
| AMERICAN<br>COMMUNITY<br>S U R V E Y                                                       |                   |
| Instructions FAQs                                                                          | Save & Logout     |
|                                                                                            | Where You Are     |
| B a. Because of a physical, mental, or emotional condition, does Sally J. Doe have serious | Person Info       |
| difficulty concentrating, remembering, or making decisions?                                | Housing Questions |
|                                                                                            | More Person Info  |
| O Yes                                                                                      | Joseph M. Doe     |
| O No                                                                                       | Sally J. Doe      |
|                                                                                            | Michael R. Doe    |
|                                                                                            | Jack A. Doe       |
| << Previous Next >>                                                                        | Jill Doe          |
|                                                                                            |                   |
|                                                                                            |                   |
|                                                                                            |                   |
|                                                                                            |                   |
|                                                                                            |                   |
|                                                                                            |                   |
|                                                                                            |                   |
|                                                                                            |                   |
|                                                                                            |                   |
|                                                                                            | Contact Us        |
|                                                                                            | Contact us        |
|                                                                                            |                   |
|                                                                                            |                   |

### DIFFICULTY WALKING

| U S C E N S U S B U R E A U<br>Helping You Make Informed Decisions       |                   |
|--------------------------------------------------------------------------|-------------------|
| AMERICAN<br>COMMUNITY<br>S U R V E Y                                     |                   |
| Instructions FAQs                                                        | Save & Logout     |
|                                                                          | Where You Are     |
| b. Does Sally J. Doe have serious difficulty walking or climbing stairs? | Person Info       |
|                                                                          | Housing Questions |
| O Yes                                                                    | More Person Info  |
| C No                                                                     | Joseph M. Doe     |
|                                                                          | Sally J. Doe      |
|                                                                          | Michael R. Doe    |
| << Previous Next >>                                                      | Jack A. Doe       |
|                                                                          | Jill Doe          |
|                                                                          |                   |
|                                                                          |                   |
|                                                                          |                   |
|                                                                          | Contact Us        |
|                                                                          |                   |

### DIFFICULTY DRESSING

| USCENSUSBUREAU<br>Helping Tou Make Informed Decisions       |                   |
|-------------------------------------------------------------|-------------------|
| AMERICAN<br>COMMUNITY<br>S U R V E Y                        | and the second    |
| Instructions FAQs Save                                      | & Logout          |
|                                                             | Where You Are     |
| R c. Does Sally J. Doe have difficulty dressing or bathing? | Person Info       |
|                                                             | Housing Questions |
| C Yes                                                       | More Person Info  |
| C No                                                        | Joseph M. Doe     |
|                                                             | Sally J. Doe      |
|                                                             | Michael R. Doe    |
| << Previous Next >>                                         | Jack A. Doe       |
|                                                             | Jill Doe          |
|                                                             |                   |
|                                                             |                   |
|                                                             |                   |
|                                                             |                   |
|                                                             |                   |
|                                                             |                   |
|                                                             |                   |
|                                                             |                   |
|                                                             |                   |
|                                                             | Contact Us        |
|                                                             | Contact US        |
|                                                             |                   |
|                                                             |                   |

### DIFFICULTY WITH ERRANDS

| USCENSUSBUREAU<br>Halping You Make Informed Desistant                                    |                   |
|------------------------------------------------------------------------------------------|-------------------|
| AMERICAN<br>COMMUNITY<br>S U R V E Y                                                     |                   |
| Instructions FAQs Save                                                                   | & Logout          |
|                                                                                          | Where You Are     |
| Because of a physical, mental, or emotional condition, does Sally J. Doe have difficulty | Person Info       |
| doing errands alone such as visiting a doctor's office or shopping?                      | Housing Questions |
|                                                                                          | More Person Info  |
| CYes                                                                                     | Joseph M. Doe     |
| O No                                                                                     | Sally J. Doe      |
|                                                                                          | Michael R. Doe    |
|                                                                                          | Jack A. Doe       |
| << Previous Next >>                                                                      | Jill Doe          |
|                                                                                          |                   |
|                                                                                          | Contact Us        |

# MARITAL STATUS

| AMERICAN<br>COMMUNITY       FAQs       Save & Logout         Instructions       FAQs       Save & Logout         Instructions       FAQs       Where You Are         Image: Source of the status of the status | USCENSUSBUREAU<br>Habing Ton Value Informed Decisions |                   |
|----------------------------------------------------------------------------------------------------|-------------------------------------------------------|-------------------|
| Instructions     FAQs     Save & Logout       What is Sally J. Doe's marital status? (Help)     Where You Are       Person Info     Housing Questions       Now married     More Person Info       Widowed     Joseph M. Doe       Divorced     • Sally J. Doe       Separated     • Michael R. Doe       Never married     • Jack A. Doe                                                                                                    | AMERICAN<br>COMMUNITY<br>S U R V E Y                  |                   |
| Where You Are         Where You Are         Person Info         Housing Questions         More Person Info         Widowed       Joseph M. Doe         Divorced       Sally J. Doe         Separated       Michael R. Doe         Never married       Jack A. Doe                                                                                                    | Instructions FAQs Save                                | & Logout          |
| What is Sally J. Doe's marital status? (Help)     Person Info       C Now married     Housing Questions       C Now married     More Person Info       C Widowed     Joseph M. Doe       C Divorced     Sally J. Doe       C Separated     •Michael R. Doe       C Never married     •Jack A. Doe                                                                                                    |                                                       | Where You Are     |
| C Now married     Housing Questions       C Now married     More Person Info       C Widowed     Joseph M. Doe       C Divorced     Sally J. Doe       C Separated     • Michael R. Doe       C Never married     • Jack A. Doe                                                                                                    | Multis Sally J. Doe's marital status? (Help)          | Person Info       |
| C Now married     More Person Info       C Widowed     - Joseph M. Doe       C Divorced     - Sally J. Doe       C Separated     - Michael R. Doe       C Never married     - Jack A. Doe                                                                                                    |                                                       | Housing Questions |
| C Widowed     • Joseph M. Doe       C Divorced     • Sally J. Doe       C Separated     • Michael R. Doe       C Never married     • Jack A. Doe                                                                                                    | O Now married                                         | More Person Info  |
| C Divorced • Sally J. Doe<br>C Separated • Michael R. Doe<br>C Never married • Jack A. Doe                                                                                                    | C Widowed                                             | Joseph M. Doe     |
| C Separated • Michael R. Doe<br>C Never married • Jack A. Doe                                                                                                    | C Divorced                                            | Sally J. Doe      |
| C Never married • Jack A. Doe                                                                                                    | C Separated                                           | Michael R. Doe    |
| - III Doo                                                                                                    | C Never married                                       | Jack A. Doe       |
| • JII DOE                                                                                                    |                                                       | • Jill Doe        |
| << Previous Next >>                                                                                                    | << Previous Next >>                                   |                   |
| Contact Us                                                                                                    |                                                       | Contact Us        |
|                                                                                                    |                                                       |                   |
|                                                                                                    |                                                       |                   |

### MARRIED IN LAST TWELVE MONTHS

| USCENSUSBUREAU<br>Halming Yau Make Informed Decisions  |                   |
|--------------------------------------------------------|-------------------|
| AMERICAN<br>COMMUNITY<br>S U R V E Y                   |                   |
| Instructions FAQs                                      | Save & Logout     |
|                                                        | Where You Are     |
| a In the PAST 12 MONTHS, did Sally J. Doe get married? | Person Info       |
| a in the FROM I Monthlo, and daily of boe germanica.   | Housing Questions |
| CYes                                                   | More Person Info  |
| O No                                                   | Joseph M. Doe     |
|                                                        | Sally J. Doe      |
|                                                        | Michael R. Doe    |
| << Previous Next >>                                    | Jack A. Doe       |
|                                                        | • Jill Doe        |
|                                                        |                   |
|                                                        |                   |
|                                                        |                   |
|                                                        |                   |
|                                                        |                   |
|                                                        |                   |
|                                                        |                   |
|                                                        |                   |
|                                                        |                   |
|                                                        | Contact Us        |
|                                                        | Contact Us        |
|                                                        |                   |

### WIDOW

| USCENSUSBUREAU<br>Helning Yau Make Informed Decisions      |                   |
|------------------------------------------------------------|-------------------|
| AMERICAN<br>COMMUNITY<br>S U R V E Y                       | a starting        |
| Instructions FAQs Save                                     | & Logout          |
|                                                            | Where You Are     |
| b. In the PAST 12 MONTHS, did Sally J. Doe become a widow? | Person Info       |
|                                                            | Housing Questions |
| O Yes                                                      | More Person Info  |
| C No                                                       | Joseph M. Doe     |
|                                                            | Sally J. Doe      |
|                                                            | Michael R. Doe    |
| << Previous Next >>                                        | Jack A. Doe       |
|                                                            | Jill Doe          |
|                                                            |                   |
|                                                            |                   |
|                                                            |                   |
|                                                            |                   |
|                                                            |                   |
|                                                            |                   |
|                                                            |                   |
|                                                            |                   |
|                                                            |                   |
|                                                            | Contact Lie       |
|                                                            | Contact Us        |
|                                                            |                   |
|                                                            |                   |

### DIVORCE

| USCENSUSBUREAU<br>Heltering You Make Informed Decisions    |                   |
|------------------------------------------------------------|-------------------|
| AMERICAN<br>COMMUNITY<br>S U R V E Y                       | and the second    |
| Instructions FAQs Save                                     | & Logout          |
|                                                            | Where You Are     |
| A c. In the PAST 12 MONTHS, did Sally J. Doe get divorced? | Person Info       |
| <b>y</b>                                                   | Housing Questions |
| C Yes                                                      | More Person Info  |
| C No                                                       | Joseph M. Doe     |
|                                                            | Sally J. Doe      |
|                                                            | Michael R. Doe    |
| << Previous Next >>                                        | Jack A. Doe       |
|                                                            | • Jill Doe        |
|                                                            |                   |
|                                                            |                   |
|                                                            |                   |
|                                                            |                   |
|                                                            |                   |
|                                                            |                   |
|                                                            |                   |
|                                                            |                   |
|                                                            |                   |
|                                                            | Contact Us        |
|                                                            | Contact 03        |
|                                                            |                   |

### NUMBER OF MARRIAGES

| U S C E N S U S B U R E A U<br>Helatine You Make Informed Decisions |                   |
|---------------------------------------------------------------------|-------------------|
| AMERICAN<br>COMMUNITY<br>S U R V E Y                                | and the second    |
| Instructions FAQs Save                                              | e & Logout        |
|                                                                     | Where You Are     |
| A How many times has Sally J. Doe been married? (Help)              | Person Info       |
|                                                                     | Housing Questions |
| C Once                                                              | More Person Info  |
| C Two times                                                         | Joseph M. Doe     |
| C Three or more times                                               | Sally J. Doe      |
|                                                                     | Michael R. Doe    |
|                                                                     | Jack A. Doe       |
| << Previous Next >>                                                 | • Jill Doe        |
|                                                                     |                   |
|                                                                     | Contact Us        |
|                                                                     |                   |
|                                                                     |                   |
|                                                                     |                   |
|                                                                     |                   |

### YEAR MARRIED

| U S C E N S U S B U R E A U<br>Helping You Make Informed Decisions                                                                                                    |                   |
|----------------------------------------------------------------------------------------------------|-------------------|
| AMERICAN<br>COMMUNITY<br>S U R V E Y                                                                                                    |                   |
| Instructions FAQs                                                                                                    | Save & Logout     |
|                                                                                                    | Where You Are     |
| In what year did Sally J. Doe last get married? (Help)                                                                                                    | Person Info       |
| The manage of the second second secon | Housing Questions |
| үүүү                                                                                                    | More Person Info  |
|                                                                                                    | Joseph M. Doe     |
|                                                                                                    | Sally J. Doe      |
|                                                                                                    | Michael R. Doe    |
| de Broutours                                                                                                    | Jack A. Doe       |
| Next >>                                                                                                    | Jill Doe          |
|                                                                                                    |                   |
|                                                                                                    | Contact Us        |
|                                                                                                    |                   |

## BIRTH

| U S C E N S U S B U R E A U<br>Helining Tau Make Informed Decisions          |                   |  |
|------------------------------------------------------------------------------|-------------------|--|
| AMERICAN<br>COMMUNITY<br>S U R V E Y                                         | and the           |  |
| Instructions FAQs Save                                                       | & Logout          |  |
|                                                                              | Where You Are     |  |
| 1 Has Sally J. Doe given birth to any children in the past 12 months? (Help) | Person Info       |  |
|                                                                              | Housing Questions |  |
| C Yes                                                                        | More Person Info  |  |
| CNo                                                                          | Joseph M. Doe     |  |
|                                                                              | Sally J. Doe      |  |
|                                                                              | Michael R. Doe    |  |
| << Previous Next >>                                                          | Jack A. Doe       |  |
|                                                                              | Jill Doe          |  |
|                                                                              |                   |  |
|                                                                              | Contact Us        |  |
|                                                                              |                   |  |

### **GRANDCHILDREN AT HOME**

| USCENSUSBUREAU<br>Holning Yau Make Informed Decision                                       |                   |  |
|--------------------------------------------------------------------------------------------|-------------------|--|
| AMERICAN<br>COMMUNITY<br>S U R V E Y                                                       |                   |  |
| Instructions FAQs                                                                          | Save & Logout     |  |
|                                                                                            | Where You Are     |  |
| 🙃 a Does Sally J. Doe have any of her own grandchildren under the age of 18 living in this | Person Info       |  |
| house?                                                                                     | Housing Questions |  |
|                                                                                            | More Person Info  |  |
| C Yes                                                                                      | Joseph M. Doe     |  |
| C No                                                                                       | Sally J. Doe      |  |
|                                                                                            | Michael R. Doe    |  |
|                                                                                            | Jack A. Doe       |  |
| << Previous Next >>                                                                        | Jill Doe          |  |
|                                                                                            |                   |  |
|                                                                                            |                   |  |
|                                                                                            |                   |  |
|                                                                                            |                   |  |
|                                                                                            |                   |  |
|                                                                                            |                   |  |
|                                                                                            |                   |  |
|                                                                                            |                   |  |
|                                                                                            |                   |  |
|                                                                                            |                   |  |
|                                                                                            | Contact Us        |  |
|                                                                                            |                   |  |
|                                                                                            |                   |  |
|                                                                                            |                   |  |

## NEEDS OF GRANDCHILDREN

| USCENSUSBUREAU<br>Helning Tay Make Informed Decisions                                     |                   |  |
|-------------------------------------------------------------------------------------------|-------------------|--|
| AMERICAN<br>COMMUNITY<br>S U R V E Y                                                      |                   |  |
| Instructions FAQs                                                                         | Save & Logout     |  |
|                                                                                           | Where You Are     |  |
| b. Is Sally J. Doe currently responsible for most of the basic needs of any grandchildren | Person Info       |  |
| under the age of 18 who live in this house?                                               | Housing Questions |  |
|                                                                                           | More Person Info  |  |
| C Yes                                                                                     | Joseph M. Doe     |  |
| O No                                                                                      | Sally J. Doe      |  |
|                                                                                           | Michael R. Doe    |  |
|                                                                                           | Jack A. Doe       |  |
| << Previous Next >>                                                                       | Jill Doe          |  |
|                                                                                           |                   |  |
|                                                                                           |                   |  |
|                                                                                           |                   |  |
|                                                                                           |                   |  |
|                                                                                           |                   |  |
|                                                                                           |                   |  |
|                                                                                           |                   |  |
|                                                                                           |                   |  |
|                                                                                           |                   |  |
|                                                                                           | Contact Us        |  |
|                                                                                           |                   |  |
|                                                                                           |                   |  |
|                                                                                           |                   |  |

### HOW LONG GRANDCHILDREN

| USCENSUSBUREAU<br>Helmine You Worke Informed Decisions                                           |                   |  |
|--------------------------------------------------------------------------------------------------|-------------------|--|
| AMERICAN<br>COMMUNITY<br>S U R V E Y                                                             |                   |  |
| Instructions FAQs Sa                                                                             | ve & Logout       |  |
|                                                                                                  | Where You Are     |  |
| 🔊 c. How long has Sally J. Doe been responsible for these grandchildren? If Sally J. Doe is      | Person Info       |  |
| financially responsible for more than one grandchild, answer the question for the grandchild for | Housing Questions |  |
| whom Sally J. Doe has been responsible for the longest period of time.                           | More Person Info  |  |
|                                                                                                  | Joseph M. Doe     |  |
| C Less than 6 months                                                                             | Sally J. Doe      |  |
| C to 11 months                                                                                   | Michael R. Doe    |  |
| C 1 or 2 years                                                                                   | Jack A. Doe       |  |
| C 5 or more years                                                                                | Jill Doe          |  |
|                                                                                                  |                   |  |
| << Previous Next >>                                                                              | Contact lie       |  |
|                                                                                                  | Contact Us        |  |
|                                                                                                  |                   |  |
|                                                                                                  |                   |  |

## MILITARY DUTY

| U S C E N S U S B U R E A U<br>Helping You Make Informed Decisions                                 |                   |  |
|----------------------------------------------------------------------------------------------------|-------------------|--|
| AMERICAN<br>COMMUNITY<br>S U R V E Y                                                               |                   |  |
| Instructions FAQs Save                                                                             | & Logout          |  |
|                                                                                                    | Where You Are     |  |
| 🚯 Has Sally J. Doe ever served on active duty in the U.S. Armed Forces, military Reserves, or      | Person Info       |  |
| National Guard? Active duty does not include training for the Reserves or National Guard, but DOES | Housing Questions |  |
| include activation, for example, for the Persian Gulf War. (Help)                                  | More Person Info  |  |
| C Yes, now on active duty                                                                          | Joseph M. Doe     |  |
| C Ves on active duty during the last 12 months, but not now                                        | Sally J. Doe      |  |
| C Ves on active duty during the past, but not during the last 12 months                            | Michael R. Doe    |  |
| C No training for Reserves or National Guard only                                                  | Jack A. Doe       |  |
| C No. never served in the military                                                                 | • Jill Doe        |  |
| < Previous Next >>                                                                                 |                   |  |
|                                                                                                    | Contact Us        |  |
|                                                                                                    |                   |  |
|                                                                                                    |                   |  |

### PERIOD OF DUTY

| USCENSUSBUREAU<br>Helinire Tau Make Informed Decision:                                     |                   |  |  |
|--------------------------------------------------------------------------------------------|-------------------|--|--|
| AMERICAN<br>COMMUNITY<br>S U R V E Y                                                       | and the           |  |  |
| Instructions FAQs Save                                                                     | & Logout          |  |  |
|                                                                                            | Where You Are     |  |  |
| When did Sally J. Doe serve on active duty in the U.S. Armed Forces? Select EACH period in | Person Info       |  |  |
| which Sally J. Doe served, even if just for part of the period.                            | Housing Questions |  |  |
|                                                                                            | More Person Info  |  |  |
| September 2001 or later                                                                    | Joseph M. Doe     |  |  |
| □ August 1990 to August 2001 (including Persian Gulf War)                                  | Sally J. Doe      |  |  |
| September 1980 to July 1990                                                                | Michael R. Doe    |  |  |
| May 1975 to August 1980                                                                    | Jack A. Doe       |  |  |
| □ Vietnam era (August 1964 to April 1975)                                                  | • Jill Doe        |  |  |
| E March 1961 to July 1964                                                                  |                   |  |  |
| E February 1955 to February 1961                                                           |                   |  |  |
| E koncean war (July 1990 to January 1995)                                                  |                   |  |  |
| □ January 1947 to Julie 1950                                                               |                   |  |  |
| November 1941 or earlier                                                                   |                   |  |  |
|                                                                                            |                   |  |  |
|                                                                                            |                   |  |  |
| de Brandous Next st                                                                        |                   |  |  |
| NEXT >>                                                                                    |                   |  |  |
|                                                                                            | Contact Us        |  |  |
|                                                                                            | - Contact 05      |  |  |
|                                                                                            |                   |  |  |
|                                                                                            |                   |  |  |

## VA DISABILITY STATUS

| U S C E N S U S B U R E A U<br>Helning Ten Male Informed Decision    |                   |  |
|----------------------------------------------------------------------|-------------------|--|
| AMERICAN<br>COMMUNITY<br>S U R V E Y                                 | A STATE           |  |
| Instructions FAQs Save                                               | & Logout          |  |
|                                                                      | Where You Are     |  |
| 😰 a Does Sally I. Doe have a VA service-connected disability rating? | Person Info       |  |
|                                                                      | Housing Questions |  |
| C Yes (such as 0%, 10%, 20%,, 100%)                                  | More Person Info  |  |
| C No                                                                 | Joseph M. Doe     |  |
|                                                                      | Sally J. Doe      |  |
|                                                                      | Michael R. Doe    |  |
| << Previous Next >>                                                  | Jack A. Doe       |  |
|                                                                      | Jill Doe          |  |
|                                                                      |                   |  |
|                                                                      |                   |  |
|                                                                      |                   |  |
|                                                                      |                   |  |
|                                                                      |                   |  |
|                                                                      |                   |  |
|                                                                      |                   |  |
|                                                                      |                   |  |
|                                                                      |                   |  |
|                                                                      | Contact Lis       |  |
|                                                                      | Contact US        |  |
|                                                                      |                   |  |
|                                                                      |                   |  |

### VA DISABILITY RATING

| USCENSUSBUREAU<br>Helping You Make Informed Decisions                    |                   |
|--------------------------------------------------------------------------|-------------------|
| AMERICAN<br>COMMUNITY<br>S U R V E Y                                     | and the           |
| Instructions FAQs Save                                                   | & Logout          |
|                                                                          | Where You Are     |
| 28 b. What is Sally J. Doe's service-connected disability rating? (Help) | Person Info       |
|                                                                          | Housing Questions |
| C 0 percent                                                              | More Person Info  |
| C 10 or 20 percent                                                       | Joseph M. Doe     |
| C 30 or 40 percent                                                       | Sally J. Doe      |
| C 50 or 60 percent                                                       | Michael R. Doe    |
| C 70 percent or higher                                                   | Jack A. Doe       |
|                                                                          | Jill Doe          |
| << Previous Next >>                                                      |                   |
|                                                                          | Contact Us        |
|                                                                          |                   |

## WORK LAST WEEK

| U S C E N S U S B U R E A U<br>Helning Ton Make Informed Decisions         |                   |  |
|----------------------------------------------------------------------------|-------------------|--|
| AMERICAN<br>COMMUNITY<br>S U R V E Y                                       | and the second    |  |
| Instructions FAQs Save                                                     | & Logout          |  |
|                                                                            | Where You Are     |  |
| a. LAST WEEK, did Sally J. Doe work for pay at a job (or business)? (Help) | Person Info       |  |
|                                                                            | Housing Questions |  |
| C Yes                                                                      | More Person Info  |  |
| C No - Did not work (or retired)                                           | Joseph M. Doe     |  |
|                                                                            | Sally J. Doe      |  |
|                                                                            | Michael R. Doe    |  |
| << Previous Next >>                                                        | Jack A. Doe       |  |
|                                                                            | • Jill Doe        |  |
|                                                                            |                   |  |
|                                                                            |                   |  |
|                                                                            |                   |  |
|                                                                            |                   |  |
|                                                                            |                   |  |
|                                                                            |                   |  |
|                                                                            |                   |  |
|                                                                            |                   |  |
|                                                                            |                   |  |
|                                                                            | Contact Us        |  |
|                                                                            | Contact US        |  |
|                                                                            |                   |  |

### ANY WORK

| · ·                                  |                         | -                                                                  |                   |
|--------------------------------------|-------------------------|--------------------------------------------------------------------|-------------------|
|                                      | τ                       | J S C E N S U S B U R E A U<br>Helping You Make Informed Decisions |                   |
| AMERICAN<br>Community<br>S U R V E Y | T Sta                   | AS ENDON                                                           | and the second    |
| Instructions                         | FAQs                    | Save                                                               | & Logout          |
|                                      |                         |                                                                    | Where You Are     |
| b. LAST WEEK, did S                  | ally J. Doe do ANY work | for pay, even for as little as one hour? (Help)                    | Person Info       |
|                                      |                         | ···· [-1], ····· ··· ··· ··· ··· ··· ··· ··· ···                   | Housing Questions |
| C Yes                                |                         |                                                                    | More Person Info  |
| O No                                 |                         |                                                                    | Joseph M. Doe     |
|                                      |                         |                                                                    | Sally J. Doe      |
|                                      |                         |                                                                    | Michael R. Doe    |
| << Previous                          | Next >>                 |                                                                    | Jack A. Doe       |
|                                      |                         |                                                                    | Jill Doe          |
|                                      |                         |                                                                    |                   |
|                                      |                         |                                                                    |                   |
|                                      |                         |                                                                    |                   |
|                                      |                         |                                                                    |                   |
|                                      |                         |                                                                    |                   |
|                                      |                         |                                                                    |                   |
|                                      |                         |                                                                    |                   |
|                                      |                         |                                                                    |                   |
|                                      |                         |                                                                    |                   |
|                                      |                         |                                                                    | Contact Us        |
|                                      |                         |                                                                    | Contact Us        |
|                                      |                         |                                                                    |                   |
|                                      |                         |                                                                    |                   |
|                                      |                         |                                                                    |                   |

### WORK ADDRESS LAST WEEK (WORK LOCAL)

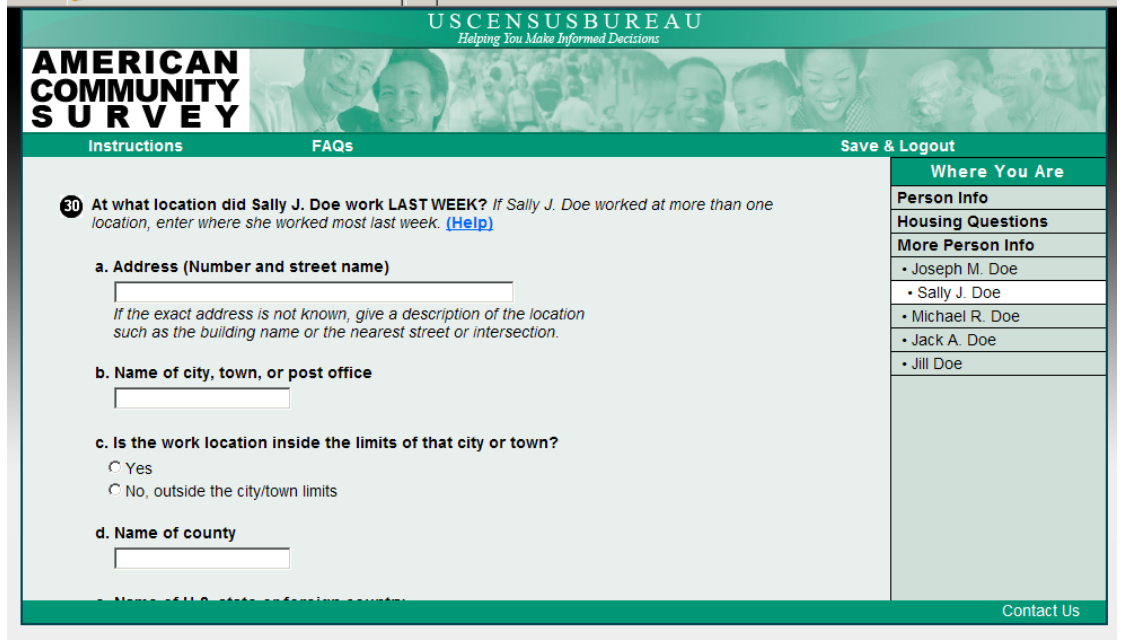

#### TRANSPORT TO WORK

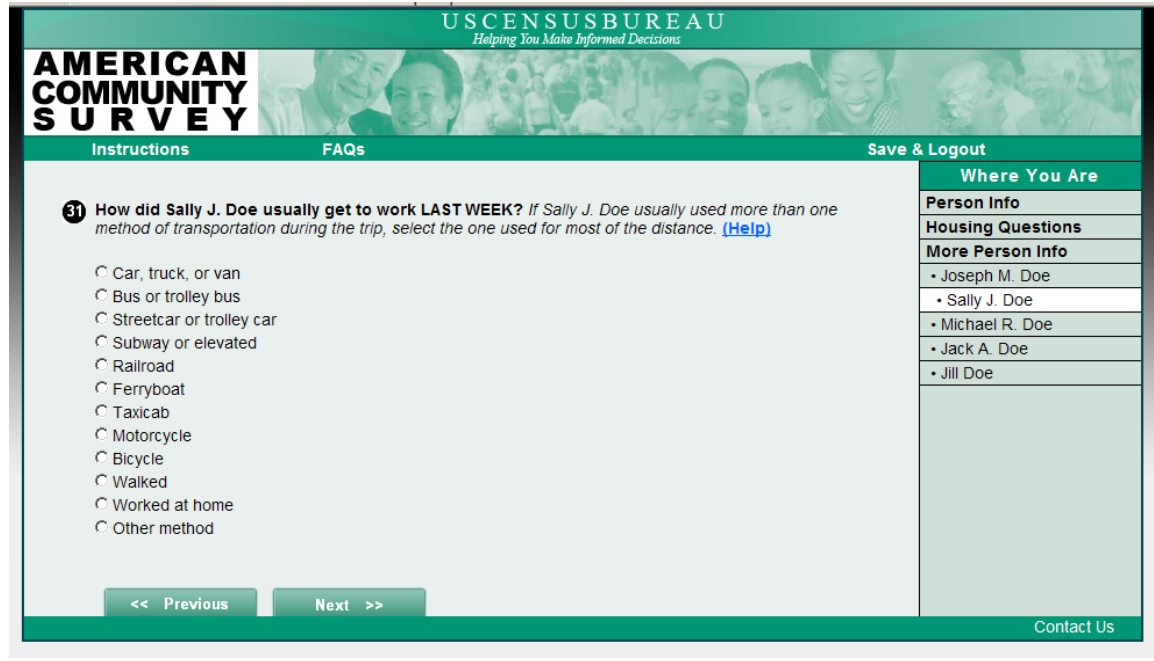

### NUMBER OF RIDERS

|                                      |                            | USCENSUSBUREAU                                     |                   |
|--------------------------------------|----------------------------|----------------------------------------------------|-------------------|
| AMERICAN<br>COMMUNITY<br>S U R V E Y | <b>T</b>                   |                                                    |                   |
| Instructions                         | FAQs                       | Sa                                                 | ve & Logout       |
|                                      |                            |                                                    | Where You Are     |
|                                      | ncluding Sally J. Doe. us  | sually rode to work in the car, truck, or van LAST | Person Info       |
| WEEK? (Help)                         | nonualing baily c. Doc, a. |                                                    | Housing Questions |
|                                      |                            |                                                    | More Person Info  |
| Person(s)                            |                            |                                                    | Joseph M. Doe     |
|                                      |                            |                                                    | Sally J. Doe      |
|                                      |                            |                                                    | Michael R. Doe    |
|                                      |                            |                                                    | Jack A. Doe       |
| << Previous                          | Next >>                    |                                                    | Jill Doe          |
|                                      |                            |                                                    |                   |
|                                      |                            |                                                    |                   |
|                                      |                            |                                                    |                   |
|                                      |                            |                                                    |                   |
|                                      |                            |                                                    |                   |
|                                      |                            |                                                    |                   |
|                                      |                            |                                                    |                   |
|                                      |                            |                                                    |                   |
|                                      |                            |                                                    |                   |
|                                      |                            |                                                    | Contact Us        |
|                                      |                            |                                                    | Contact Os        |
|                                      |                            |                                                    |                   |
|                                      |                            |                                                    |                   |

### TIME LEFT FOR WORK

| U S C E N S U S B U R E A U<br>Helping You Make Informed Decisions            |                   |  |
|-------------------------------------------------------------------------------|-------------------|--|
| AMERICAN<br>COMMUNITY<br>S U R V E Y                                          |                   |  |
| Instructions FAQs Sa                                                          | ve & Logout       |  |
|                                                                               | Where You Are     |  |
| What time did Sally J. Doe usually leave home to go to work LAST WEEK? (Help) | Person Info       |  |
|                                                                               | Housing Questions |  |
| Hour Minute Cam                                                               | More Person Info  |  |
|                                                                               | Joseph M. Doe     |  |
| <u> </u>                                                                      | Sally J. Doe      |  |
|                                                                               | Michael R. Doe    |  |
|                                                                               | Jack A. Doe       |  |
| < Previous Next >>                                                            | Jill Doe          |  |
|                                                                               |                   |  |
|                                                                               |                   |  |
|                                                                               |                   |  |
|                                                                               |                   |  |
|                                                                               |                   |  |
|                                                                               |                   |  |
|                                                                               |                   |  |
|                                                                               |                   |  |
|                                                                               |                   |  |
|                                                                               |                   |  |
|                                                                               | Contact Us        |  |
|                                                                               |                   |  |
|                                                                               |                   |  |

# WORK LAST WEEK

| USCENSUSBUREAU                                                                          |                   |
|-----------------------------------------------------------------------------------------|-------------------|
| AMERICAN<br>COMMUNITY<br>SURVEY                                                         |                   |
| Instructions FAQs Sav                                                                   | e & Logout        |
|                                                                                         | Where You Are     |
| • How many minutes did it usually take Sally J. Doe to get from home to work LAST WEEK? | Person Info       |
| (Help)                                                                                  | Housing Questions |
|                                                                                         | More Person Info  |
| Minutes                                                                                 | Joseph M. Doe     |
|                                                                                         | Sally J. Doe      |
|                                                                                         | Michael R. Doe    |
|                                                                                         | Jack A. Doe       |
| << Previous Next >>                                                                     | Jill Doe          |
|                                                                                         |                   |
|                                                                                         | Contact Us        |
|                                                                                         |                   |

### LAYOFF

| USCENSUSBUREAU                                              |                   |
|-------------------------------------------------------------|-------------------|
| AMERICAN<br>COMMUNITY<br>S U R V E Y                        |                   |
| Instructions FAQs                                           | Save & Logout     |
|                                                             | Where You Are     |
| a. LAST WEEK, was Sally J. Doe on lavoff from a job? (Help) | Person Info       |
|                                                             | Housing Questions |
| C Yes                                                       | More Person Info  |
| C No                                                        | Joseph M. Doe     |
|                                                             | Sally J. Doe      |
|                                                             | Michael R. Doe    |
| << Previous Next >>                                         | Jack A. Doe       |
|                                                             | Jill Doe          |
|                                                             |                   |
|                                                             |                   |
|                                                             |                   |
|                                                             |                   |
|                                                             |                   |
|                                                             |                   |
|                                                             |                   |
|                                                             |                   |
|                                                             |                   |
|                                                             | Contact Us        |
|                                                             | Contact Us        |
|                                                             |                   |

## TEMPORARILY AWAY FROM JOB

| U S C E N S U S B U R E A U<br>Helping Yan Kole Informed Decision                                        |                   |
|----------------------------------------------------------------------------------------------------|-------------------|
| AMERICAN<br>COMMUNITY<br>S U R V E Y                                                                     | िन्द्रभा          |
| Instructions FAQs Save                                                                                   | ∋ & Logout        |
|                                                                                                    | Where You Are     |
| b. LAST WEEK, was Sally J. Doe TEMPORARILY absent from a job or business? (Help)                         | Person Info       |
|                                                                                                    | Housing Questions |
| C Yes, on vacation, temporary illness, maternity leave, other family/personal reasons, bad weather, etc. | More Person Info  |
| C No                                                                                                    | Joseph M. Doe     |
|                                                                                                    | Sally J. Doe      |
|                                                                                                    | Michael R. Doe    |
| << Previous Next >>                                                                                      | Jack A. Doe       |
|                                                                                                    | • Jill Doe        |
|                                                                                                    |                   |
|                                                                                                    |                   |
|                                                                                                    |                   |
|                                                                                                    |                   |
|                                                                                                    |                   |
|                                                                                                    |                   |
|                                                                                                    |                   |
|                                                                                                    |                   |
|                                                                                                    |                   |
|                                                                                                    | Contact Us        |
|                                                                                                    |                   |
|                                                                                                    |                   |
|                                                                                                    |                   |

### **RECALL TO WORK**

| U S C E N S U S B U R E A U                                                                    |                   |
|------------------------------------------------------------------------------------------------|-------------------|
| AMERICAN<br>COMMUNITY<br>S U R V E Y                                                           | a state           |
| Instructions FAQs Sa                                                                           | ve & Logout       |
|                                                                                                | Where You Are     |
| 🚯 c. Has Sally J. Doe been informed that she will be recalled to work within the next 6 months | Person Info       |
| OR been given a date to return to work? (Help)                                                 | Housing Questions |
|                                                                                                | More Person Info  |
| C Yes                                                                                          | Joseph M. Doe     |
| C No                                                                                           | Sally J. Doe      |
|                                                                                                | Michael R. Doe    |
|                                                                                                | Jack A. Doe       |
| << Previous Next >>                                                                            | Jill Doe          |
|                                                                                                |                   |
|                                                                                                |                   |
|                                                                                                |                   |
|                                                                                                |                   |
|                                                                                                |                   |
|                                                                                                |                   |
|                                                                                                |                   |
|                                                                                                |                   |
|                                                                                                |                   |
|                                                                                                | Contact Lie       |
|                                                                                                | Contact US        |
|                                                                                                |                   |
|                                                                                                |                   |

## ACTIVE LOOK FOR WORK

| U S C E N S U S B U R E A U<br>Helping You Make Informed Decisions                 |                           |
|------------------------------------------------------------------------------------|---------------------------|
| AMERICAN<br>COMMUNITY<br>S U R V E Y                                               | Contraction of the second |
| Instructions FAQs Save                                                             | & Logout                  |
|                                                                                    | Where You Are             |
| 🛐 During the LAST 4 WEEKS, has Sally J. Doe been ACTIVELY looking for work? (Help) | Person Info               |
| <b>•</b> ••••• <b>•</b>                                                            | Housing Questions         |
| C Yes                                                                              | More Person Info          |
| C No                                                                               | Joseph M. Doe             |
|                                                                                    | Sally J. Doe              |
|                                                                                    | Michael R. Doe            |
| << Previous Next >>                                                                | Jack A. Doe               |
|                                                                                    | • Jill Doe                |
|                                                                                    |                           |
|                                                                                    |                           |
|                                                                                    |                           |
|                                                                                    |                           |
|                                                                                    |                           |
|                                                                                    |                           |
|                                                                                    |                           |
|                                                                                    |                           |
|                                                                                    |                           |
|                                                                                    | Contact Lis               |
|                                                                                    | Contact Os                |
|                                                                                    |                           |

### COULD WORK

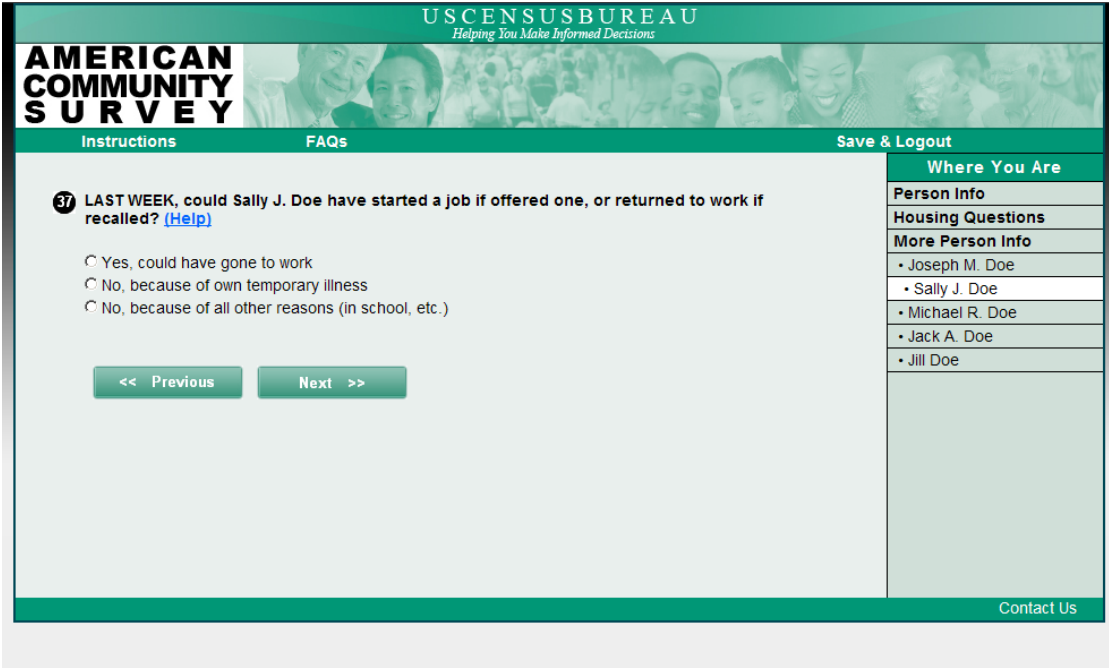

### LAST WORKED

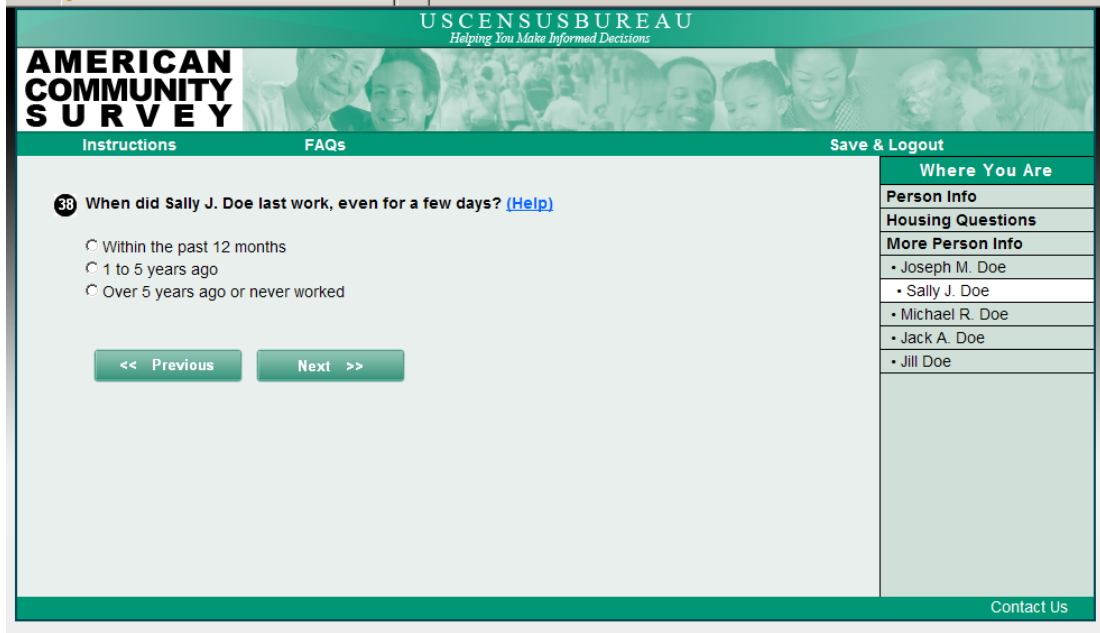

### FIFTY OR MORE WEEKS

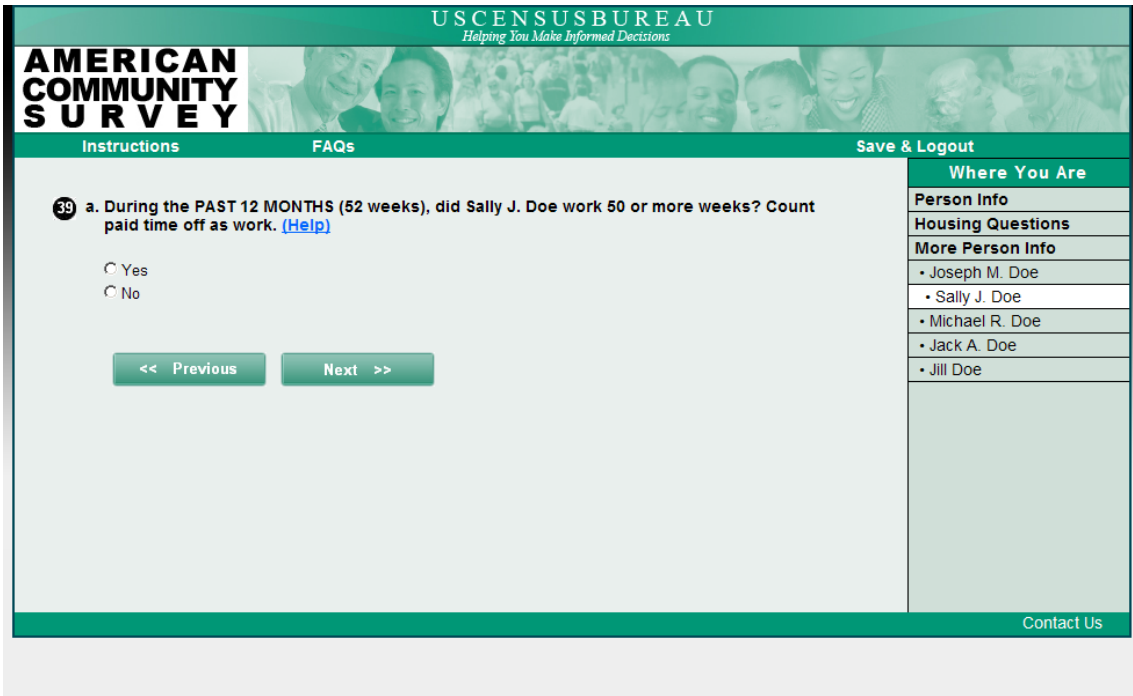

#### WEEKS WORKED

| U S C E N S U S B U R E A U                                                             |                   |
|-----------------------------------------------------------------------------------------|-------------------|
| AMERICAN<br>COMMUNITY<br>S U R V E Y                                                    | and the second    |
| Instructions FAQs Save                                                                  | & Logout          |
|                                                                                         | Where You Are     |
| D. How many weeks DID Sally J. Doe work, even for a few hours. INCLUDING paid vacation. | Person Info       |
| paid sick leave, and military service?                                                  | Housing Questions |
|                                                                                         | More Person Info  |
| C 50 to 52 weeks                                                                        | Joseph M. Doe     |
| C 48 to 49 weeks                                                                        | Sally J. Doe      |
| C 40 to 47 weeks                                                                        | Michael R. Doe    |
| C 27 to 39 weeks                                                                        | Jack A. Doe       |
| C 14 to 26 weeks                                                                        | • Jill Doe        |
| C 13 weeks or less                                                                      |                   |
|                                                                                         |                   |
|                                                                                         |                   |
| << Previous Next >>                                                                     |                   |
|                                                                                         |                   |
|                                                                                         |                   |
|                                                                                         |                   |
|                                                                                         |                   |
|                                                                                         |                   |
|                                                                                         | Contact Us        |
|                                                                                         | Contact Os        |
|                                                                                         |                   |
|                                                                                         |                   |

### HOURS USUALLY WORKED

| USCENSUSBUREAU                                                                  |                   |
|---------------------------------------------------------------------------------|-------------------|
| AMERICAN<br>COMMUNITY<br>S U R V E Y                                            | C. S. S. S.       |
| Instructions FAQs Sav                                                           | re & Logout       |
|                                                                                 | Where You Are     |
| During the PAST 12 MONTHS, in the WEEKS WORKED, how many hours did Sally J. Doe | Person Info       |
| usually work each WEEK? (Help)                                                  | Housing Questions |
|                                                                                 | More Person Info  |
| Usual hours worked each WEEK                                                    | Joseph M. Doe     |
|                                                                                 | Sally J. Doe      |
|                                                                                 | Michael R. Doe    |
|                                                                                 | Jack A. Doe       |
| << Previous Next >>                                                             | Jill Doe          |
|                                                                                 |                   |
|                                                                                 | Contact Us        |
|                                                                                 |                   |
|                                                                                 |                   |
|                                                                                 |                   |
|                                                                                 |                   |

## TYPE OF BUSINESS

| U S C E N S U S B U R E A U<br>Habing You Make Information                                              |                   |
|----------------------------------------------------------------------------------------------------|-------------------|
| AMERICAN<br>COMMUNITY<br>S U R V E Y                                                                    | sh erestin        |
| Instructions FAQs                                                                                       | Save & Logout     |
|                                                                                                    | Where You Are     |
| The next series of questions are about the type of business Sally J. Doe worked for and the             | Person Info       |
| type of work that she did. Describe clearly Sally J. Doe's chief job activity or business last week. If | Housing Questions |
| Sally J. Doe had more than one job, describe the one at which she worked the most hours. If Sally J.    | More Person Info  |
| Doe had no job or business last week, give information for her last job or business.                    | Joseph M. Doe     |
| Was Sally J Doe                                                                                         | Sally J. Doe      |
| (Help)                                                                                                  | Michael R. Doe    |
|                                                                                                    | Jack A. Doe       |
| C an employee of a PRIVATE FOR-PROFIT company or business, or of an individual, for wages,              | Jill Doe          |
| G an employee of a PRIVATE NOT_EOR-PROFIT_tay_event or charitable organization?                         |                   |
| C a local GOVERNMENT employee (city county etc.)?                                                       |                   |
| C a state GOVERNMENT employee?                                                                          |                   |
| C an ACTIVE DUTY U.S. Armed Forces member?                                                              |                   |
| C a Federal GOVERNMENT employee (excluding active duty military)?                                       |                   |
| C SELF-EMPLOYED in own NOT INCORPORATED business, professional practice, or farm?                       |                   |
| © SELF-EMPLOYED in own INCORPORATED business, professional practice, or farm?                           |                   |
| C working WITHOUT PAY in family business or farm?                                                       |                   |
|                                                                                                    |                   |
|                                                                                                    | Contact Us        |
|                                                                                                    | Contact 05        |
|                                                                                                    |                   |

### MILITARY EMPLOYER

| USCENSUSBUREAU<br>Holping You Make Informated Decisions             |                   |
|---------------------------------------------------------------------|-------------------|
| AMERICAN<br>COMMUNITY<br>S U R V E Y                                | Part              |
| Instructions FAQs Save                                              | & Logout          |
|                                                                     | Where You Are     |
| Which branch of the Armed Forces does Sally J. Doe work for? (Heip) | Person Info       |
|                                                                     | Housing Questions |
|                                                                     | More Person Info  |
|                                                                     | Joseph M. Doe     |
|                                                                     | Sally J. Doe      |
| << Previous Next >>                                                 | Michael R. Doe    |
|                                                                     | Jack A. Doe       |
|                                                                     | • Jill Doe        |
|                                                                     |                   |
|                                                                     |                   |
|                                                                     |                   |
|                                                                     |                   |
|                                                                     |                   |
|                                                                     |                   |
|                                                                     |                   |
|                                                                     |                   |
|                                                                     |                   |
|                                                                     | Contact Us        |
|                                                                     | Contact 03        |
|                                                                     |                   |
|                                                                     |                   |

# **BUSINESS CLASS**

| USCENSUSBUREAU                                                                                      |                   |
|----------------------------------------------------------------------------------------------------|-------------------|
| AMERICAN<br>COMMUNITY<br>S U R V E Y                                                                |                   |
| Instructions FAQs Sa                                                                                | ve & Logout       |
|                                                                                                    | Where You Are     |
| B What kind of business or industry was this? Describe the activity at the location where employed. | Person Info       |
| (For example: hospital, newspaper publishing, mail order house, auto engine manufacturing, bank)    | Housing Questions |
| (Help)                                                                                              | More Person Info  |
|                                                                                                    | Joseph M. Doe     |
|                                                                                                    | Sally J. Doe      |
|                                                                                                    | Michael R. Doe    |
|                                                                                                    | Jack A. Doe       |
| << Previous Next >>                                                                                 | • Jill Doe        |
|                                                                                                    |                   |
|                                                                                                    |                   |
|                                                                                                    |                   |
|                                                                                                    |                   |
|                                                                                                    |                   |
|                                                                                                    |                   |
|                                                                                                    |                   |
|                                                                                                    |                   |
|                                                                                                    |                   |
|                                                                                                    | Contact Us        |
|                                                                                                    | Contact 03        |
|                                                                                                    |                   |
|                                                                                                    |                   |

### EMPLOYER

| U S C E N S U S B U R E A U                                     |                   |
|-----------------------------------------------------------------|-------------------|
| AMERICAN<br>COMMUNITY<br>S U R V E Y                            |                   |
| Instructions FAQs                                               | Save & Logout     |
|                                                                 | Where You Are     |
| Is this business mainly -                                       | Person Info       |
| (Help)                                                          | Housing Questions |
|                                                                 | More Person Info  |
| C manufacturing?                                                | Joseph M. Doe     |
| C wholesale trade?                                              | Sally J. Doe      |
| C retail trade?                                                 | Michael R. Doe    |
| C other (agriculture, construction, service, government, etc.)? | Jack A. Doe       |
|                                                                 | Jill Doe          |
| << Previous Next >>                                             |                   |
|                                                                 | Contact Us        |
|                                                                 |                   |

## TYPE OF WORK

| USCENSUSBUREAU<br>Helping You Make Informed Decisions                                           |                   |
|-------------------------------------------------------------------------------------------------|-------------------|
| AMERICAN<br>COMMUNITY<br>S U R V E Y                                                            | and the           |
| Instructions FAQs Save                                                                          | & Logout          |
|                                                                                                 | Where You Are     |
| What kind of work was Sally J. Doe doing at this job? (For example: registered nurse, personnel | Person Info       |
| manager, supervisor of order department, secretary, accountant) (Help)                          | Housing Questions |
|                                                                                                 | More Person Info  |
|                                                                                                 | Joseph M. Doe     |
|                                                                                                 | Sally J. Doe      |
|                                                                                                 | Michael R. Doe    |
| << Previous Next >>                                                                             | Jack A. Doe       |
|                                                                                                 | • Jill Doe        |
|                                                                                                 |                   |
|                                                                                                 | Contact Us        |
|                                                                                                 |                   |
|                                                                                                 |                   |

### DUTIES

| U S C E N S U S B U R E A U<br>Helping Tou Make Informed Decisions                                     |                   |
|----------------------------------------------------------------------------------------------------|-------------------|
| AMERICAN<br>COMMUNITY<br>S U R V E Y                                                                   |                   |
| Instructions FAQs Sav                                                                                  | ve & Logout       |
|                                                                                                    | Where You Are     |
| What were Sally J. Doe's most important activities or duties? (For example: patient care               | Person Info       |
| directing hiring policies, supervising order clerks, typing and filing, reconciling financial records) | Housing Questions |
| (Help)                                                                                                 | More Person Info  |
|                                                                                                    | Joseph M. Doe     |
|                                                                                                    | Sally J. Doe      |
|                                                                                                    | Michael R. Doe    |
|                                                                                                    | Jack A. Doe       |
| << Previous Next >>                                                                                    | • Jill Doe        |
|                                                                                                    |                   |
|                                                                                                    |                   |
|                                                                                                    |                   |
|                                                                                                    |                   |
|                                                                                                    |                   |
|                                                                                                    |                   |
|                                                                                                    |                   |
|                                                                                                    |                   |
|                                                                                                    |                   |
|                                                                                                    | Contact Us        |
|                                                                                                    | Contact OS        |

## WAGES

| U S C E N S U S B U R E A U<br>Halving Ton Make Informed Decision                                                                                                    |                   |
|----------------------------------------------------------------------------------------------------|-------------------|
| AMERICAN<br>COMMUNITY<br>S U R V E Y                                                                                                    | CR SH             |
| Instructions FAQs Save                                                                                                    | e & Logout        |
|                                                                                                    | Where You Are     |
| The next few questions are about Sally J. Doe's income during the PAST 12 MONTHS.                                                                                                    | Person Info       |
|                                                                                                    | Housing Questions |
| For each type of income Sally J. Doe received, give your best estimate of the TOTAL AMOUNT during<br>the PAST 12 MONTHS. (NDFE: The Trapt 12 months is the participation to double one your page | More Person Info  |
| une PAST 12 MONTHS (NOTE: The past 12 months is the pendultion today's date one year ago<br>up (frough today.)                                                                                   | Joseph M. Doe     |
|                                                                                                    | Sally J. Doe      |
| For income received jointly, report the appropriate share for each person - or, if that's not possible,                                                                                          | Michael R. Doe    |
| report the whole amount for only one person and select "No" for the other person.                                                                                                    | Jack A. Doe       |
| a. Did Sally J. Doe receive any wages, salary, commissions, bonuses, or tips during the                                                                                                    | Jill Doe          |
| PAST 12 MONTHS? (Help)                                                                                                    |                   |
|                                                                                                    |                   |
| C Yes                                                                                                    |                   |
| C NO                                                                                                    |                   |
|                                                                                                    |                   |
|                                                                                                    |                   |
| << Previous Next >>                                                                                                    |                   |
|                                                                                                    |                   |
|                                                                                                    |                   |
|                                                                                                    | Contact Us        |
|                                                                                                    |                   |
|                                                                                                    |                   |
|                                                                                                    |                   |

#### WAGES AMOUNT

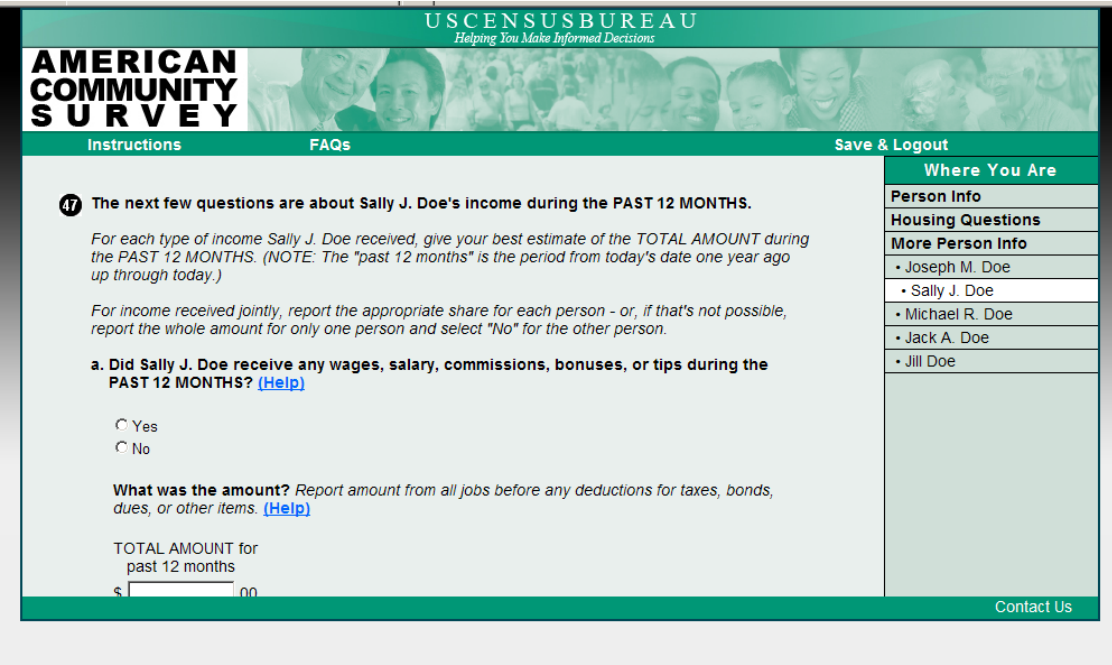

### SELF-EMPLOYMENT INCOME

| USCENSUSBUREAU                                                                       |                   |
|--------------------------------------------------------------------------------------|-------------------|
| AMERICAN<br>COMMUNITY<br>SURVEY                                                      |                   |
| Instructions FAQs                                                                    | Save & Logout     |
|                                                                                      | Where You Are     |
| b Did Sally J Doe receive any self-employment income from her own nonfarm businesses | Person Info       |
| or farm businesses, including proprietorships and partnerships, during the PAST 12   | Housing Questions |
| MONTHS? (Help)                                                                       | More Person Info  |
| <b>A</b> 11                                                                          | Joseph M. Doe     |
| O Yes                                                                                | Sally J. Doe      |
| U No                                                                                 | Michael R. Doe    |
|                                                                                      | Jack A. Doe       |
|                                                                                      | Jill Doe          |
| << Previous Next >>                                                                  |                   |
|                                                                                      |                   |
|                                                                                      |                   |
|                                                                                      |                   |
|                                                                                      |                   |
|                                                                                      |                   |
|                                                                                      |                   |
|                                                                                      |                   |
|                                                                                      |                   |
|                                                                                      | Contact Us        |
|                                                                                      | Contact os        |
|                                                                                      |                   |
|                                                                                      |                   |

## SELF-EMPLOYMENT INCOME AMOUNT

| U S C E N S U S B U R E A U                                                       |                   |
|-----------------------------------------------------------------------------------|-------------------|
| AMERICAN<br>COMMUNITY<br>S U R V E Y                                              |                   |
| Instructions FAQs                                                                 | Save & Logout     |
|                                                                                   | Where You Are     |
| b Did Sally J Doe receive any self-employment income from her own nonfarm         | Person Info       |
| businesses or farm businesses, including proprietorships and partnerships, during | Housing Questions |
| the PAST 12 MONTHS? (Help)                                                        | More Person Info  |
|                                                                                   | Joseph M. Doe     |
| CYes                                                                              | Sally J. Doe      |
| C No                                                                              | Michael R. Doe    |
| What was the amount? Deport NET income after husiness evenses                     | Jack A. Doe       |
|                                                                                   | Jill Doe          |
| If net income was a loss, enter the amount and select "Loss." (Help)              |                   |
| TOTAL AMOUNT for<br>past 12 months<br>\$00                                        |                   |
| □ Loss                                                                            |                   |
| << Previous Next >>                                                               | Contact Us        |
|                                                                                   |                   |

### INTEREST

| U S C E N S U S B U R E A U<br>Helping Ton Make Informed Decisions                                     |                   |
|----------------------------------------------------------------------------------------------------|-------------------|
| AMERICAN<br>COMMUNITY<br>S U R V E Y                                                                   | िर्श्वा           |
| Instructions FAQs Sav                                                                                  | e & Logout        |
|                                                                                                    | Where You Are     |
| C. Did Sally J. Doe receive any interest, dividends, net rental income, royalty income, or             | Person Info       |
| income from estates and trusts during the PAST 12 MONTHS? Report even small amounts                    | Housing Questions |
| credited to an account. (Help)                                                                         | More Person Info  |
| For income received jointly, report the appropriate share for each person - or, if that's not possible | Joseph M. Doe     |
| report the whole amount for only one person and select "No" for the other person.                      | Sally J. Doe      |
|                                                                                                    | Michael R. Doe    |
| C Yes                                                                                                  | Jack A. Doe       |
| CNo                                                                                                    | • Jill Doe        |
|                                                                                                    |                   |
| << Previous Next >>                                                                                    |                   |
|                                                                                                    | Contact Us        |

### INTEREST AMOUNT

| U S C E N S U S B U R E A U<br>Habitar Yan kake Informed Decisions                                     |                   |
|----------------------------------------------------------------------------------------------------|-------------------|
| AMERICAN<br>COMMUNITY<br>S U R V E Y                                                                   |                   |
| Instructions FAQs Save                                                                                 | & Logout          |
|                                                                                                    | Where You Are     |
| C. Did Sally J. Doe receive any interest, dividends, net rental income, royalty income, or             | Person Info       |
| income from estates and trusts during the PAST 12 MONTHS? Report even small amounts                    | Housing Questions |
| credited to an account. (Help)                                                                         | More Person Info  |
| For income received jointly, report the appropriate share for each person - or, if that's not possible | Joseph M. Doe     |
| report the whole amount for only one person and select "No" for the other person.                      | Sally J. Doe      |
|                                                                                                    | Michael R. Doe    |
| CYes                                                                                                   | Jack A. Doe       |
| C No                                                                                                   | Jill Doe          |
| What was the amount?                                                                                   |                   |
| If net income was a loss, enter the amount and select "Loss". (Help)                                   |                   |
| TOTAL AMOUNT for<br>past 12 months                                                                     |                   |
| \$ .00                                                                                                 |                   |
| □ Loss                                                                                                 |                   |
|                                                                                                    | Contact Us        |
|                                                                                                    |                   |
|                                                                                                    |                   |

# INTEREST AMOUNT SOFT EDIT

| USCENSUSBUREAU<br>Helatine You Make Informed Decisions                                                                                                    |                   |
|----------------------------------------------------------------------------------------------------|-------------------|
| AMERICAN<br>COMMUNITY<br>S U R V E Y                                                                                                    |                   |
| Instructions FAQs Sav                                                                                                    | re & Logout       |
|                                                                                                    | Where You Are     |
|                                                                                                    | Person Info       |
| U If the amount reported is a loss, check the box marked "Loss".                                                                                                    | Housing Questions |
|                                                                                                    | More Person Info  |
| C. Did Sally J. Doe receive any interest, dividends, net rental income, royalty income, or<br>income from estates and trusts during the PAST 12 MONTHS? Report even small amounts             | Joseph M. Doe     |
| credited to an account. (Help)                                                                                                    | Sally J. Doe      |
|                                                                                                    | Michael R. Doe    |
| For income received jointly, report the appropriate share for each person - or, it that's not possible,<br>report the whole amount for only one person and select "Not" for the other person. | Jack A. Doe       |
| report the whole amount for only one period and below the for the other period.                                                                                                    | • Jill Doe        |
| C Yes                                                                                                    |                   |
| C No                                                                                                    |                   |
|                                                                                                    |                   |
| What was the amount?                                                                                                    |                   |
| If net income was a loss, enter the amount and select "Loss". (Help)                                                                                                    |                   |
| TOTAL AMOUNT for                                                                                                    |                   |
| past 12 months                                                                                                    |                   |
| \$00                                                                                                    |                   |
|                                                                                                    |                   |
|                                                                                                    | Contact Us        |

## SOCIAL SECURITY

| U S C E N S U S B U R E A U                                                                                                    |                   |
|----------------------------------------------------------------------------------------------------|-------------------|
|                                                                                                    |                   |
| Instructions FAQs S                                                                                                    | Save & Logout     |
|                                                                                                    | Where You Are     |
| n d. Did Sally J. Doe receive any Social Security or Railroad Retirement benefits during the                                                                                                | Person Info       |
| PAST 12 MONTHS? (Help)                                                                                                    | Housing Questions |
|                                                                                                    | More Person Info  |
| For income received jointly, report the appropriate share for each person - or if that's not possible,<br>report the whole amount for only one person and select "No" for the other person. | Joseph M. Doe     |
| report the whole amount for only one person and select not for the other person.                                                                                                    | Sally J. Doe      |
| C Yes                                                                                                    | Michael R. Doe    |
| CNo                                                                                                    | Jack A. Doe       |
|                                                                                                    | • Jill Doe        |
| << Previous Next >>                                                                                                    |                   |
|                                                                                                    | Contact Us        |
|                                                                                                    |                   |
|                                                                                                    |                   |
|                                                                                                    |                   |

### SOCIAL SECURITY AMOUNT

| U S C E N S U S B U R E A U<br>Helpine Tou Make Informed Decisions                                     |                   |
|----------------------------------------------------------------------------------------------------|-------------------|
| AMERICAN<br>COMMUNITY<br>S U R V E Y                                                                   |                   |
| Instructions FAQs Save                                                                                 | & Logout          |
|                                                                                                    | Where You Are     |
| d Did Sally J Doe receive any Social Security or Railroad Retirement benefits during the               | Person Info       |
| PAST 12 MONTHS? (Help)                                                                                 | Housing Questions |
|                                                                                                    | More Person Info  |
| For income received jointly, report the appropriate share for each person - or if that's not possible, | Joseph M. Doe     |
| report the whole amount for only one person and select "No" for the other person.                      | Sally J. Doe      |
| C Vee                                                                                                  | Michael R. Doe    |
| C No                                                                                                   | Jack A. Doe       |
|                                                                                                    | • Jill Doe        |
| What was the amount? (Help)                                                                            |                   |
| TOTAL AMOUNT for<br>past 12 months<br>\$00<br><< Previous Next >>                                      |                   |
|                                                                                                    | Contact Us        |
|                                                                                                    |                   |

SSI

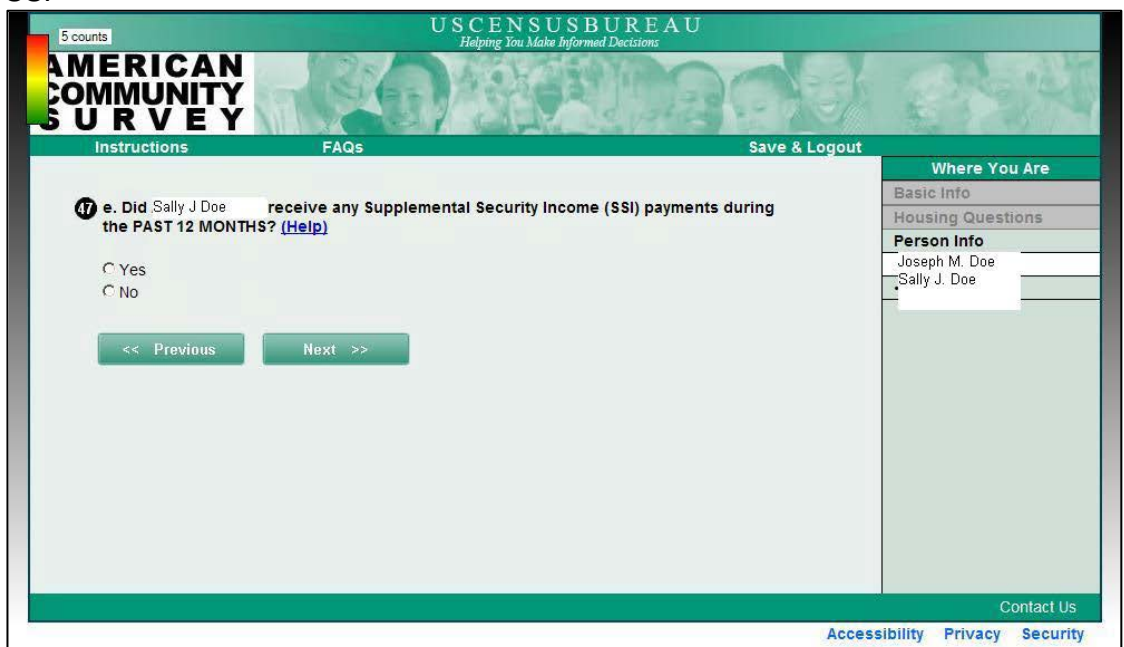

#### SSI AMOUNT

| USCENSUSBUREAU                                                                           |                   |
|------------------------------------------------------------------------------------------|-------------------|
| AMERICAN<br>COMMUNITY<br>S U R V E Y                                                     |                   |
| Instructions FAQs Save                                                                   | & Logout          |
|                                                                                          | Where You Are     |
| n e. Did Sally J. Doe receive any Supplemental Security Income (SSI) payments during the | Person Info       |
| PAST 12 MONTHS? (Help)                                                                   | Housing Questions |
|                                                                                          | More Person Info  |
| C Yes                                                                                    | Joseph M. Doe     |
| CNo                                                                                      | Sally J. Doe      |
| What was the amount? (I alm)                                                             | Michael R. Doe    |
| what was the amount ( <u>neip)</u>                                                       | Jack A. Doe       |
| TOTAL AMOUNT for                                                                         | Jill Doe          |
| past 12 months                                                                           |                   |
| \$ .00                                                                                   |                   |
|                                                                                          |                   |
|                                                                                          |                   |
| << Previous Next >>                                                                      |                   |
|                                                                                          |                   |
|                                                                                          |                   |
|                                                                                          |                   |
|                                                                                          |                   |
|                                                                                          | Contact Us        |
|                                                                                          | Condition         |
|                                                                                          |                   |
|                                                                                          |                   |

#### WELFARE

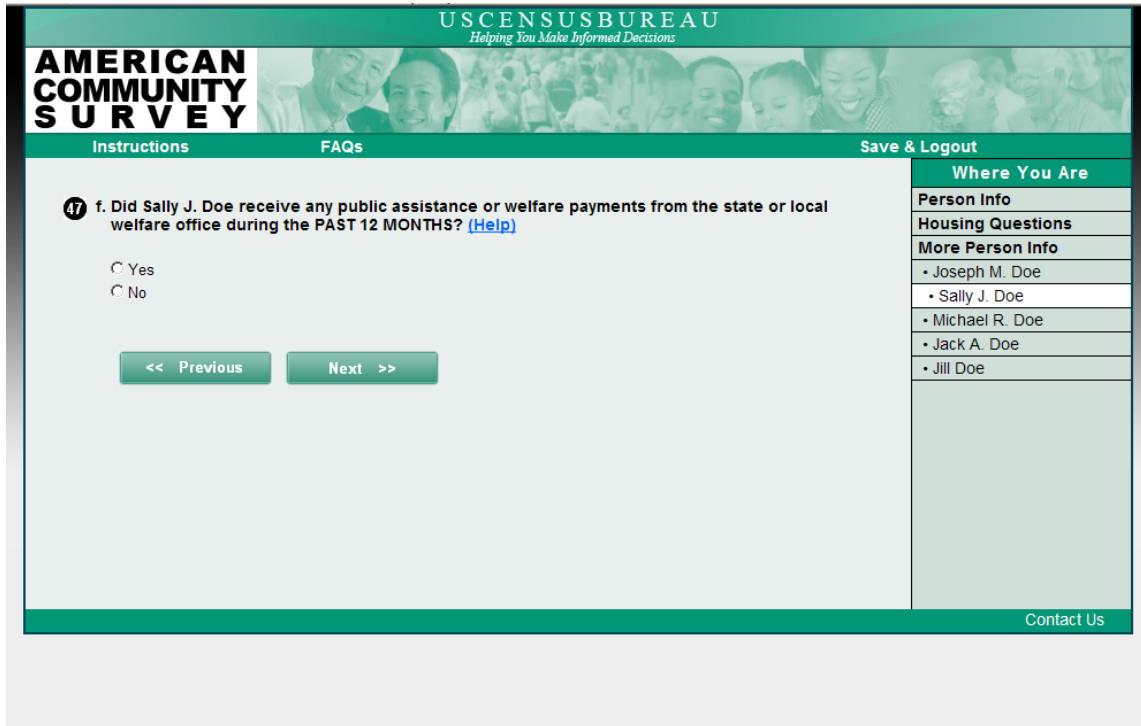

#### WELFARE AMOUNT

| USCENSUSBUREAU                                                                                |                   |
|-----------------------------------------------------------------------------------------------|-------------------|
|                                                                                               |                   |
| Instructions FAQs Sav                                                                         | /e & Logout       |
|                                                                                               | Where You Are     |
| f. Did Sally J. Doe receive any public assistance or welfare payments from the state or local | Person Info       |
| welfare office during the PAST 12 MONTHS? (Help)                                              | Housing Questions |
|                                                                                               | More Person Info  |
| C Yes                                                                                         | Joseph M. Doe     |
| C No                                                                                          | Sally J. Doe      |
|                                                                                               | Michael R. Doe    |
| What was the amount? (Help)                                                                   | Jack A. Doe       |
| TOTAL AMOUNT for                                                                              | Jill Doe          |
| past 12 months                                                                                |                   |
| \$ .00                                                                                        |                   |
|                                                                                               |                   |
|                                                                                               |                   |
| << Previous Next >>                                                                           |                   |
|                                                                                               |                   |
|                                                                                               |                   |
|                                                                                               |                   |
|                                                                                               |                   |
|                                                                                               | Contact Us        |
|                                                                                               |                   |
|                                                                                               |                   |
|                                                                                               |                   |
|                                                                                               |                   |
|                                                                                               |                   |

#### RETIREMENT

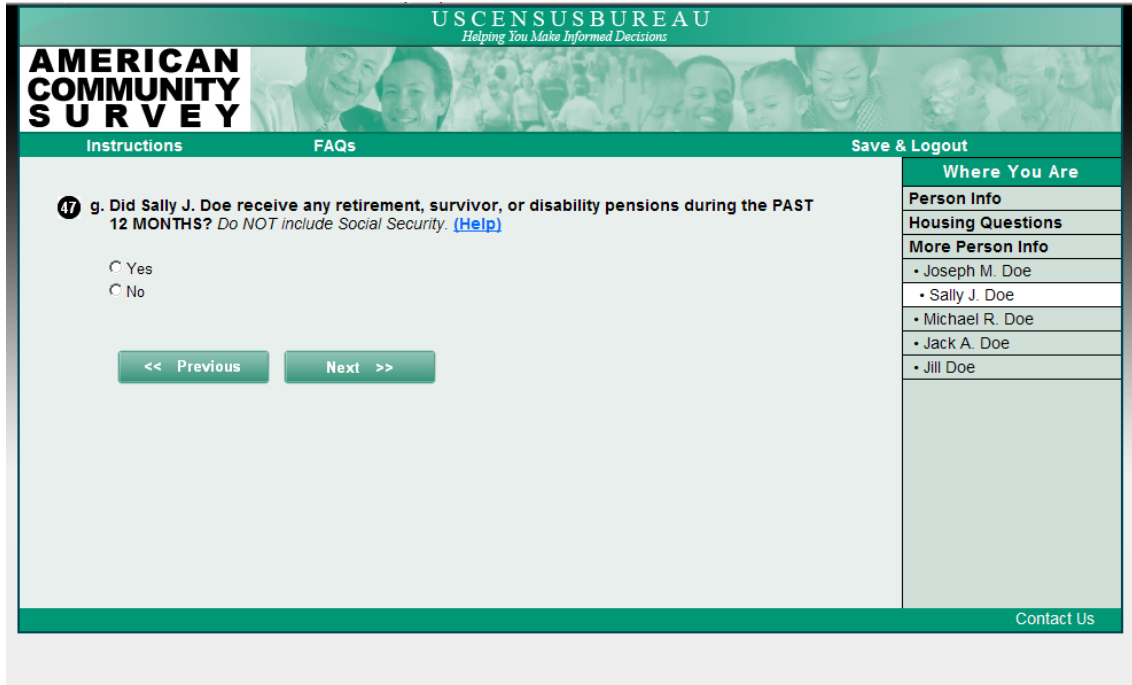

#### **RETIREMENT AMOUNT**

| USCENSUSBUREAU<br>Halning You Make Informed Decision:                                          |                   |
|------------------------------------------------------------------------------------------------|-------------------|
| AMERICAN<br>COMMUNITY<br>S U R V E Y                                                           |                   |
| Instructions FAQs Save                                                                         | & Logout          |
|                                                                                                | Where You Are     |
| 🕢 g. Did Sally J. Doe receive any retirement, survivor, or disability pensions during the PAST | Person Info       |
| 12 MONTHS? Do NOT include Social Security. (Help)                                              | Housing Questions |
|                                                                                                | More Person Info  |
| C Yes                                                                                          | Joseph M. Doe     |
| C No                                                                                           | Sally J. Doe      |
| What was the amount? (Help)                                                                    | Michael R. Doe    |
| what was the amount? [help]                                                                    | Jack A. Doe       |
| TOTAL AMOUNT for                                                                               | • Jill Doe        |
| past 12 months                                                                                 |                   |
| \$ .00                                                                                         |                   |
|                                                                                                |                   |
|                                                                                                |                   |
| << Previous Next >>                                                                            |                   |
|                                                                                                |                   |
|                                                                                                |                   |
|                                                                                                |                   |
|                                                                                                |                   |
|                                                                                                | Contact Us        |
|                                                                                                |                   |
|                                                                                                |                   |
|                                                                                                |                   |

#### OTHER INCOME

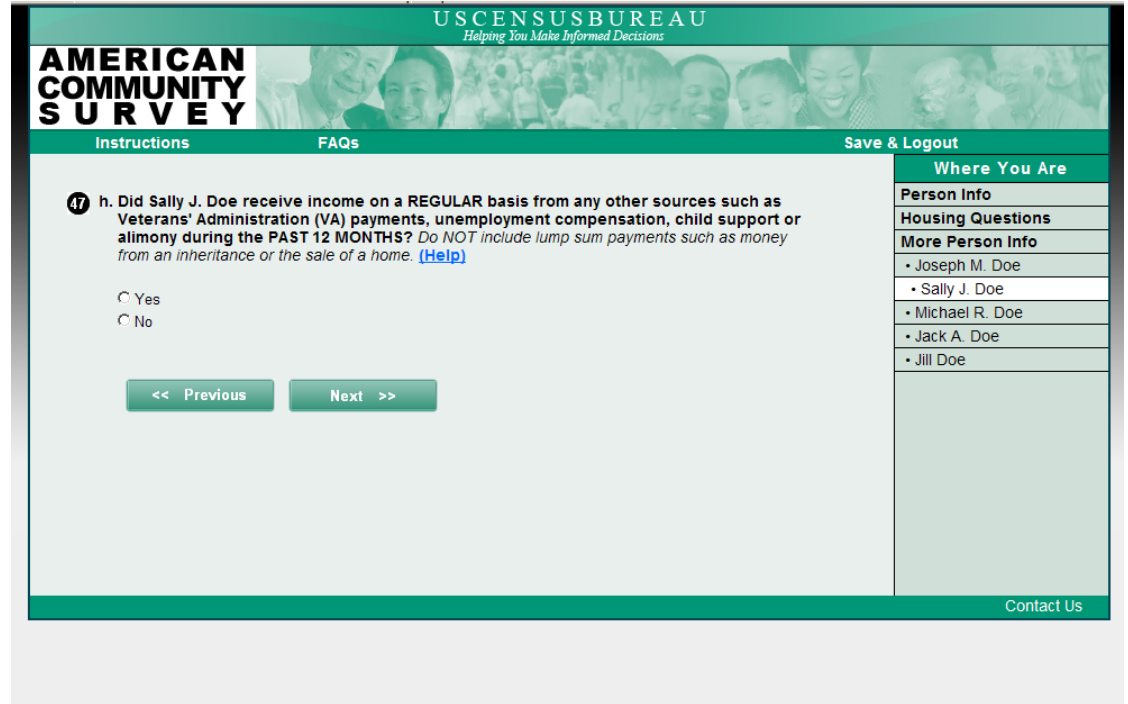

#### OTHER INCOME AMOUNT

| USCENSUSBUREAU                                                                                                    |                   |
|----------------------------------------------------------------------------------------------------|-------------------|
| AMERICAN<br>COMMUNITY<br>S U R V E Y                                                                                                    |                   |
| Instructions FAQs Save & Logout                                                                                                    |                   |
| h. Did Sally J. Doe receive income on a REGULAR basis from any other sources such as<br>Veterans' Administration (VA) payments, unemployment compensation, child support or<br>alimony during the PAST 12 MONTHS? Do NOT include lump sum payments such as money<br>from an inheritance or the sale of a home. (Help) | Where You Are     |
|                                                                                                    | Person Info       |
|                                                                                                    | Housing Questions |
|                                                                                                    | More Person Info  |
|                                                                                                    | Joseph M. Doe     |
| C Ves                                                                                                    | Sally J. Doe      |
| CNo                                                                                                    | Michael R. Doe    |
|                                                                                                    | Jack A. Doe       |
| What was the amount? (Help)                                                                                                    | Jill Doe          |
| TOTAL AMOUNT for past 12 months \$                                                                                                    |                   |
| << Previous Next >>                                                                                                    | Contact Us        |
|                                                                                                    |                   |
### TOTAL INCOME

| USCENSUSBUREAU Helning You Make Informed Decisions              |                   |
|-----------------------------------------------------------------|-------------------|
|                                                                 | i stat            |
| Instructions FAQs                                               | Save & Logout     |
|                                                                 | Where You Are     |
| What was Sally J. Doe's total income during the PAST 12 MONTHS? | Person Info       |
|                                                                 | Housing Questions |
| If net income was a loss, enter the amount and select "Loss."   | More Person Info  |
| <b>F</b>                                                        | Joseph M. Doe     |
| L_ None                                                         | Sally J. Doe      |
| OP.                                                             | Michael R. Doe    |
|                                                                 | Jack A. Doe       |
| TOTAL AMOUNT for                                                | Jill Doe          |
| past 12 months                                                  |                   |
| \$ .00                                                          |                   |
|                                                                 |                   |
| Loss                                                            |                   |
|                                                                 |                   |
|                                                                 |                   |
| << Previous Next >>                                             |                   |
|                                                                 |                   |
|                                                                 |                   |
|                                                                 | Contact Us        |
|                                                                 | Contact 05        |

## VERIFY INCOME

| U S C E N S U S B U R E A U<br>Helping You Make Informed Decisions                           |                   |
|----------------------------------------------------------------------------------------------|-------------------|
| AMERICAN<br>COMMUNITY<br>S U R V E Y                                                         | िर्भ              |
| Instructions FAQs Save                                                                       | e & Logout        |
|                                                                                              | Where You Are     |
| According to our calculations. Sally J. Doe received \$25,000 from all income sources during | Person Info       |
| the PAST 12 MONTHS. Is this correct?                                                         | Housing Questions |
|                                                                                              | More Person Info  |
| C Yes                                                                                        | Joseph M. Doe     |
| CNo                                                                                          | Sally J. Doe      |
|                                                                                              | Michael R. Doe    |
|                                                                                              | Jack A. Doe       |
| << Previous Next >>                                                                          | • Jill Doe        |
|                                                                                              |                   |
|                                                                                              |                   |
|                                                                                              |                   |
|                                                                                              |                   |
|                                                                                              |                   |
|                                                                                              |                   |
|                                                                                              |                   |
|                                                                                              |                   |
|                                                                                              |                   |
|                                                                                              | Contact Us        |
|                                                                                              |                   |
|                                                                                              |                   |
|                                                                                              |                   |
|                                                                                              |                   |

# PRESUMMARY

| 0 counts                        | USCENSUSBUREAU<br>Helping You Make Informed Decisions                                      |                      |
|---------------------------------|--------------------------------------------------------------------------------------------|----------------------|
| AMERICAN<br>COMMUNITY<br>SURVEY | - SABERDADU                                                                                |                      |
| Instructions                    | FAQs Save & Lo                                                                             | ogout                |
| 0                               | You are almost done. You may choose to review and edit your answers by clicking<br>REVIEW. |                      |
|                                 | reviewing, click SUBMIT.                                                                   |                      |
|                                 |                                                                                            |                      |
|                                 | REVIEW SUBMIT                                                                              |                      |
|                                 |                                                                                            | Contact Us           |
|                                 | Accessibil                                                                                 | ity Privacy Security |

#### SUMMARY

| 0 counts                             | USCEN<br>Helping You                                   | SUSBUREAU<br>Make Informed Decisions                                           |               |                  |
|--------------------------------------|--------------------------------------------------------|--------------------------------------------------------------------------------|---------------|------------------|
| AMERICAN<br>COMMUNITY<br>S U R V E Y |                                                        |                                                                                |               | Rait             |
| Instructions                         | FAQs                                                   |                                                                                | Save & Logo   | it .             |
|                                      | S                                                      | ummary                                                                         |               |                  |
|                                      | Please click Review Answe<br>Then click SUBMIT to comp | rs below to view a list of your answers<br>lete the American Community Survey. | s.            |                  |
|                                      | Housing Questions                                      | Review Answers                                                                 |               |                  |
|                                      | Person Info                                            |                                                                                |               |                  |
|                                      | •                                                      | Review Answers                                                                 |               |                  |
|                                      |                                                        | Submit                                                                         |               |                  |
|                                      |                                                        |                                                                                |               | Contact Us       |
|                                      |                                                        |                                                                                | Accessibility | Privacy Security |

#### **REVIEW & EDIT**

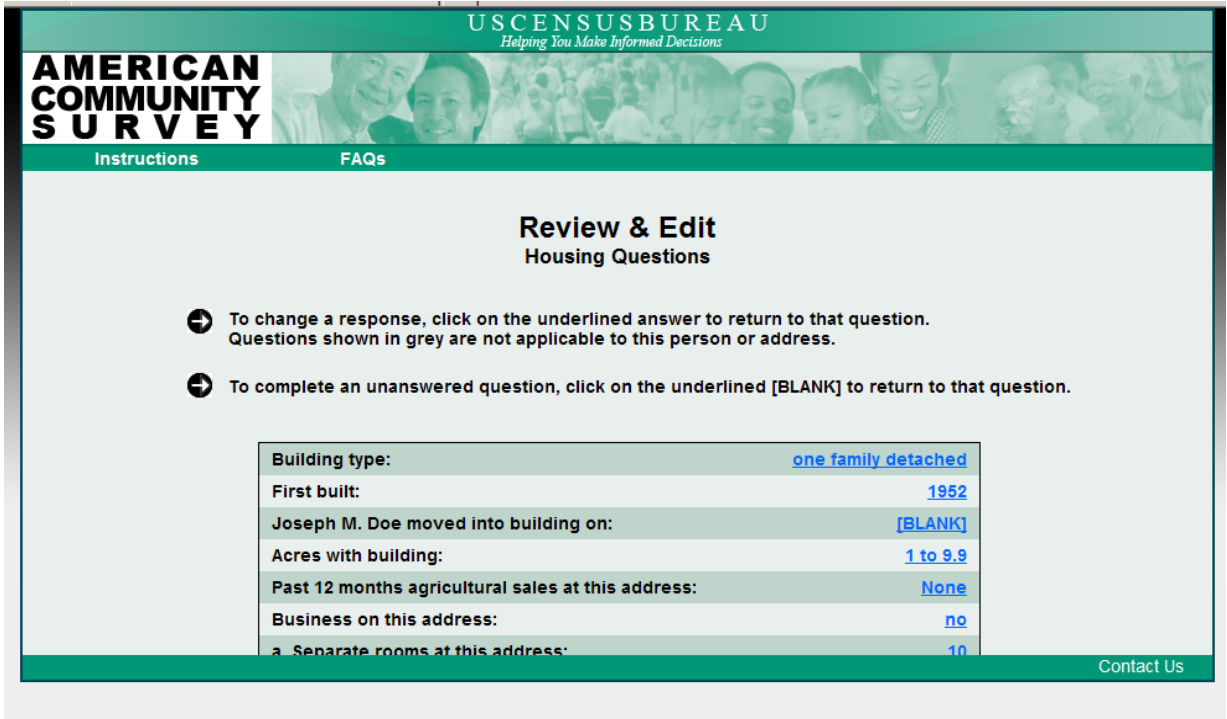

#### PERSON REVIEW

| FAQ                                                                                      | Save & Log                                   |
|------------------------------------------------------------------------------------------|----------------------------------------------|
| Review                                                                                   | & Edit                                       |
| Answers to Question                                                                      | s for                                        |
| To change a response, click on the underlined.                                           | answer to return to that question.           |
| question.                                                                                | the sector and becaud to reach the sector    |
| Sex                                                                                      | Mate                                         |
| Age                                                                                      |                                              |
| Hispanic, Latino, or Spanish origin                                                      | Not Hapenic Latino/Spanish                   |
| Race                                                                                     | Back, Altsant Art, sz Tikipro                |
| Place of birth                                                                           | In the United States<br>District of Columbia |
| Attended school                                                                          | Not attended in last 3 months                |
| Highest level of school completed                                                        | Bachelura degree                             |
| Bachelor's degree major<br>Ancestry                                                      | atroan amindan                               |
| Language other than English at home                                                      | Yes                                          |
| Language spoken                                                                          | 32030                                        |
| How well speak English                                                                   | The extent                                   |
| Health Insurance                                                                         | THE PROPERTY                                 |
| a, through employer/union                                                                | (DLANK)                                      |
| B. purchased directly from insurance company                                             | BLAW                                         |
| c. Medicare                                                                              | (BLANK)                                      |
| TRICARE other military health care                                                       | Yes                                          |
| t.va                                                                                     | BLACED                                       |
| g. Indian Health Service                                                                 | BLACED                                       |
| h. Other health insurance                                                                | BLAVED                                       |
| Dealistificulty hearing                                                                  | 502                                          |
| Difficulty concentrating remembering                                                     | No                                           |
| Difficulty walking/climbing stairs                                                       | No                                           |
| Difficulty dressing/bathing                                                              | 50                                           |
| Marital status                                                                           | Normation and                                |
| Became widowed-last 12 months                                                            | bu bu                                        |
| Got divorced-last 12 months                                                              | Ma .                                         |
| Number of times married                                                                  | Interna                                      |
| Year last married                                                                        | 1967                                         |
| When serve on active duty                                                                | Sept 1900-July 1990                          |
| VA disability rating                                                                     | 560                                          |
| Work for pay-last week                                                                   | Xes .                                        |
| Where work-last week                                                                     |                                              |
| City, town, or post office                                                               |                                              |
| inside the city limits                                                                   | Yes                                          |
| U.S. county or municipio in Puerto Rico                                                  | <b>a</b>                                     |
| U.S. state of Puerto Rico                                                                | 2.                                           |
| Transportation to work-last week                                                         | Submay by elevated                           |
| Time leave home for work-last week                                                       | 11.00.am                                     |
| Number of minutes to get to work                                                         | 50<br>1                                      |
| Worked 50 or more weeks-last 12 months                                                   | Yes                                          |
| Type of employee                                                                         |                                              |
| Employer                                                                                 |                                              |
| Kind of business or industry                                                             | electrical                                   |
| Type of industry                                                                         | albei                                        |
| Activity or Dufty at John                                                                | ESCICH .                                     |
| Received wages salary bonuses tips                                                       | Ym                                           |
| Amount-from all jobs                                                                     | 365.000.00                                   |
| Receive self-employment income                                                           | 30                                           |
| Receive interest, rental, royality, estates/trust<br>income                              | 342                                          |
| Receive Social Security, Railroad Retirement income                                      | 50                                           |
| Receive Supplemental Security Income (\$5/)                                              | 540                                          |
|                                                                                          | NO                                           |
| Receive public assistance                                                                | No.                                          |
| Receive public assistance<br>Receive retirement, survivor, disability pensions<br>Amount | Tes<br>\$20,000.00                           |

Function Summary Street

## Appendix M: Revised Screens for Round 4B

#### **ROSTER B**

| 0 counts                     | USCENSUS<br>Helping You Make Info                | BUREAU                |                     |
|------------------------------|--------------------------------------------------|-----------------------|---------------------|
| MERICAN<br>OMMUNITY<br>URVEY |                                                  |                       | and the             |
| Instructions                 | FAQs                                             | Save & Logout         |                     |
|                              |                                                  |                       |                     |
| The following quest          | ions are to make sure this list is as compl      | ete as possible.      |                     |
| Other than the pers          | on listed below, does ANYONE ELSE live           | or stay there? (Help) |                     |
| For example, roomma          | es, foster children, boarders, or live-in employ | ees.                  |                     |
|                              |                                                  |                       |                     |
|                              |                                                  |                       |                     |
| C Yes                        |                                                  |                       |                     |
| C No                         |                                                  |                       |                     |
|                              |                                                  |                       |                     |
| << Previous                  | Next >>                                          |                       |                     |
|                              |                                                  |                       |                     |
|                              |                                                  |                       |                     |
|                              |                                                  |                       |                     |
|                              |                                                  |                       |                     |
|                              |                                                  |                       | Contact             |
|                              |                                                  | Accessi               | bility Privacy Secu |

#### THANK YOU

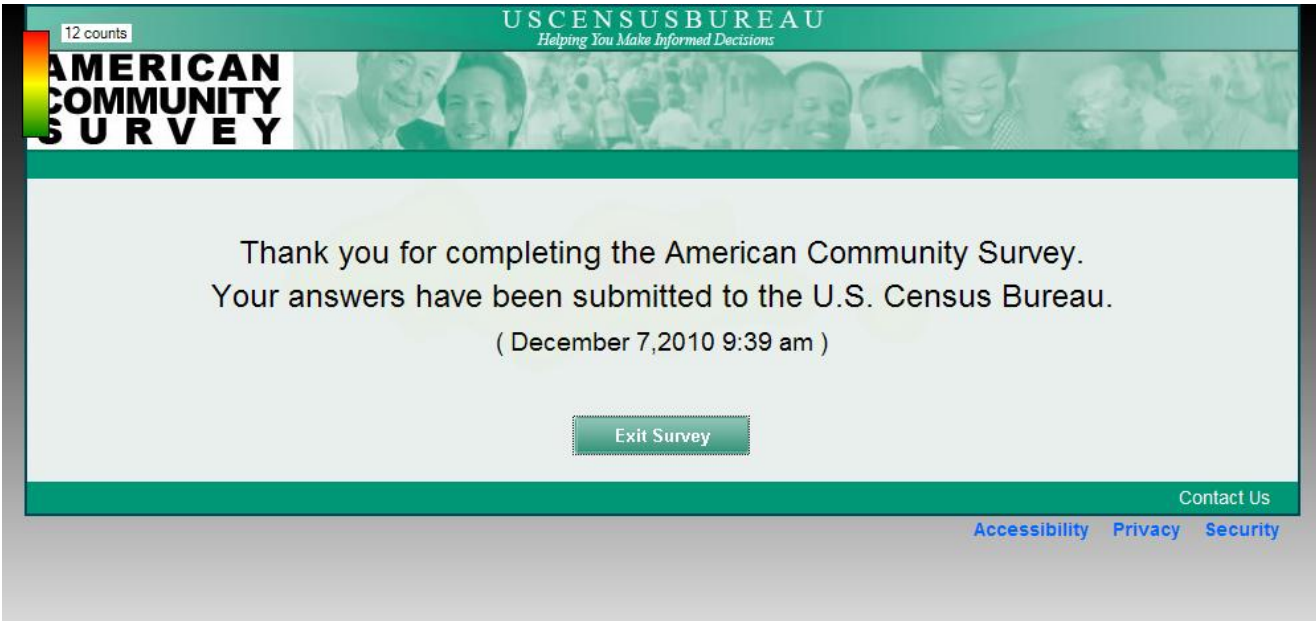

### PERSON REVIEW

| Review &                                                | Edit                                                                                                    |
|---------------------------------------------------------|----------------------------------------------------------------------------------------------------|
| Answers to Questions for                                |                                                                                                    |
| To change a response, click on the underlined ans       | wer to return to that question.                                                                                                    |
| To complete an unanswered question, click on the        | underlined (BLANH) to return to that                                                                                                    |
| question.                                               |                                                                                                    |
| Relationship to                                         | Print for print resort                                                                                                    |
| Sex.                                                    | Estate                                                                                                    |
| Date of birth                                           |                                                                                                    |
| Age                                                     | the second second                                                                                                    |
| Race                                                    | Black African Am. or feetro                                                                                                    |
| Place of birth                                          | In the under literas                                                                                                    |
|                                                         | Astana                                                                                                    |
| Highest level of school completed                       | Associate's degree                                                                                                    |
| Ancestry                                                | Altican American                                                                                                    |
| Language other than English at home                     | IB                                                                                                    |
| Language spoken                                         | German                                                                                                    |
| Residence one year and                                  | The address                                                                                                    |
| Wealth Insurance:                                       |                                                                                                    |
| a through employerlation                                | 200                                                                                                    |
| b. purchased directly from insurance company            | DILANO2                                                                                                    |
| e. Medicare                                             | BLANC                                                                                                    |
| <ul> <li>TRICARE other military health care</li> </ul>  | IRLAND.                                                                                                    |
| t. VA                                                   | 28LANK2                                                                                                    |
| g. Indian Health Service                                | OBLANING                                                                                                    |
| N. Other health insurance                               | DBLANKS                                                                                                    |
| Electroficulty rearing                                  | 10                                                                                                    |
| Difficulty concentrating/remembering                    | 10                                                                                                    |
| Difficulty walking climbing stairs                      | 1                                                                                                    |
| Difficulty dressing/bathing                             | N                                                                                                    |
| Became widowed-tast 12 months                           |                                                                                                    |
| Number of times married                                 | Isolom                                                                                                    |
| Serve on active duty                                    | Never Neved                                                                                                    |
| Work for pay-last week                                  | Disc. Dec. not. work, cor, refined.                                                                                                    |
| Any work for pay-last week                              |                                                                                                    |
| Temporarity absent from job-last week                   |                                                                                                    |
| Actively looked for work-last 4 weeks                   | 10                                                                                                    |
| Could start job if offered-last week                    | Sau al other reasons                                                                                                    |
| When last sorked                                        | Within the part 12 minutes                                                                                                    |
| Weeks worked                                            | 11 second of second                                                                                                    |
| Hours worked per week                                   | 62                                                                                                    |
| Type of employee                                        |                                                                                                    |
| Employer                                                | and the second second se |
| Type of industry                                        | other                                                                                                    |
| Wind of work                                            | ACCURATE ADV. DATASOT                                                                                                    |
| Activity or Duty at Job                                 | Paky, peakend                                                                                                    |
| Received wages salary bonuses tips                      | Tm                                                                                                    |
| Amount-from all jobs                                    | \$72,350,00                                                                                                    |
| Receive interest, rental, royalty, estates/trust income | 785                                                                                                    |
| Amount                                                  | \$5,000.00                                                                                                    |
| Receive Social Security, Railroad Retirement Income     | 80                                                                                                    |
| Receive Supplemental Security Income (SSI)              | 10                                                                                                    |
| Receive public statistics                               | No.                                                                                                    |
| Receive any other income                                | 10                                                                                                    |
| Amount                                                  | \$1,590.00                                                                                                    |